# HP DiagTools for NetServers Error Reference and User Guide

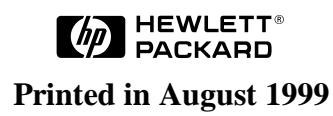

### Notice

The information contained in this document is subject to change without notice.

Hewlett-Packard makes no warranty of any kind with regard to this material, including, but not limited to, the implied warranties of merchantability and fitness for a particular purpose. Hewlett-Packard shall not be liable for errors contained herein or for incidental or consequential damages in connection with the furnishing, performance, or use of this material.

Hewlett-Packard assumes no responsibility for the use or reliability of its software on equipment that is not furnished by Hewlett-Packard.

This document contains proprietary information that is protected by copyright. All rights are reserved. No part of this document may be photocopied, reproduced, or translated to another language without the prior written consent of Hewlett-Packard Company.

Pentium II<sup>®</sup> is a registered trademark of Intel Corporation.

Windows<sup>®</sup> is a registered trademark of Microsoft in the U.S. and other countries.

CompuServe<sup>™</sup> is a U.S. trademark of CompuServe, Inc.

Hewlett-Packard Company Network Server Division P.O. Box 58059, Technical Marketing Santa Clara, CA 95052-8059 USA

© Copyright 1999, Hewlett-Packard Company.

### **Audience Assumptions**

The guide is for the person who installs, administers, and troubleshoots LAN servers. Hewlett-Packard Company assumes you are qualified in the following areas:

- you are qualified in the servicing of computer equipment
- you are trained in recognizing hazards in products with hazardous energy levels
- you are familiar with weight and stability precautions for rack installations.

# Contents

| 1 | DiagTools Overview                                                                                                    | 1                                                                                      |
|---|----------------------------------------------------------------------------------------------------|----------------------------------------------------------------------------------------|
|   | Introduction to Hardware Diagnostic Tools                                                                                                    | 1                                                                                      |
|   | DiagTools Requirements and Capabilities                                                                                                    | .1                                                                                     |
|   | DiagTools Requirements                                                                                                    | 1                                                                                      |
|   | DiagTools Capabilities                                                                                                    | 2                                                                                      |
|   | DiagTools User Interface Modes: Graphical or Text-Based                                                                                                    | 3                                                                                      |
|   | Hardware Detection                                                                                                    | 3                                                                                      |
|   | Overview of Configuration Detection                                                                                                    | 3                                                                                      |
|   | What is Detected                                                                                                    | 3                                                                                      |
|   | About Error Messages                                                                                                    | 3                                                                                      |
|   | Advantages and Limitations of Hardware Diagnostics                                                                                                    | 3                                                                                      |
|   | Latest Version of the Software and the Documentation                                                                                                    | 4                                                                                      |
| 2 | Preparing to Run DiagTools                                                                                                    | 5                                                                                      |
|   | Begin with Simple Troubleshooting                                                                                                    | 5                                                                                      |
|   | Starting Troubleshooting                                                                                                    | 5                                                                                      |
|   | Preparations for Running DiagTools                                                                                                    | 5                                                                                      |
|   | DiagTools Is Installed with the Utility Partition                                                                                                    | 5                                                                                      |
|   | Preparing for Remote Operation                                                                                                    | 6                                                                                      |
|   | How to Make DiagTools Diskettes with a Windows System                                                                                                    | 6                                                                                      |
|   | Shall I Use the Diskette or the Utility Partition?                                                                                                    | 6                                                                                      |
| 3 | Running DiagTools in the Graphical Mode (from Diskette)                                                                                                    | 9                                                                                      |
|   | Bring the NotServer Down                                                                                                    | 9                                                                                      |
|   |                                                                                                    |                                                                                        |
|   | Starting the Graphical Mode from Diskette                                                                                                    | 9                                                                                      |
|   | Starting the Graphical Mode from Diskette<br>Starting Configuration Detection                                                                                                    | 9<br>10                                                                                |
|   | Starting the Graphical Mode from Diskette<br>Starting Configuration Detection<br>Running the Basic Tests                                                                                                    | 9<br>10<br>10                                                                          |
|   | Starting the Graphical Mode from Diskette                                                                                                    | 9<br>10<br>10<br>10                                                                    |
|   | Starting the Graphical Mode from Diskette<br>Starting Configuration Detection<br>Running the Basic Tests<br>Interpreting Basic Test Results<br>Create Support Ticket                                                                                                    | 9<br>10<br>10<br>10<br>10                                                              |
|   | Starting the Graphical Mode from Diskette<br>Starting Configuration Detection<br>Running the Basic Tests<br>Interpreting Basic Test Results<br>Create Support Ticket<br>Use the Error Code Viewer to Review Corrective Actions                                                                                                    | 9<br>10<br>10<br>10<br>10<br>10                                                        |
|   | Starting the Graphical Mode from Diskette<br>Starting Configuration Detection<br>Running the Basic Tests<br>Interpreting Basic Test Results<br>Create Support Ticket<br>Use the Error Code Viewer to Review Corrective Actions<br>Running the Advanced System Tests                                                                                                    | 9<br>10<br>10<br>10<br>10<br>11<br>12                                                  |
|   | Starting the Graphical Mode from Diskette<br>Starting Configuration Detection<br>Running the Basic Tests<br>Interpreting Basic Test Results<br>Create Support Ticket<br>Use the Error Code Viewer to Review Corrective Actions<br>Running the Advanced System Tests<br>Advanced System Test Menus and Options                                                                                                    | 9<br>10<br>10<br>10<br>10<br>11<br>12<br>12                                            |
|   | Starting the Graphical Mode from Diskette<br>Starting Configuration Detection<br>Running the Basic Tests<br>Interpreting Basic Test Results<br>Create Support Ticket<br>Use the Error Code Viewer to Review Corrective Actions<br>Running the Advanced System Tests<br>Advanced System Test Menus and Options<br>Two Ways to Review Results                                                                                                    | 9<br>10<br>10<br>10<br>10<br>11<br>12<br>12<br>13                                      |
|   | Starting the Graphical Mode from Diskette<br>Starting Configuration Detection<br>Running the Basic Tests<br>Interpreting Basic Test Results<br>Create Support Ticket<br>Use the Error Code Viewer to Review Corrective Actions<br>Running the Advanced System Tests<br>Advanced System Test Menus and Options.<br>Two Ways to Review Results<br>Error Message Viewer                                                                                                    | 9<br>10<br>10<br>10<br>10<br>11<br>12<br>12<br>13<br>13                                |
|   | Starting the Graphical Mode from Diskette<br>Starting Configuration Detection<br>Running the Basic Tests<br>Interpreting Basic Test Results<br>Create Support Ticket<br>Use the Error Code Viewer to Review Corrective Actions<br>Running the Advanced System Tests<br>Advanced System Test Menus and Options<br>Two Ways to Review Results<br>Error Message Viewer<br>Reviewing Results: Saving and Printing the Support Ticket                                                                                                    | 9<br>10<br>10<br>10<br>10<br>11<br>12<br>13<br>13<br>13                                |
|   | Starting the Graphical Mode from Diskette<br>Starting Configuration Detection<br>Running the Basic Tests<br>Interpreting Basic Test Results<br>Create Support Ticket<br>Use the Error Code Viewer to Review Corrective Actions<br>Running the Advanced System Tests<br>Advanced System Test Menus and Options<br>Two Ways to Review Results<br>Error Message Viewer<br>Reviewing Results: Saving and Printing the Support Ticket<br>To Create A Support Ticket                                                                                                    | 9<br>10<br>10<br>10<br>10<br>11<br>12<br>13<br>13<br>13<br>13                          |
|   | Starting the Graphical Mode from Diskette<br>Starting Configuration Detection<br>Running the Basic Tests<br>Interpreting Basic Test Results<br>Create Support Ticket<br>Use the Error Code Viewer to Review Corrective Actions<br>Running the Advanced System Tests<br>Advanced System Test Menus and Options<br>Two Ways to Review Results<br>Error Message Viewer<br>Reviewing Results: Saving and Printing the Support Ticket<br>To Create A Support Ticket<br>Troubleshooting When Devices are not Detected                                                                                                    | 9<br>10<br>10<br>10<br>10<br>11<br>12<br>13<br>13<br>13<br>14<br>14                    |
|   | Starting the RetServer Down                                                                                                    | 9<br>10<br>10<br>10<br>10<br>11<br>12<br>13<br>13<br>13<br>14<br>14                    |
|   | Starting the Graphical Mode from Diskette<br>Starting Configuration Detection<br>Running the Basic Tests<br>Interpreting Basic Test Results<br>Create Support Ticket.<br>Use the Error Code Viewer to Review Corrective Actions<br>Running the Advanced System Tests<br>Advanced System Test Menus and Options.<br>Two Ways to Review Results.<br>Error Message Viewer.<br>Reviewing Results: Saving and Printing the Support Ticket<br>To Create A Support Ticket<br>Troubleshooting When Devices are not Detected<br>Processor and Memory Non Detected Troubleshooting                                                                                                    | 9<br>10<br>10<br>10<br>10<br>11<br>12<br>13<br>13<br>13<br>14<br>14<br>14              |
| 4 | Starting the Graphical Mode from Diskette<br>Starting Configuration Detection<br>Running the Basic Tests<br>Interpreting Basic Test Results<br>Create Support Ticket<br>Use the Error Code Viewer to Review Corrective Actions<br>Running the Advanced System Tests<br>Advanced System Test Menus and Options.<br>Two Ways to Review Results.<br>Error Message Viewer<br>Reviewing Results: Saving and Printing the Support Ticket<br>To Create A Support Ticket<br>Troubleshooting When Devices are not Detected<br>Processor and Memory Non Detected Troubleshooting.<br>SCSI Device Non Detected Troubleshooting.<br><b>Running DiagTools in the Text Mode (from the Utility Partition)</b>                                                                                                    | 9<br>10<br>10<br>10<br>11<br>12<br>13<br>13<br>13<br>14<br>14<br>14<br>15<br><b>17</b> |
| 4 | Starting the Graphical Mode from Diskette<br>Starting Configuration Detection<br>Running the Basic Tests<br>Interpreting Basic Test Results<br>Create Support Ticket<br>Use the Error Code Viewer to Review Corrective Actions<br>Running the Advanced System Tests<br>Advanced System Test Menus and Options<br>Two Ways to Review Results<br>Error Message Viewer<br>Reviewing Results: Saving and Printing the Support Ticket<br>To Create A Support Ticket<br>Troubleshooting When Devices are not Detected<br>Processor and Memory Non Detected Troubleshooting<br>SCSI Device Non Detected Troubleshooting<br><b>Running DiagTools in the Text Mode (from the Utility Partition)</b>                                                                                                    | 9<br>10<br>10<br>10<br>11<br>12<br>13<br>13<br>14<br>14<br>14<br>15<br>17              |
| 4 | Starting the Receiver Down<br>Starting the Graphical Mode from Diskette<br>Starting Configuration Detection<br>Running the Basic Tests<br>Interpreting Basic Test Results<br>Create Support Ticket<br>Use the Error Code Viewer to Review Corrective Actions<br>Running the Advanced System Tests<br>Advanced System Test Menus and Options<br>Two Ways to Review Results<br>Error Message Viewer<br>Reviewing Results: Saving and Printing the Support Ticket<br>To Create A Support Ticket<br>Troubleshooting When Devices are not Detected<br>Processor and Memory Non Detected Troubleshooting<br>SCSI Device Non Detected Troubleshooting<br><b>Running DiagTools in the Text Mode (from the Utility Partition)</b><br>Preparation in Advance<br>Before You Begin: A Note on Running DiagTools on a Distant Server | 9<br>10<br>10<br>10<br>11<br>12<br>13<br>13<br>14<br>14<br>15<br>17<br>17              |
| 4 | Starting the Refserver Down<br>Starting the Graphical Mode from Diskette                                                                                                    | 9<br>10<br>10<br>11<br>12<br>13<br>13<br>14<br>14<br>15<br>17<br>17<br>17              |
| 4 | Starting the Nerserver Down<br>Starting the Graphical Mode from Diskette                                                                                                    | 9<br>10<br>10<br>11<br>12<br>13<br>13<br>14<br>14<br>15<br>17<br>17<br>17<br>17        |
| 4 | Starting the VetServer Down<br>Starting the Graphical Mode from Diskette                                                                                                    | 9<br>10<br>10<br>11<br>12<br>13<br>13<br>14<br>14<br>15<br>17<br>17<br>18<br>18        |

|    | Interpreting Basic Test Results                           | .18 |
|----|-----------------------------------------------------------|-----|
|    | Running the Advanced System Tests                         | .19 |
|    | Advanced System Test Menus and Options                    | .19 |
|    | Reviewing Results: Running the Viewers                    | .20 |
|    | Reviewing Results: Saving and Printing the Support Ticket | .20 |
|    | To Create A Support Ticket                                | .21 |
|    | Troubleshooting When Devices are not Detected             | .21 |
|    | Processor and Memory Non Detected Troubleshooting         | .21 |
|    | SCSI Device Non Detected Troubleshooting                  | .22 |
| 5  | Error Message Reference                                   | .23 |
| -  | Error Messages and Their Sources                          | .23 |
|    | The System Tests                                          | .23 |
|    | Memory Test Menu                                          | .41 |
|    | FDD (Flexible Disk Drive or Floppy) Tests                 | .46 |
|    | KBD (Keyboard) Tests                                      | .49 |
|    | SCSI Device Tests                                         | .50 |
|    | Misc Tests                                                | .55 |
|    | Video Test                                                | .57 |
|    | IDE CD-ROM                                                | .57 |
|    | Multiprocessor Test                                       | .58 |
| Α  | Test Menus                                                | .67 |
|    | Basic Test Menus                                          | .67 |
|    | Advanced System Tests                                     | .68 |
| D  | Tast Descriptions                                         | 60  |
| Б  | Test Descriptions                                         | 60  |
|    | System Test Menu                                          | 69  |
|    | Memory Test Menu                                          | 70  |
|    | FDD (Flexible Disk Drive or Floppy) Tests                 | 71  |
|    | KBD (Keyboard) Tests                                      | 71  |
|    | SCSI Device Tests                                         | 72  |
|    | SCSI Disk Tests                                           | 72  |
|    | SCSI Tape Unit Tests                                      | .72 |
|    | SCSI CDROM Tests                                          | .72 |
|    | Misc Tests                                                | .73 |
|    | Video Test                                                | .73 |
|    | IDE CD-ROM                                                | .73 |
| In | dex                                                       | 77  |
|    | мол                                                       |     |

# Introduction to Hardware Diagnostic Tools

The purpose of hardware diagnostic software is to provide tools for checking serious hardware problems. By design, offline diagnostics execute simple tests of each hardware component in turn. Usually, such tests confirm that hardware is not the source of system problems. This allows the user to focus energy on configuration problems, network problems, and software problems.

If hardware problems are confirmed, diagnostic tools can sometimes detect and diagnose their source. In addition, diagnostic tools capture information that allows support agent to quickly assess the condition of the system.

To be most effective, offline diagnostics must be used as a part of trouble-shooting procedure. (See Chapter 2 for more information on troubleshooting.)

# **DiagTools Requirements and Capabilities**

#### **DiagTools Requirements**

Systems Supported

Running DiagTools requires a system which is capable of booting up from a flexible diskette (floppy drive). Three blank, formatted flexible diskettes may be required. Two diskettes are needed to run DiagTools in graphical mode, and for use in saving the Support Ticket.

#### Systems Supported

DiagTools for HP NetServers is supplied on the HP NetServer Navigator CD-ROM <sup>1</sup>:

E45, E50, E60

LH 3 and 3r,

LH 4 and 4r

LXr 8000

| Table 1-1 Netber ver models and Diagroois versions |                     |         |
|----------------------------------------------------|---------------------|---------|
| <b>DiagTools Version</b>                           | DT 1.00 and DT 1.02 |         |
| HP NetServer Navigator                             | L.14.00 - L.15.15   | L.16.05 |
| CD ROM Version                                     | E.10.00, E.10.05    |         |

LC 3

LPr

#### Table 1-1 NetServer Models and DiagTools Versions

Notes

<sup>1</sup>If a system is not supported, when you attempt to run DiagTools, a message is displayed:

System Not Supported

LC 3

LPr

LH 3 and 3r,

LH 4 and 4r

LXr 8000

**DT 2.00** 

<sup>2</sup>Consult the readme file named readme.txt (on the DiagTools diskette or use the MISC menu in the Advanced screen), to determine which systems (and corresponding BIOS versions) are supported by a particular version of DiagTools. (See "How to Make a DiagTools Diskette with a Windows System" in Chapter 2.)

#### **DiagTools Capabilities**

DiagTools for HP NetServers is a set of off-line diagnostic tests, including tests for system and processor components, memory and storage elements, ports, and input/output devices. The DiagTools files are located on the HP NetServer Navigator. To prepare DiagTools for use, the user may either

- transfer it to diskette and restart the server from the floppy drive (see Chapter 3)
- install the Utility Partition and run DiagTools from the hard disk, which also reboots the server, (see Chapter 4)

DiagTools checks key NetServer components, and a menu of Advanced System Tests is available for individual and batch testing. DiagTools has the capability to check the functionality of the components listed in Table 1-1.

Table 1-2. Components Checked by DiagTools

| • system board                         | • processors (CPUs) and caches                                     |
|----------------------------------------|--------------------------------------------------------------------|
| memory modules                         | <ul> <li>hard disk modules &amp; associated controllers</li> </ul> |
| • flexible disks & controller          | • keyboard controller and mouse                                    |
| • video cards                          | • parallel ports & controller                                      |
| • tape drives & associated controllers | • CD-ROM drives & controller                                       |

Since DiagTools is an off-line diagnostic test series, it does not use the main network operating system (NOS) of the HP NetServer. The alternate DiagTools OS has far fewer features than the full-fledged NOS. Thus, its capabilities are limited to a set of basic tests and a series of more advanced tests. (DiagTools does not, for instance, allow user access to NOS error logs.) In addition, DiagTools does not use any tests which might write over and thus destroy user data. Tests which require user inputs or decisions are left to the advanced series.

You can use DiagTools to support trouble-shooting to carry out the tasks listed below:

- view a high-level list of hardware (the "Configuration Description") detected in the system under test
- save and print a detailed list of hardware components
- conduct a basic test of components as detected in the system
- display "PASSED" or "FAILED" overall results of basic tests
- record detailed test results of basic system tests to a file called the Support Ticket
- display a menu of Advanced System Tests
- select and run one or a series of Advanced System Tests
- record detailed results of Advanced System Tests to the Support Ticket
- view a list to locate the meaning of a specific error code
- view one or more steps to help confirm and isolate error conditions
- view or print the Support Ticket, which contains the detailed inventories and test results

If you have TopTools remote management software installed and configured for use with DiagTools, you can accomplish any of the above tasks remotely. In order to do so, use the text-based DiagTools installed on the Utility Partition of the system to be tested, and use ERA and RMC to access the partition and redirect the console.

Note

When MC is used, colors are not standard VGA, so text may not be readable.

#### **DiagTools User Interface Modes: Graphical or Text-Based**

DiagTools has two different types of interface modes. The graphical interface operates from a DiagTools diskette made while HP NetServer Navigator is running. The text-based mode operates when the Utility Partition is installed. In order for DiagTools to be run remotely, it must be installed on the Utility Partition of the NetServer. For more details, see the section of chapter 2 entitled "Preparing for Remote Operation" and the section of chapter 4 entitled "Before You Begin . . .."

# **Hardware Detection**

#### **Overview of Configuration Detection**

Configuration detection determines which tests are appropriate for your HP NetServer. For example, if your server has an IDE or SCSI hard disk, the boot sector of the disk will be checked as part of the basic system test.

In the Advanced System Tests, some functions will be disabled if they are not appropriate for your NetServer. For example, if you do not have a SCSI controller (or if your SCSI controller is not responding), the SCSI menu in the Advanced System Tests will be disabled.

#### What is Detected

A list of items detected is shown in Table 1-2.

## **About Error Messages**

Each error message in DiagTools is designated by a hexadecimal number, a short note on the type of error, and a list of one or more steps the user can take in response. When you run a test, it exercises many aspects of the hardware, so the number of possible error messages exceeds 300. Most of these are encountered rarely, if ever.

You can view error codes on line from the Misc Menu of the Advanced System Tests, or you can refer to Chapter 5 of this guide, which lists the error messages in alphanumeric order.

## Advantages and Limitations of Hardware Diagnostics

Off-line diagnostic software is useful in making sure that hardware has been eliminated as the cause for possible system problems. Such diagnostic tools are easy to use. However, diagnostic software should only be used by experienced personnel who can take a wider view of its limitations, which include:

- rebooting the server one or more times whenever off-line diagnostics are run
- an offline diagnostic runs on the system under test, meaning it cannot control and observe all aspects of that system

- no access to network operating system error logs, since the NOS is not operating at the same time as the diagnostic tools
- ability to test only a single component at a time (batch testing overcomes this to some degree)
- use of only non-destructive tests limits the exercising of system components, especially storage devices
- inability to indicate problems with wrongly configured systems or the network
- inability to boot to systems that cannot boot DOS

#### Latest Version of the Software and the Documentation

You can get information about the latest version of the software as well as the most current documentation at the following web address:

www.hp.com/go/netserver

# **Begin with Simple Troubleshooting**

Generally, you use DiagTools during installation to ensure that hardware components are fully functional. You may also use DiagTools if you are having problems with a particular server. For instance, you might use DiagTools to check whether the server's detectable components are all found by DiagTools.

| CAUTION | DiagTools can only be used off-line. This means you must reboot the HP NetServer you    |
|---------|-----------------------------------------------------------------------------------------|
|         | will be running DiagTools on. If possible, alert users and gracefully shut down network |
|         | operations before rebooting.                                                            |

#### **Starting Troubleshooting**

Before you reboot your server to use DiagTools, do the steps listed below:

- 1. Log onto the network operating system, if possible, and check the NOS Event or Message Log. If there are error messages, use the NOS documentation or support facilities to find out what the messages mean. Take corrective action on network operating system errors before taking the other troubleshooting steps below.
- 2. If you have HP TopTools or HP OpenView, check the event (alarm) logs and ensure you have taken corrective action if required.
- 3. Consult the HP Documentation CD which came with your system. It contains HP Information Assistant, including the system user manual (with a troubleshooting chapter) and a generic troubleshooting checklist. Ensure you have followed the recommendations in these two sources.
- 4. Finally, if you have not located the trouble in one of these steps, you may wish to run DiagTools. To do so, follow the steps in the detailed descriptions in the next two sections. These steps include:
  - Vise HP Navigator to create a DiagTools flexible diskette, unless it is installed on the Utility Partition
  - Run DiagTools from the flexible diskette, or from the Utility Partition (either way involves rebooting the server)
  - Review results by recording and viewing (or printing) a Support Ticket (this can be done at various points during testing)

# Preparations for Running DiagTools

To make sure DiagTools runs correctly, be sure you have the latest update to your BIOS.

#### DiagTools Is Installed with the Utility Partition

The Utility Partition (with DiagTools) is installed by default from the HP NetServer Navigator CD-ROM.

Once the installation is complete, the Utility Partition (with DiagTools included) will be ready for use. See chapter 4, "Running DiagTools in the Text Mode" for information on how to run DiagTools from the Utility Partition.

#### Preparing for Remote Operation

If you want to operate DiagTools across the network on a distant machine, prepare for operation by setting up the Utility Partition on the distant machine and installing pcANYWHERE on your system.

#### Accessing the Utility Partition on a Local Machine

In order to use DiagTools on a NetServer running in a remote location, you need

- A Utility Partition, installed during the setup of the NetServer, which has DiagTools as an option (See the *HP Remote Administrator Guide*)
- one of the options outlined in Table 2-1.

#### Table 2-1. Top Tools RMC or Integrated RA Options

| Option                                            | Console (Near) | NetServer (Far)                                                     | Program                                                      | Location                                |
|---------------------------------------------------|----------------|---------------------------------------------------------------------|--------------------------------------------------------------|-----------------------------------------|
| Top Tools Remote<br>Management Card               | Modem          | Modem                                                               | Web Browser<br>Windows NT or 95<br>with Dialup<br>Networking | installed and running<br>on the Console |
| Integrated Remote<br>Assistant<br>(Integrated RA) | Modem          | Modem connected to<br>the Management<br>Port on the System<br>Board | pcANYWHERE32                                                 | installed and running<br>on the Console |

#### How to Make DiagTools Diskettes with a Windows System

If you want to operate DiagTools without rebooting to the Utility Partition, make a set of two diskettes from the Diskette Library of the HP NetServer Navigator CD ROM.

Two blank formatted flexible diskettes are required to run HP DiagTools. A third diskette can be used to save your test results in a Support Ticket file. Create your diskettes as follows:

- 1. Insert the *HP NetServer Navigator CD-ROM* if it is not already in place, and power on the NetServer.
- 2. Choose NetServer Utilities from the Main Menu of the NetServer Navigator.
- 3. Choose DiagTools Diskette from the NetServer Utilities menu.
- 4. Follow the instructions on the screen to create both HP DiagTools diskettes.
- 5. Label the diskettes HP DiagTools Diskette #1 and HP DiagTools Diskette #2.
- 6. Remove the HP NetServer Navigator CD-ROM and insert HP DiagTools Diskette #1.

# Shall I Use the Diskette or the Utility Partition?

Generally, you use the diskettes for a nearby machine and the Utility Partition version of DiagTools on a remote system.

When you use DiagTools from a diskette, the interface is graphical. The text is easier to read and more colorful. When you use DiagTools from the Utility Partition (including remotely), you are presented with a text-based interface. Though DiagTools operates equally well with either interface, most users prefer the convenience and usability advantages of running DiagTools from the diskette.

Remotely, DiagTools only runs from the Utility Partition on the NetServer under test.

# 3 Running DiagTools in the Graphical Mode (from Diskette)

Once you have completed the steps in chapter 2 under "How to Make DiagTools Diskettes," you can start the graphical mode by rebooting the server with the DiagTools diskette in the floppy drive.

| NOTE | For basic information on DiagTools and its latest release notes, use a text editor to open |
|------|--------------------------------------------------------------------------------------------|
|      | the file "readme.txt".                                                                     |

# Bring the NetServer Down

**CAUTION** DiagTools can only be used off-line. This means you must reboot the HP NetServer that will be running DiagTools. If possible, alert users and gracefully shut down network operations before rebooting.

# Starting the Graphical Mode from Diskette

Running the Basic System Test has two parts:

- In Configuration Detection, DiagTools identifies all installed components.
- The Basic System Test gives pass/fail results on each detected component.

To run the Basic System Test:

1. Insert *HP DiagTools Diskette #1* and restart the NetServer if you haven't done so already.

The Welcome screen appears.

| NOTE | The mouse driver is not enabled in some screens of DiagTools. If you find that you  |
|------|-------------------------------------------------------------------------------------|
|      | cannot use the mouse or the keyboard's arrow and tab keys, use the function keys as |
|      | instructed on the screen.                                                           |

If DiagTools does not start, check for these possible problems:

- ♦ You may have an IRQ sharing problem. Run Setup and ensure your IRQs are properly configured.
- The Setup utility may not be configured to start from a flexible diskette. Enable Start from Flexible Disk in the Hardware Security submenu of the Security menu of the Setup utility.
- The Setup utility may not be configured to start enable the flexible disk controller. Enable Flexible Disk Controller in the Flexible Disk Drive submenu of the Configuration menu of the Setup utility.
- There may be a problem with the flexible disk drive or its cable connections.
- ♦ A message such as

Non-system disk or disk error

Replace and press any key when ready

means that either the wrong diskette is in the drive, or the diskette may be damaged or corrupted.

#### **Starting Configuration Detection**

2. Press F2 and follow the instructions on the screen to begin Configuration Detection.

HP DiagTools scans the NetServer and identifies all installed components, such as processors, memory, and SCSI devices.

#### Table 3-1. List of Items that DiagTools can Detect

| • product name                                                                                    | • serial number                                                                      |
|---------------------------------------------------------------------------------------------------|--------------------------------------------------------------------------------------|
| • HP BIOS version                                                                                 | • processor type, version, and speed                                                 |
| • cache memory type and size                                                                      | • total main memory                                                                  |
| <ul> <li>active graphics adapter card including<br/>vendor, product name, and capacity</li> </ul> | <ul> <li>list of flexible disk drives, with drive<br/>letter and capacity</li> </ul> |
| • keyboard and keyboard controller                                                                | • SCSI device list, with drive letter, device type, and capacity                     |

3. Scroll through the list of detected components, and make note of any items that were not detected. HP DiagTools cannot test components it has not detected.

**NOTE** HP DiagTools does not list the CD-ROM drive on the Configuration Detection screen.

HP DiagTools is not designed to handle hot swapping. If you hot swap any components while HP DiagTools is running, you must restart DiagTools and perform a new Configuration Detection.

# **Running the Basic Tests**

4. Press F2 and follow the instructions on the screen to start the Basic System Test.

# **Interpreting Basic Test Results**

The screen displays the tests and results as they are performed. When the test is complete, you see a summary of the results.

- If all tests passed, you can either exit DiagTools or view or print your results by following the instructions in the section "Create a Support Ticket."
- If any of your tests failed, view or print your results by following the instructions in the section "Create a Support Ticket" then look up the error codes by following the instructions in the section "Error Code Viewer."

#### **Create Support Ticket**

The Support Ticket lets you save the results to a file so you can either view or print them.

- 1. Press F4 (Ticket) from the Basic System Test Results screen.
- 2. Press F4 (Ticket) again to continue.

You are asked where you want to write the Support Ticket file. You can write the file to a floppy disk or to a temporary area in memory.

- 3. To change where you will save your file, press F12 (Change Selection).
- 4. If you are saving your file to a flexible diskette, remove *HP DiagTools Diskette #1* and insert a newly formatted diskette.
- 5. Press F4 (Write to File) to create your Support Ticket.
- 6. View or print your Support Ticket as follows:
  - ♦ If you want to print your Support Ticket, remove your Support Ticket diskette and insert it in any system that can open and print text files.
  - ♦ If you want to view your Support Ticket, press **F7** (View Ticket).

**NOTE** Use the keyboard with the Support Ticket Viewer. It does not support a mouse.

#### Use the Error Code Viewer to Review Corrective Actions

If any of the Basic System Tests have failed, you should view or print the Support Ticket file, locate the failed test, and record the four-digit error code.

You can look up the error code as follows:

- 1. Return to the Basic System Test Result screen. You may need to press F2 (Back) one or more times.
- 2. From the Basic System Test Result screen, press F2 (Advanced) and follow the instructions on the screen.

3. Insert HP DiagTools Diskette #2, when prompted, and press F2.

The Advanced System Tests menu appears. After various tests are initialized, the System Test submenu appears.

| <b>NOTE</b> ા | Jse the keyboard with | the Advanced System Tests menus. | They do not support a mouse. |
|---------------|-----------------------|----------------------------------|------------------------------|
|---------------|-----------------------|----------------------------------|------------------------------|

- 4. Use the right arrow key to select Misc. from the Main menu.
- 5. Use the down arrow key to select **Error Code Viewer** and press **Enter**.

You are prompted for the error code.

6. Type the error code identified in the Support Ticket and press Enter.

The name of the error is displayed along with possible corrective actions.

7. Press Esc to return to the Advanced System Tests menu.

## **Running the Advanced System Tests**

#### Advanced System Test Menus and Options

The graphical interface of the Advanced System Tests displays a color screen and initializes the various tests. This may take a few minutes. The Advanced System Tests are listed across the top of the screen (and in the list shown below). Use the arrow keys to highlight the type of tests you want to run.

```
System
Memory
IDE
FDD (Flexible Disk Drive)
SCSI
KBD (Keyboard)
Video
Misc
Batch
```

Drop-down menus will display the available individual tests.

Once the Advanced System Tests are displayed, press F9 for a list of available options:

- 1. When the Basic System Tests are completed, you may want to run Advanced System Tests. To do so, be sure that HP DiagTools Diskette #2 is in the drive.
- 2. Tests can be run individually or in batches.

| NOTE | For information about using Batch mode when DiagTools is running, choose Batch Help |
|------|-------------------------------------------------------------------------------------|
|      | on the Batch submenu.                                                               |

To run any of the tests in the Advanced System Test menu take the following steps:

- a. To select an individual test, use the arrow keys to highlight that test. Then press F5 to select it.
- b. To select a series of tests, highlight the item to be tested on the Main Menu. Then press the F6 function key. Check marks appear next to all tests in the highlighted menu, indicating that those tests are selected. You can use F5 to deselect any single test.

- c. Press the F10 function key to start the test or a series of tests.
- d. Repeat these steps to run any test you need.

```
NOTE Do NOT use the Erase Errors List command that appears briefly during test operation. It would erase the error list needed to create a Support Ticket.
```

- 3. To view all the test results, view or save the Support Ticket. Press "T" in the Advanced menu.
- 4. Press the F3 function key to exit DiagTools.
- 5. Remove the flexible diskette from the drive.
- 6. If you need to take corrective action, be sure to power down the NetServer before you remove covers.
- 7. If you need to contact an HP customer support representative, save your Support Ticket diskette.

# **Two Ways to Review Results**

The Advanced Menu allows you to review results in two ways:

- the Error Message Viewer
- the Support Ticket

#### **Error Message Viewer**

To discover the meaning of error messages and receive recommendations on what to do in each case by selecting Misc and highlighting Error Message Viewer. Enter the hexadecimal number of any error code to view identifying information and appropriate responses. The error messages are also listed in Chapter 5 of this guide in alphanumeric order.

#### **Reviewing Results: Saving and Printing the Support Ticket**

Another option for reviewing test results is to view the Support Ticket and save it to your diskette. To do so, press "T: in the Advanced System Tests. You can also use a text editor to open and read it as a text file.

**NOTE** By default, the Support Ticket text file will be written to the flexible diskette in the drive.HP recommends that you use a newly formatted diskette to save your results. This ensures there is enough space on the floppy to save the entire Support Ticket.

#### About the Support Ticket

The Support Ticket is a text file you can create using DiagTools. It lists the hardware detected and the test results. It includes the following sections:

- Introduction including an explanation of the Support Ticket's importance
- System Information, including the detected hardware configuration
- Test Report, showing the results of the Basic System Test and Advanced System Tests, as run
- Administration Report, showing the DiagTools version and session information
- Your Comments including a place to add your comments (you must use a text editor to add comments)

When you create a Support Ticket, you can enter a path where you want it saved. Its default filename and location appear on the screen.

Each time you create a Support Ticket, it overwrites the previous one. To preserve a Support Ticket, copy its file elsewhere, rename it, or remove the diskette it is located on from the drive.

You can view a Support Ticket with a text editor. You can also use the text editor to add your comments to the Support Ticket.

Save Support Tickets you think contain important information for future reference. Supply the relevant Support Ticket when you communicate with your support provider.

#### **To Create A Support Ticket**

1. When Basic System Tests are completed, press the F4 function key twice to create a Support Ticket. When Advanced System Tests have been run, press Esc to return to the previous menu, and follow directions for creating a Support Ticket. In both cases, the Support Ticket lists the hardware detected and the results of the Basic System Test and of any Advanced System Tests you ran.

The Support Ticket text file will be written to the flexible diskette in the drive, which can be either the DiagTools flexible diskette or another formatted flexible diskette. If you have a large configuration or plan on looping tests HP recommends that you use a newly formatted diskette to ensure there is enough space on the floppy to save the entire Support Ticket.

For information about the Support Ticket, see "About the Support Ticket."

2. Use a text editor to view the Support Ticket file to determine which tests were failed.

For the failed tests, do the following:

- a. Note the error codes associated with these tests.
- b. Open the Error Code Viewer by selecting the Misc menu on the Advanced System Test Main Menu and then choosing Error Code Viewer. Or, consult the list of error codes in Chapter 3 of this *Guide*.
- c. Look up each error code to find its meaning and suggested corrective actions.

## **Troubleshooting When Devices are not Detected**

If any processors, memory, or SCSI devices were **not** detected (see Table 3-1), save and print a Support Ticket. Record this ticket for later use by saving it to its own newly formatted diskette.

#### Processor and Memory Non Detected Troubleshooting

If processors or memory were not detected, redo the installation of the NetServer. To do so, press the F3 function key to exit DiagTools. Refer to the NetServer Documentation CD included with the unit. Shut down the NetServer, redo the installation, and replace all covers. Redo the system installation using the Setup utility on the HP NetServer Navigator CD-ROM. Then run DiagTools again to see whether all components are detected.

- If (after reconfiguring the NetServer and booting up with DiagTools) all components are detected, then rerun the basic tests. See "Running the Basic Tests."
- If any processors, memory or SCSI devices (listed in Table 3-1) are still **not** detected, it is recommended that you run the Basic System Tests and create a Support Ticket anyway. Doing so may give more information to help diagnose the problem.

#### SCSI Device Non Detected Troubleshooting

If one or more SCSI device is not detected during the hardware inventory, check the following:

- Rerun the test and observe the activity lights, if the SCSI device has them. No activity lights indicate a drive may not be responding. Replace the affected drive and rerun the test.
- Check cables and termination to ensure they are correct. Refer to the documentation and the technical reference label or card which accompany the unit.
- Check to ensure each device has a unique SCSI ID.
- Find out whether you have an unsupported SCSI controller.
- Check to see your ASPI driver software was correctly loaded.

If you locate and correct a difficulty, rerun the DiagTools tests to verify your corrective action.

# 4 Running DiagTools in the Text Mode (from the Utility Partition)

# **Preparation in Advance**

Once you have completed the steps in chapter 2 under "DiagTools Is Installed with the Utility Partition," you can start the text-based mode by rebooting to the Utility Partition.

| NOTE | Once DiagTools is Running,, you can get basic information and the latest release notes, |
|------|-----------------------------------------------------------------------------------------|
|      | by choosing 5. View DiagTools Readme.                                                   |

If you want to run DiagTools in text mode from the Utility Partition on a local machine without a remote connection, skip ahead to the section "Select the Utility Partition."

# Before You Begin: A Note on Running DiagTools on a Distant Server

DiagTools can be run remotely. Used in conjunction with other NetServer Tools, you can get system configurations and check to see whether hardware is sound.

#### Accessing the Utility Partition

In order to use DiagTools on a NetServer running in a remote location, you need

- A Utility Partition, installed during the setup of the far NetServer. DiagTools is an option offered during boot up. (See the *HP Remote Administrator Guide*.)
- On the near server, pcANY-WHERE32 running and connected by modem and phone lines to the Management Port on the System Board of the far server, which must have Integrated Remote Assistant (Integrated RA).

#### Rebooting the NetServer Remotely

1. Make the connection between your console and the NetServer to be tested.

**CAUTION** Before you reboot the server be sure users have been warned and network operations shut down gracefully, if possible.

- 2. Reboot the NetServer and watch the console screen for the Utility Partition Prompt. When you see the prompt, press F12 to enter the Utility Partition. Confirm the command if requested.
- 3. A list of options is presented in the menu. Use the keyboard arrow keys to highlight "HP DiagTools for NetServers" on that list. Press Enter. Then, find and read the section below entitled to "Main Menu in Text Mode."

# Select the Utility Partition

**CAUTION** DiagTools can only be used off-line. This means you must reboot the HP NetServer that will be running DiagTools. If possible, alert users and gracefully shut down network operations before rebooting.

Reboot your HP NetServer. As the boot screens roll by, watch for an opportunity to select the choice to boot from the Utility Partition (by pressing function key F12). A list of options is presented in the menu. Use the keyboard arrow keys to highlight "HP DiagTools for NetServers" on that list. Press Enter.

# Main Menu in Text Mode

You can select from the following choices once DiagTools is running:

- 1. Run Basic Systems Tests
- 2. Go to Advanced to select individual tests
- 3. Misc Menu
- 4. Exit DiagTools

You can see results of tests by selecting "2," then pressing "T" to create a Support Ticket.

# **Running the Basic Tests**

1. Select

#### 1. Run Basic Systems Tests

to run the first series of tests.

2. When the test is completed, a message will be displayed at the top of the screen informing you of the result. When the result is "passed" you may press any key to use any other feature of DiagTools.

When the result is "failed" you are prompted to look at test results. To do so, you will press any key, then select

2. Go to Advanced . . .then press "T" to see the Support Ticket.

# **Interpreting Basic Test Results**

If the Basic System Test result is "failed", determine details of the problem as follows:

- a. Check to see whether there is an error message in the Support Ticket. To do so, press "T" in the Advanced menu to view the Support Ticket. Check the Support Ticket for the words "TEST FAILED" followed by an error code (For example: TEST FAILED 0601h).
- b. If there is an error code, get corrective action steps for it. To do so, press the Esc key on the keyboard to return to the Advanced System Test Menu, then select Misc again and select

#### 3. Error Code Viewer

Type the number of the error code (for instance 0601 or 0601h) and press Enter to view its type and recommended corrective actions. Follow the recommendations.

Once corrective actions have been taken, you can verify their effectiveness. Go to "Running the Advanced System Tests." To do so, choose

#### 6. Return to Main Menu

Then select

- 2. Go to Advanced to select individual test
- If the Basic System Test is "passed", the hardware has been verified. Do the following:
  - a. If required, you can record the results by using the Advanced menu to create the Support Ticket.
  - b. To leave DiagTools, select
    - 6 Return to Main Menu
    - 4 Exit DiagTools
  - c. Remove the flexible diskette from the drive. Then bring up the server. If the result of the Basic Systems Test is "passed," DiagTools has verified basic hardware components. If trouble continues, you may want to turn your attention to software and network diagnosis, which is beyond the scope of DiagTools.

# **Running the Advanced System Tests**

#### **Advanced System Test Menus and Options**

To run the Advanced System Tests, return to the DiagTools Main Menu. Then select

```
2. Go to Advanced to select individual test
```

The text-based interface of the Advanced System Tests displays a color screen and initializes the various tests. This may take a few minutes. The Advanced System Tests are listed across the top of the screen (and in the list shown below). Use the arrow keys to highlight the type of tests you want to run.

```
System
Memory
IDE
FDD (Flexible Disk Drive)
SCSI
KBD (Keyboard)
Video
Misc
Batch
```

A drop-down menu will display the available individual tests.

Once the Advanced System Tests are displayed, press F9 for a list of available options.

- 1. When the Basic System Tests are completed, you may want to run Advanced System Tests. To do so, navigate back to the Advanced System Test menu.
- 2. Tests can be run individually or in batches.

| NOTE | For information about using Batch mode when DiagTools is running, choose Batch Help |
|------|-------------------------------------------------------------------------------------|
|      | on the Batch submenu.                                                               |

To run any of the tests in the Advanced System Test menu take the following steps:

- a. Highlight the item you to be tested on the Main Menu. Then press the F6 function key. Check marks appear next to all tests in the highlighted menu, indicating that those tests are selected.
- b. Press the F10 function key to start the tests.

c. Repeat these steps to run any of the tests you need:

**NOTE** Do NOT use the **Erase Errors List** command that appears briefly during test operation. It would erase the error list needed to create a Support Ticket.

3. To view all the test results, press "T" in the Advanced menu to create, view and save a Support Ticket..

4. To end the testing session, choose

```
4. Exit DiagTools
```

from the main menu.

- 5. Remove the flexible diskette from the drive.
- 6. If no further corrective actions are required, proceed with normal operation.
- 7. If (after corrective action) you still receive unsatisfactory test results, contact your in-house information technology department or support provider.

# **Reviewing Results: Running the Viewers**

The Advanced Systems Test Menu allows you to see test results screen by screen by selecting the Misc menu and choosing

```
2. View Test Results.
```

You can also discover the meaning of error messages and receive recommendations on what to do in each case by selecting Misc and choosing

3. Error Code Viewer.

Enter the hexadecimal number of the error code to view identifying information and appropriate responses. The error messages are also listed in Chapter 5 of this guide in alphanumeric order.

# **Reviewing Results: Saving and Printing the Support Ticket**

Another option for reviewing test results is to save the Support Ticket to your diskette and to read it as a text file.

**NOTE** The Support Ticket text file will be written to the flexible diskette in the drive. Be sure to replace the DiagTools program diskette with a newly formatted, diskette.

#### About the Support Ticket

The Support Ticket is a text file you can create using DiagTools. It lists the hardware detected and the test results. It includes the following sections:

- Introduction including an explanation of the Support Ticket's importance
- System Information, including the detected hardware configuration
- Test Report, showing the results of the Basic System Test and Advanced System Tests, as run
- Administration Report, showing the DiagTools version and session information
- Your Comments including a place to add your comments (you must use a text editor to do so)

When you create a Support Ticket, its filename and location appear on the screen.

Each time you create a Support Ticket, it overwrites the previous one. To preserve a Support Ticket, copy its file elsewhere, rename it, or remove the diskette where it is located from the drive.

You can view a Support Ticket with a text editor. You can also use the text editor to add your comments to the Support Ticket.

Save Support Tickets you think contain important information for future reference. Supply the relevant Support Ticket when you communicate with your support provider.

#### **To Create A Support Ticket**

1. When Basic System Tests are completed, select

#### 2. Go to Advanced and select indiviual tests..

Then press "T" to view the Support Ticket.

When Advanced System Tests have been run, press Esc to return to the previous menu first. The Support Ticket lists the hardware detected and the results of the Basic System Test and of any Advanced System Tests you ran.

2. Replace the DiagTools diskette with a newly formatted one and select

#### 4. Save Support Ticket to floppy

The Support Ticket text file will be written to the flexible diskette in the drive.

2. Use a text editor to view the Support Ticket file to determine which tests failed.

For the failed tests, do the following:

- a. Note the error codes associated with these tests.
- b. Open the Error Code Viewer by selecting the **Misc** menu on the Advanced System Test Menu and then choosing **Error Code Viewer**. Or, consult the list of error codes in Chapter 5 of this *Guide*.
- c. Look up each error code to find its meaning and take suggested corrective actions.

## **Troubleshooting When Devices are not Detected**

If any processors, memory, or SCSI devices were **not** detected (see Table 4-2), save and print a Support Ticket. Record this ticket for later use by saving it to its own newly formatted diskette.

#### Processor and Memory Non Detected Troubleshooting

If processors or memory were not detected, redo the installation of the NetServer. To do so, press the F3 function key to exit DiagTools. Refer to the NetServer Documentation CD included with the unit. Shut down the NetServer, redo the installation, and replace all covers. Redo the system installation using the Setup utility on the HP NetServer Navigator CD-ROM. Then run DiagTools again to see whether all components are detected.

- If (after reconfiguring the NetServer and booting up with DiagTools) all components are detected, then rerun the basic tests. See "Running the Basic Tests."
- If any processors, memory or SCSI devices (listed in Table 4-2) are still **not** detected, it is recommended that you run the Basic System Tests and create a Support Ticket anyway. Doing so may give more information to help diagnose what the problem is.

#### SCSI Device Non Detected Troubleshooting

If one or more SCSI device is not detected during the hardware inventory, check the following:

- Rerun the test and observe the activity lights, if the SCSI device has them. No activity lights indicate a drive may not be responding. Replace the drive and rerun the test.
- Check cables and termination to ensure they are correct. Refer to the documentation and the technical reference label or card which accompany the unit.
- Check to ensure each device has a unique SCSI ID.
- Find out if you have an unsupported SCSI controller.
- Check to see your ASPI driver loaded.

If you locate and correct a difficulty, rerun the DiagTools tests to verify your corrective action.

# **Error Messages and Their Sources**

Errors are designated by a hexadecimal number. These numbers are listed in this chapter with a simple description of their meaning and some actions the user can take to try to isolate the source of the error. Brief descriptions of the tests which generate each type of error are listed within the error message table.

### The System Tests

The tests included in the System Test Menu exercise the basic functionality of the CPU, ensuring that the registers, the flags, and both the basic and protected instructions work as expected. It includes tests of the chip speed as well as the operation of integrated controllers for coprocessing, DMA, interrupts, and the timers and clock functionality. Specialized tests for PCI devices, Plug and Play devices, and MMX instructions are also included.

| Code  | Description                                                               | Recommended Action                                                                       |
|-------|---------------------------------------------------------------------------|------------------------------------------------------------------------------------------|
| 0001h | Cannot load the<br>Machine Status<br>Word.                                | Make sure the CPU is seated properly. If the test still shows failure, replace the CPU.  |
| 0002h | Cannot load the<br>Global Descriptor<br>Table Register                    | Make sure the CPU is seated properly or replace the CPU.                                 |
| 0003h | Cannot load the<br>IDT(Interrupt<br>Descriptor Table)<br>Register.        | Make sure the CPU is seated properly or replace the CPU.                                 |
| 0004h | ARPL instruction execution error.                                         | Make sure the CPU is seated properly or replace the CPU.                                 |
| 0005h | Load Access Rights<br>Byte instruction<br>execution error.                | Make sure the CPU is seated properly or replace the CPU.                                 |
| 0006h | Load Segment Limit execution error.                                       | Make sure the CPU is seated properly or replace the CPU.                                 |
| 0007h | Verify a Segment for<br>Reading) instruction<br>execution error.          | Make sure the CPU is seated properly or replace the CPU.                                 |
| 0008h | VERW (Verify a<br>Segment for Writing<br>instruction execution<br>error.) | 1. Take ESD precautions and make sure the system board is seated.                        |
|       |                                                                           | 2. Check the seating of the voltage regulator module (VRM) if present.                   |
|       |                                                                           | 4 Make sure the CPU chip is seated                                                       |
|       |                                                                           | 5. Make sure the memory elements (DIMMs) are properly seated.                            |
|       |                                                                           | 6. Check system fans. If overheating occurs, chip may shut down.                         |
|       |                                                                           | 7. If the system ran with temperature high, let it cool for 30 minutes, then restart.    |
|       |                                                                           | 8. If system repeatedly shows this error, replace the CPU chip or board, as appropriate. |

| Code  | Description                       | Recommended Action                                                                       |
|-------|-----------------------------------|------------------------------------------------------------------------------------------|
| 0009h | Cannot enable the                 | 1. Take ESD precautions and make sure the system board is seated.                        |
|       | A20 line.                         | 2. Check the seating of the voltage regulator module (VRM) if present.                   |
|       |                                   | 3. Be sure the processor board (if any) is seated.                                       |
|       |                                   | 4. Make sure the CPU chip is seated.                                                     |
|       |                                   | 5. Make sure the memory elements (DIMMs) are properly seated.                            |
|       |                                   | 6. Check system fans. If overheating occurs, chip may shut down.                         |
|       |                                   | 7. If the system ran with temperature high, let it cool for 30 minutes, then restart.    |
|       |                                   | 8. If system repeatedly shows this error, replace the CPU chip or board, as appropriate. |
| 0010h | 32-bit register read              | 1. Take ESD precautions and make sure the system board is seated.                        |
|       | or write error.                   | 2. Check the seating of the voltage regulator module (VRM) if present.                   |
|       |                                   | 3. Be sure the processor board (if any) is seated.                                       |
|       |                                   | 4. Make sure the CPU chip is seated.                                                     |
|       |                                   | 5. Make sure the memory elements (DIMMs) are properly seated.                            |
|       |                                   | 6. Check system fans. If overheating occurs, chip may shut down.                         |
|       |                                   | 7. If the system ran with temperature high, let it cool for 30 minutes, then restart.    |
|       |                                   | 8. If system repeatedly shows this error, replace the CPU chip or board, as appropriate. |
| 0011h | PUSHA(D) or                       | 1. Take ESD precautions and make sure the system board is seated.                        |
|       | POPA(D) execution                 | 2. Check the seating of the voltage regulator module (VRM) if present.                   |
|       |                                   | 3. Be sure the processor board (if any) is seated.                                       |
|       |                                   | 4. Make sure the CPU chip is seated.                                                     |
|       |                                   | 5. Make sure the memory elements (DIMMs) are properly seated.                            |
|       |                                   | 6. Check system fans. If overheating occurs, chip may shut down.                         |
|       |                                   | 7. If the system ran with temperature high, let it cool for 30 minutes, then restart.    |
|       |                                   | 8. If system repeatedly shows this error, replace the CPU chip or board, as appropriate. |
| 0012h | Cannot access data                | 1. Take ESD precautions and make sure the system board is seated.                        |
|       | through the FS or<br>GS registers | 2. Check the seating of the voltage regulator module (VRM) if present.                   |
|       | OS legisters.                     | 3. Be sure the processor board (if any) is seated.                                       |
|       |                                   | 4. Make sure the CPU chip is seated.                                                     |
|       |                                   | 5. Make sure the memory elements (DIMMs) are properly seated.                            |
|       |                                   | 6. Check system fans. If overheating occurs, chip may shut down.                         |
|       |                                   | 7. If the system ran with temperature high, let it cool for 30 minutes, then restart.    |
|       |                                   | 8. If system repeatedly shows this error, replace the CPU chip or board, as appropriate. |
| 0013h | BSF or BSR                        | 1. Take ESD precautions and make sure the system board is seated.                        |
|       | execution error.                  | 2. Check the seating of the voltage regulator module (VRM) if present.                   |
|       |                                   | 3. Be sure the processor board (if any) is seated.                                       |
|       |                                   | 4. Make sure the CPU chip is seated.                                                     |
|       |                                   | 5. Make sure the memory elements (DIMMs) are properly seated.                            |
|       |                                   | 6. Check system fans. If overheating occurs, chip may shut down.                         |
|       |                                   | 7. If the system ran with temperature high, let it cool for 30 minutes, then restart.    |

| Code  | Description                                                | Recommended Action                                                                                                    |
|-------|------------------------------------------------------------|----------------------------------------------------------------------------------------------------|
|       |                                                            | 8. If system repeatedly shows this error, replace the CPU chip or board, as appropriate.                                           |
| 0014h | FLAG Register Set                                          | 1. Take ESD precautions and make sure the system board is seated.                                                                  |
|       | or Reset error.                                            | 2. Check the seating of the voltage regulator module (VRM) if present.                                                             |
|       |                                                            | 3. Be sure the processor board (if any) is seated.                                                                                 |
|       |                                                            | 4. Make sure the CPU chip is seated.                                                                                               |
|       |                                                            | 5. Make sure the memory elements (DIMMs) are properly seated.                                                                      |
|       |                                                            | 6. Check system fans. If overheating occurs, chip may shut down.                                                                   |
|       |                                                            | 7. If the system ran with temperature high, let it cool for 30 minutes, then restart.                                              |
|       |                                                            | 8. If system repeatedly shows this error, replace the CPU chip or board, as appropriate.                                           |
| 0015h | Protected mode                                             | 1. Take ESD precautions and make sure the system board is seated.                                                                  |
|       | instruction execution                                      | 2. Check the seating of the voltage regulator module (VRM) if present.                                                             |
|       |                                                            | 3. Be sure the processor board (if any) is seated.                                                                                 |
|       |                                                            | 4. Make sure the CPU chip is seated.                                                                                               |
|       |                                                            | 5. Make sure the memory elements (DIMMs) are properly seated.                                                                      |
|       |                                                            | 6. Check system fans. If overheating occurs, chip may shut down.                                                                   |
|       |                                                            | 7. If the system ran with temperature high, let it cool for 30 minutes, then restart.                                              |
|       |                                                            | 8. If system repeatedly shows this error, replace the CPU chip or board, as appropriate.                                           |
| 0016h | 32-bit multiplication                                      | 1. Take ESD precautions and make sure the system board is seated.                                                                  |
|       | error.                                                     | 2. Check the seating of the voltage regulator module (VRM) if present.                                                             |
|       |                                                            | 3. Be sure the processor board (if any) is seated.                                                                                 |
|       |                                                            | 4. Make sure the CPU chip is seated.                                                                                               |
|       |                                                            | 5. Make sure the memory elements (DIMMs) are properly seated.                                                                      |
|       |                                                            | 6. Check system fans. If overheating occurs, chip may shut down.                                                                   |
|       |                                                            | 7. If the system ran with temperature high, let it cool for 30 minutes, then restart.                                              |
|       |                                                            | 8. If system repeatedly shows this error, replace the CPU chip or board, as appropriate.                                           |
| 001Eh | The detected CPU<br>Speed is not the<br>same as specified. | Check jumpers or switches on the system board to be sure they are set properly according to the technical reference label or card. |
| 0020h | NDP not ready.                                             | 1. Take ESD precautions and make sure the system board is seated.                                                                  |
|       |                                                            | 2. Check the seating of the voltage regulator module (VRM) if present.                                                             |
|       |                                                            | 3. Be sure the processor board (if any) is seated.                                                                                 |
|       |                                                            | 4. Make sure the CPU chip is seated.                                                                                               |
|       |                                                            | 5. Make sure the memory elements (DIMMs) are properly seated.                                                                      |
|       |                                                            | 6. Check system fans. If overheating occurs, chip may shut down.                                                                   |
|       |                                                            | 7. If the system ran with temperature high, let it cool for 30 minutes, then restart.                                              |
|       |                                                            | 8. If system repeatedly shows this error, replace the CPU chip or board, as appropriate.                                           |
| 0021h | Cannot reset the                                           | 1. Take ESD precautions and make sure the system board is seated.                                                                  |
|       | NDP.                                                       | 2. Check the seating of the voltage regulator module (VRM) if present.                                                             |

| Code  | Description          | Recommended Action                                                                       |
|-------|----------------------|------------------------------------------------------------------------------------------|
|       |                      | 3. Be sure the processor board (if any) is seated.                                       |
|       |                      | 4. Make sure the CPU chip is seated.                                                     |
|       |                      | 5. Make sure the memory elements (DIMMs) are properly seated.                            |
|       |                      | 6. Check system fans. If overheating occurs, chip may shut down.                         |
|       |                      | 7. If the system ran with temperature high, let it cool for 30 minutes, then restart.    |
|       |                      | 8. If system repeatedly shows this error, replace the CPU chip or board, as appropriate. |
| 0022h | NDP control word     | 1. Take ESD precautions and make sure the system board is seated.                        |
|       | read or write error. | 2. Check the seating of the voltage regulator module (VRM) if present.                   |
|       |                      | 3. Be sure the processor board (if any) is seated.                                       |
|       |                      | 4. Make sure the CPU chip is seated.                                                     |
|       |                      | 5. Make sure the memory elements (DIMMs) are properly seated.                            |
|       |                      | 6. Check system fans. If overheating occurs, chip may shut down.                         |
|       |                      | 7. If the system ran with temperature high, let it cool for 30 minutes, then restart.    |
|       |                      | 8. If system repeatedly shows this error, replace the CPU chip or board, as appropriate. |
| 0023h | NDP control word     | 1. Take ESD precautions and make sure the system board is seated.                        |
|       | read or write error. | 2. Check the seating of the voltage regulator module (VRM) if present.                   |
|       |                      | 3. Be sure the processor board (if any) is seated.                                       |
|       |                      | 4. Make sure the CPU chip is seated.                                                     |
|       |                      | 5. Make sure the memory elements (DIMMs) are properly seated.                            |
|       |                      | 6. Check system fans. If overheating occurs, chip may shut down.                         |
|       |                      | 7. If the system ran with temperature high, let it cool for 30 minutes, then restart.    |
|       |                      | 8. If system repeatedly shows this error, replace the CPU chip or board, as appropriate. |
| 0024  | NDP control word     | 1. Take ESD precautions and make sure the system board is seated.                        |
|       | read or write error. | 2. Check the seating of the voltage regulator module (VRM) if present.                   |
|       |                      | 3. Be sure the processor board (if any) is seated.                                       |
|       |                      | 4. Make sure the CPU chip is seated.                                                     |
|       |                      | 5. Make sure the memory elements (DIMMs) are properly seated.                            |
|       |                      | 6. Check system fans. If overheating occurs, chip may shut down.                         |
|       |                      | 7. If the system ran with temperature high, let it cool for 30 minutes, then restart.    |
|       |                      | 8. If system repeatedly shows this error, replace the CPU chip or board, as appropriate. |
| 0025h | NDP control word     | 1. Take ESD precautions and make sure the system board is seated.                        |
|       | read or write error. | 2. Check the seating of the voltage regulator module (VRM) if present.                   |
|       |                      | 3. Be sure the processor board (if any) is seated.                                       |
|       |                      | 4. Make sure the CPU chip is seated.                                                     |
|       |                      | 5. Make sure the memory elements (DIMMs) are properly seated.                            |
|       |                      | 6. Check system fans. If overheating occurs, chip may shut down.                         |
|       |                      | 7. If the system ran with temperature high, let it cool for 30 minutes, then restart.    |
|       |                      | 8. If system repeatedly shows this error, replace the CPU chip or board, as appropriate. |

| Code    | Description           | Recommended Action                                                                       |
|---------|-----------------------|------------------------------------------------------------------------------------------|
| 0026h   | Cannot reset the      | 1. Take ESD precautions and make sure the system board is seated.                        |
|         | NDP control word.     | 2. Check the seating of the voltage regulator module (VRM) if present.                   |
|         |                       | 3. Be sure the processor board (if any) is seated.                                       |
|         |                       | 4. Make sure the CPU chip is seated.                                                     |
|         |                       | 5. Make sure the memory elements (DIMMs) are properly seated.                            |
|         |                       | 6. Check system fans. If overheating occurs, chip may shut down.                         |
|         |                       | 7. If the system ran with temperature high, let it cool for 30 minutes, then restart.    |
|         |                       | 8. If system repeatedly shows this error, replace the CPU chip or board, as appropriate. |
| 0027h   | NDP Tag word read     | 1. Take ESD precautions and make sure the system board is seated.                        |
|         | or write error.       | 2. Check the seating of the voltage regulator module (VRM) if present.                   |
|         |                       | 3. Be sure the processor board (if any) is seated.                                       |
|         |                       | 4. Make sure the CPU chip is seated.                                                     |
|         |                       | 5. Make sure the memory elements (DIMMs) are properly seated.                            |
|         |                       | 6. Check system fans. If overheating occurs, chip may shut down.                         |
|         |                       | 7. If the system ran with temperature high, let it cool for 30 minutes, then restart.    |
|         |                       | 8. If system repeatedly shows this error, replace the CPU chip or board, as appropriate. |
| 0028h   | NDP stack read or     | 1. Take ESD precautions and make sure the system board is seated.                        |
|         | write error.          | 2. Check the seating of the voltage regulator module (VRM) if present.                   |
|         |                       | 3. Be sure the processor board (if any) is seated.                                       |
|         |                       | 4. Make sure the CPU chip is seated.                                                     |
|         |                       | 5. Make sure the memory elements (DIMMs) are properly seated.                            |
|         |                       | 6. Check system fans. If overheating occurs, chip may shut down.                         |
|         |                       | 7. If the system ran with temperature high, let it cool for 30 minutes, then restart.    |
|         |                       | 8. If system repeatedly shows this error, replace the CPU chip or board, as appropriate. |
| 0029h - | NDP operation         | 1. Take ESD precautions and make sure the system board is seated.                        |
| 002Ah   | status has failed.    | 2. Check the seating of the voltage regulator module (VRM) if present.                   |
|         |                       | 3. Be sure the processor board (if any) is seated.                                       |
|         |                       | 4. Make sure the CPU chip is seated.                                                     |
|         |                       | 5. Make sure the memory elements (DIMMs) are properly seated.                            |
|         |                       | 6. Check system fans. If overheating occurs, chip may shut down.                         |
|         |                       | 7. If the system ran with temperature high, let it cool for 30 minutes, then restart.    |
|         |                       | 8. If system repeatedly shows this error, replace the CPU chip or board, as appropriate. |
| 002Bh   | Integer load or store | 1. Take ESD precautions and make sure the system board is seated.                        |
|         | error.                | 2. Check the seating of the voltage regulator module (VRM) if present.                   |
|         |                       | 3. Be sure the processor board (if any) is seated.                                       |
|         |                       | 4. Make sure the CPU chip is seated.                                                     |
|         |                       | 5. Make sure the memory elements (DIMMs) are properly seated.                            |
|         |                       | 6. Check system fans. If overheating occurs, chip may shut down.                         |
|         |                       | 7. If the system ran with temperature high, let it cool for 30 minutes, then restart.    |

| Code    | Description        | Recommended Action                                                                       |
|---------|--------------------|------------------------------------------------------------------------------------------|
|         |                    | 8. If system repeatedly shows this error, replace the CPU chip or board, as appropriate. |
| 002Ch   | NDP Tag word read  | 1. Take ESD precautions and make sure the system board is seated.                        |
|         | or write error.    | 2. Check the seating of the voltage regulator module (VRM) if present.                   |
|         |                    | 3. Be sure the processor board (if any) is seated.                                       |
|         |                    | 4. Make sure the CPU chip is seated.                                                     |
|         |                    | 5. Make sure the memory elements (DIMMs) are properly seated.                            |
|         |                    | 6. Check system fans. If overheating occurs, chip may shut down.                         |
|         |                    | 7. If the system ran with temperature high, let it cool for 30 minutes, then restart.    |
|         |                    | 8. If system repeatedly shows this error, replace the CPU chip or board, as appropriate. |
| 002Dh   | NDP stack pop      | 1. Take ESD precautions and make sure the system board is seated.                        |
|         | error.             | 2. Check the seating of the voltage regulator module (VRM) if present.                   |
|         |                    | 3. Be sure the processor board (if any) is seated.                                       |
|         |                    | 4. Make sure the CPU chip is seated.                                                     |
|         |                    | 5. Make sure the memory elements (DIMMs) are properly seated.                            |
|         |                    | 6. Check system fans. If overheating occurs, chip may shut down.                         |
|         |                    | 7. If the system ran with temperature high, let it cool for 30 minutes, then restart.    |
|         |                    | 8. If system repeatedly shows this error, replace the CPU chip or board, as appropriate. |
| 002Eh - | NDP Tag word read  | 1. Take ESD precautions and make sure the system board is seated.                        |
| 002Fh   | or write error.    | 2. Check the seating of the voltage regulator module (VRM) if present.                   |
|         |                    | 3. Be sure the processor board (if any) is seated.                                       |
|         |                    | 4. Make sure the CPU chip is seated.                                                     |
|         |                    | 5. Make sure the memory elements (DIMMs) are properly seated.                            |
|         |                    | 6. Check system fans. If overheating occurs, chip may shut down.                         |
|         |                    | 7. If the system ran with temperature high, let it cool for 30 minutes, then restart.    |
|         |                    | 8. If system repeatedly shows this error, replace the CPU chip or board, as appropriate. |
| 0030h   | Read/Write test on | 1. Take ESD precautions and make sure the system board is seated.                        |
|         | DMA controller 1   | 2. Check the seating of the voltage regulator module (VRM) if present.                   |
|         | laneu.             | 3. Be sure the processor board (if any) is seated.                                       |
|         |                    | 4. Make sure the CPU chip is seated.                                                     |
|         |                    | 5. Make sure the memory elements (DIMMs) are properly seated.                            |
|         |                    | 6. Check system fans. If overheating occurs, chip may shut down.                         |
|         |                    | 7. If the system ran with temperature high, let it cool for 30 minutes, then restart.    |
|         |                    | 8. If system repeatedly shows this error, replace the CPU chip or board, as appropriate. |
| 0031h   | Read/Write test on | 1. Take ESD precautions and make sure the system board is seated.                        |
|         | DMA controller 2   | 2. Check the seating of the voltage regulator module (VRM) if present.                   |
|         | ialleu.            | 3. Be sure the processor board (if any) is seated.                                       |
|         |                    | 4. Make sure the CPU chip is seated.                                                     |
|         |                    | 5. Make sure the memory elements (DIMMs) are properly seated.                            |

| Code  | Description                | Recommended Action                                                                       |
|-------|----------------------------|------------------------------------------------------------------------------------------|
|       |                            | 6. Check system fans. If overheating occurs, chip may shut down.                         |
|       |                            | 7. If the system ran with temperature high, let it cool for 30 minutes, then restart.    |
|       |                            | 8. If system repeatedly shows this error, replace the CPU chip or board, as appropriate. |
| 0032h | Read/Write test on         | 1. Take ESD precautions and make sure the system board is seated.                        |
|       | page registers failed.     | 2. Check the seating of the voltage regulator module (VRM) if present.                   |
|       |                            | 3. Be sure the processor board (if any) is seated.                                       |
|       |                            | 4. Make sure the CPU chip is seated.                                                     |
|       |                            | 5. Make sure the memory elements (DIMMs) are properly seated.                            |
|       |                            | 6. Check system fans. If overheating occurs, chip may shut down.                         |
|       |                            | 7. If the system ran with temperature high, let it cool for 30 minutes, then restart.    |
|       |                            | 8. If system repeatedly shows this error, replace the CPU chip or board, as appropriate. |
| 0040h | Read/Write test on         | 1. Take ESD precautions and make sure the system board is seated.                        |
|       | PIC ports failed.          | 2. Check the seating of the voltage regulator module (VRM) if present.                   |
|       |                            | 3. Be sure the processor board (if any) is seated.                                       |
|       |                            | 4. Make sure the CPU chip is seated.                                                     |
|       |                            | 5. Make sure the memory elements (DIMMs) are properly seated.                            |
|       |                            | 6. Check system fans. If overheating occurs, chip may shut down.                         |
|       |                            | 7. If the system ran with temperature high, let it cool for 30 minutes, then restart.    |
|       |                            | 8. If system repeatedly shows this error, replace the CPU chip or board, as appropriate. |
| 0041h | Stray or                   | 1. Take ESD precautions and make sure the system board is seated.                        |
|       | unrecognized               | 2. Check the seating of the voltage regulator module (VRM) if present.                   |
|       | menupis detetted.          | 3. Be sure the processor board (if any) is seated.                                       |
|       |                            | 4. Make sure the CPU chip is seated.                                                     |
|       |                            | 5. Make sure the memory elements (DIMMs) are properly seated.                            |
|       |                            | 6. Check system fans. If overheating occurs, chip may shut down.                         |
|       |                            | 7. If the system ran with temperature high, let it cool for 30 minutes, then restart.    |
|       |                            | 8. If system repeatedly shows this error, replace the CPU chip or board, as appropriate. |
| 0050h | The Timer Periodic         | 1. Take ESD precautions and make sure the system board is seated.                        |
|       | Interrupt is not being     | 2. Check the seating of the voltage regulator module (VRM) if present.                   |
|       | generated.                 | 3. Be sure the processor board (if any) is seated.                                       |
|       |                            | 4. Make sure the CPU chip is seated.                                                     |
|       |                            | 5. Make sure the memory elements (DIMMs) are properly seated.                            |
|       |                            | 6. Check system fans. If overheating occurs, chip may shut down.                         |
|       |                            | 7. If the system ran with temperature high, let it cool for 30 minutes, then restart.    |
|       |                            | 8. If system repeatedly shows this error, replace the CPU chip or board, as appropriate. |
| 0051h | The Timer is               | 1. Take ESD precautions and make sure the system board is seated.                        |
|       | counting at a slower rate. | 2. Check the seating of the voltage regulator module (VRM) if present.                   |
|       |                            | 3. Be sure the processor board (if any) is seated.                                       |

| Code  | Description                           | Recommended Action                                                                       |
|-------|---------------------------------------|------------------------------------------------------------------------------------------|
|       |                                       | 4. Make sure the CPU chip is seated.                                                     |
|       |                                       | 5. Make sure the memory elements (DIMMs) are properly seated.                            |
|       |                                       | 6. Check system fans. If overheating occurs, chip may shut down.                         |
|       |                                       | 7. If the system ran with temperature high, let it cool for 30 minutes, then restart.    |
|       |                                       | 8. If system repeatedly shows this error, replace the CPU chip or board, as appropriate. |
| 0052h | The Timer is                          | 1. Take ESD precautions and make sure the system board is seated.                        |
|       | counting at a faster                  | 2. Check the seating of the voltage regulator module (VRM) if present.                   |
|       | Tale.                                 | 3. Be sure the processor board (if any) is seated.                                       |
|       |                                       | 4. Make sure the CPU chip is seated.                                                     |
|       |                                       | 5. Make sure the memory elements (DIMMs) are properly seated.                            |
|       |                                       | 6. Check system fans. If overheating occurs, chip may shut down.                         |
|       |                                       | 7. If the system ran with temperature high, let it cool for 30 minutes, then restart.    |
|       |                                       | 8. If system repeatedly shows this error, replace the CPU chip or board, as appropriate. |
| 0060h | The Real Time                         | 1. Take ESD precautions and make sure the system board is seated.                        |
|       | Clock Periodic                        | 2. Check the seating of the voltage regulator module (VRM) if present.                   |
|       | generated.                            | 3. Be sure the processor board (if any) is seated.                                       |
|       | 0                                     | 4. Make sure the CPU chip is seated.                                                     |
|       |                                       | 5. Make sure the memory elements (DIMMs) are properly seated.                            |
|       |                                       | 6. Check system fans. If overheating occurs, chip may shut down.                         |
|       |                                       | 7. If the system ran with temperature high, let it cool for 30 minutes, then restart.    |
|       |                                       | 8. If system repeatedly shows this error, replace the CPU chip or board, as appropriate. |
| 0061h | The Real Time                         | 1. Take ESD precautions and make sure the system board is seated.                        |
|       | Clock is running at a                 | 2. Check the seating of the voltage regulator module (VRM) if present.                   |
|       | slower rate.                          | 3. Be sure the processor board (if any) is seated.                                       |
|       |                                       | 4. Make sure the CPU chip is seated.                                                     |
|       |                                       | 5. Make sure the memory elements (DIMMs) are properly seated.                            |
|       |                                       | 6. Check system fans. If overheating occurs, chip may shut down.                         |
|       |                                       | 7. If the system ran with temperature high, let it cool for 30 minutes, then restart.    |
|       |                                       | 8. If system repeatedly shows this error, replace the CPU chip or board, as appropriate. |
| 0062h | The Real Time                         | 1. Take ESD precautions and make sure the system board is seated.                        |
|       | Clock is running at a                 | 2. Check the seating of the voltage regulator module (VRM) if present.                   |
|       | laster rate.                          | 3. Be sure the processor board (if any) is seated.                                       |
|       |                                       | 4. Make sure the CPU chip is seated.                                                     |
|       |                                       | 5. Make sure the memory elements (DIMMs) are properly seated.                            |
|       |                                       | 6. Check system fans. If overheating occurs, chip may shut down.                         |
|       |                                       | 7. If the system ran with temperature high, let it cool for 30 minutes, then restart.    |
|       |                                       | 8. If system repeatedly shows this error, replace the CPU chip or board, as appropriate. |
| 0063h | The date and time read from Real Time | 1. Take ESD precautions and make sure the system board is seated.                        |

| Code  | Description                                                         | Recommended Action                                                                                                    |
|-------|---------------------------------------------------------------------|----------------------------------------------------------------------------------------------------|
|       | Clock CMOS RAM                                                      | 2. Check the seating of the voltage regulator module (VRM) if present.                                                            |
|       | are different from                                                  | 3. Be sure the processor board (if any) is seated.                                                                                |
|       | that of written.                                                    | 4. Make sure the CPU chip is seated.                                                                                              |
|       |                                                                     | 5. Make sure the memory elements (DIMMs) are properly seated.                                                                     |
|       |                                                                     | 6. Check system fans. If overheating occurs, chip may shut down.                                                                  |
|       |                                                                     | 7. If the system ran with temperature high, let it cool for 30 minutes, then restart.                                             |
|       |                                                                     | 8. If system repeatedly shows this error, replace the CPU chip or board, as appropriate.                                          |
| 0070h | The battery backup<br>unit that powers<br>CMOS RAM has no<br>power. | Replace battery, if one is present. (Check technical reference label or card.)                                                    |
| 0071h | Bad CMOS RAM                                                        | 1. Run the BIOS Setup program and reconfigure all settings.                                                                       |
|       | checksum detected.                                                  | 2. If necessary, update the BIOS.                                                                                                 |
|       |                                                                     | 3. Clear the CMOS and rerun configuration. See directions on the technical reference label or card.                               |
|       |                                                                     | 4. Make sure the system board is seated.                                                                                          |
|       |                                                                     | 5. Check the seating of the voltage regulator module (VRM) if present.                                                            |
|       |                                                                     | 6. Be sure the processor board (if any) is seated.                                                                                |
|       |                                                                     | 7. Make sure the CPU chip is seated. (Take ESD precautions.)                                                                      |
|       |                                                                     | 8. Make sure the memory elements (DIMMs) are properly seated.                                                                     |
|       |                                                                     | 9. Check system fans. If overheating occurs, chip may shut down.                                                                  |
|       |                                                                     | 10. If the system ran with temperature high, let it cool for 30 minutes, then restart.                                            |
|       |                                                                     | 11. If system repeatedly shows this error, replace the element with the CMOS.                                                     |
| 0072h | DiagTools Error                                                     | Download a new version of DiagTools from the HP web site and run it. If you get the same error, call the HP Customer Care Center. |
| 0073h | CMOS RAM<br>memory size                                             | Run BIOS Setup If problem persists replace battery, if present. Then replace the system board.                                    |
| 0074h | CMOS RAM time is invalid.                                           | Run BIOS Setup if problem persists replace battery, if present. Then replace the system board.                                    |
| 0075h | Time-base frequency<br>divider set at<br>incorrect value.           | Reset the system and set BIOS Setup parameter. If the problem persistsreplace CMOS RAM and the battery.                           |
| 0076h | DiagTools Error                                                     | Download a new version of DiagTools from the HP web site and run it. If you get the same error, call the HP Customer Care Center. |
| 0077h | Periodic time update                                                | 1. Take ESD precautions and make sure the system board is seated.                                                                 |
|       | cycle not occurring.                                                | 2. Check the seating of the voltage regulator module (VRM) if present.                                                            |
|       |                                                                     | 3. Be sure the processor board (if any) is seated.                                                                                |
|       |                                                                     | 4. Make sure the CPU chip is seated.                                                                                              |
|       |                                                                     | 5. Make sure the memory elements (DIMMs) are properly seated.                                                                     |

| Code  | Description                              | Recommended Action                                                                                                    |
|-------|------------------------------------------|----------------------------------------------------------------------------------------------------|
|       |                                          | 6. Check system fans. If overheating occurs, chip may shut down.                                                                  |
|       |                                          | 7. If the system ran with temperature high, let it cool for 30 minutes, then restart.                                             |
|       |                                          | 8. If system repeatedly shows this error, replace the CPU chip or board, as appropriate.                                          |
| 0078h | DiagTools Error                          | Download a new version of DiagTools from the HP web site and run it. If you get the same error, call the HP Customer Care Center. |
| 0079h | CMOS RAM fails to                        | 1. Run the BIOS Setup program and reconfigure all settings.                                                                       |
|       | hold data.                               | 2. If necessary, update the BIOS.                                                                                                 |
|       |                                          | 3. Clear the CMOS and rerun configuration. See directions on the technical reference label or card.                               |
|       |                                          | 4. Make sure the system board is seated.                                                                                          |
|       |                                          | 5. Check the seating of the voltage regulator module (VRM) if present.                                                            |
|       |                                          | 6. Be sure the processor board (if any) is seated.                                                                                |
|       |                                          | 7. Make sure the CPU chip is seated. (Take ESD precautions.)                                                                      |
|       |                                          | 8. Make sure the memory elements (DIMMs) are properly seated.                                                                     |
|       |                                          | 9. Check system fans. If overheating occurs, chip may shut down.                                                                  |
|       |                                          | 10. If the system ran with temperature high, let it cool for 30 minutes, then restart.                                            |
|       |                                          | 11. If system repeatedly shows this error, replace the element with the CMOS.                                                     |
| 0080h | DiagTools Error                          | Download a new version of DiagTools from the HP web site and run it. If you get the same error, call the HP Customer Care Center. |
| 0081h | DiagTools Error                          | Download a new version of DiagTools from the HP web site and run it. If you get the same error, call the HP Customer Care Center. |
| 0082h | DiagTools Error                          | Download a new version of DiagTools from the HP web site and run it. If you get the same error, call the HP Customer Care Center. |
| 0083h | PCI System Bus scan test failed.         | 1. Remove all unnecessary PCI cards and try the test again. If it still fails, make sure all PCI connectors are seated.           |
|       |                                          | 2. Make sure the system board is seated.                                                                                          |
|       |                                          | 3. Check the seating of the voltage regulator module (VRM) if present.                                                            |
|       |                                          | 4. Be sure the processor board (if any) is seated.                                                                                |
|       |                                          | 5. Make sure the CPU chip is seated. (Take ESD precautions.)                                                                      |
|       |                                          | 6. Make sure the memory elements (DIMMs) are properly seated.                                                                     |
|       |                                          | 7. Check system fans. If overheating occurs, chip may shut down.                                                                  |
|       |                                          | 8. If the system ran with temperature high, let it cool for 30 minutes, then restart.                                             |
|       |                                          | 9. If system repeatedly shows this error, replace PCI Card and system board.                                                      |
| 0084h | Cannot access PCI<br>devices through the | 1. Remove all unnecessary PCI cards and try the test again. If it still fails, make sure all PCI connectors are seated.           |
|       | FIND_PCI_DEVICE                          | 2. Make sure the system board is seated.                                                                                          |
|       | cuii.                                    | 3. Check the seating of the voltage regulator module (VRM) if present.                                                            |
|       |                                          | 4. Be sure the processor board (if any) is seated.                                                                                |
|       |                                          | 5. Make sure the CPU chip is seated. (Take ESD precautions.)                                                                      |
|       |                                          | 6. Make sure the memory elements (DIMMs) are properly seated.                                                                     |
|       |                                          | 7. Check system fans. If overheating occurs, chip may shut down.                                                                  |
| Code  | Description                                            | Recommended Action                                                                                                    |
|-------|--------------------------------------------------------|----------------------------------------------------------------------------------------------------|
|       |                                                        | 8. If the system ran with temperature high, let it cool for 30 minutes, then restart.                                   |
|       |                                                        | 9. If system repeatedly shows this error, replace PCI Card and system board.                                            |
| 0085h | 0085h Reading<br>configuration space                   | 1. Remove all unnecessary PCI cards and try the test again. If it still fails, make sure all PCI connectors are seated. |
|       | registers on                                           | 2. Make sure the system board is seated.                                                                                |
|       | failed.                                                | 3. Check the seating of the voltage regulator module (VRM) if present.                                                  |
|       |                                                        | 4. Be sure the processor board (if any) is seated.                                                                      |
|       |                                                        | 5. Make sure the CPU chip is seated. (Take ESD precautions.)                                                            |
|       |                                                        | 6. Make sure the memory elements (DIMMs) are properly seated.                                                           |
|       |                                                        | 7. Check system fans. If overheating occurs, chip may shut down.                                                        |
|       |                                                        | 8. If the system ran with temperature high, let it cool for 30 minutes, then restart.                                   |
|       |                                                        | 9. If system repeatedly shows this error, replace PCI Card and system board.                                            |
| 0086h | Consistency<br>checking of PCI                         | 1. Remove all unnecessary PCI cards and try the test again. If it still fails, make sure all PCI connectors are seated. |
|       | configuration space                                    | 2. Make sure the system board is seated.                                                                                |
|       | failed.                                                | 3. Check the seating of the voltage regulator module (VRM) if present.                                                  |
|       |                                                        | 4. Be sure the processor board (if any) is seated.                                                                      |
|       |                                                        | 5. Make sure the CPU chip is seated. (Take ESD precautions.)                                                            |
|       |                                                        | 6. Make sure the memory elements (DIMMs) are properly seated.                                                           |
|       |                                                        | 7. Check system fans. If overheating occurs, chip may shut down.                                                        |
|       |                                                        | 8. If the system ran with temperature high, let it cool for 30 minutes, then restart.                                   |
|       |                                                        | 9. If system repeatedly shows this error, replace PCI Card and system board.                                            |
| 0087h | GENERATE_SPECI<br>AL_CYCLE check                       | 1. Remove all unnecessary PCI cards and try the test again. If it still fails, make sure all PCI connectors are seated. |
|       | failed.                                                | 2. Make sure the system board is seated.                                                                                |
|       |                                                        | 3. Check the seating of the voltage regulator module (VRM) if present.                                                  |
|       |                                                        | 4. Be sure the processor board (if any) is seated.                                                                      |
|       |                                                        | 5. Make sure the CPU chip is seated. (Take ESD precautions.)                                                            |
|       |                                                        | 6. Make sure the memory elements (DIMMs) are properly seated.                                                           |
|       |                                                        | 7. Check system fans. If overheating occurs, chip may shut down.                                                        |
|       |                                                        | 8. If the system ran with temperature high, let it cool for 30 minutes, then restart.                                   |
|       |                                                        | 9. If system repeatedly shows this error, replace PCI Card and system board.                                            |
| 0088h | BIOS32 service<br>directory integrity<br>check failed. | Update the System BIOS.                                                                                                 |
| 0089h | PCI bus transfer<br>using standard PCI                 | 1. Remove all unnecessary PCI cards and try the test again. If it still fails, make sure all PCI connectors are seated. |
|       | cycles failed.                                         | 2. Make sure the system board is seated.                                                                                |
|       |                                                        | 3. Check the seating of the voltage regulator module (VRM) if present.                                                  |
|       |                                                        | 4. Be sure the processor board (if any) is seated.                                                                      |
|       |                                                        | 5. Make sure the CPU chip is seated. (Take ESD precautions.)                                                            |
|       |                                                        | 6. Make sure the memory elements (DIMMs) are properly seated.                                                           |
|       |                                                        | 7. Check system fans. If overheating occurs, chip may shut down.                                                        |

| Code                                    | Description                       | Recommended Action                                                                                                    |
|-----------------------------------------|-----------------------------------|----------------------------------------------------------------------------------------------------|
|                                         |                                   | 8. If the system ran with temperature high, let it cool for 30 minutes, then restart.                                             |
|                                         |                                   | 9. If system repeatedly shows this error, replace PCI Card and system board.                                                      |
| 008Ah                                   | BCI bus transfer<br>using PCI bus | 1. Remove all unnecessary PCI cards and try the test again. If it still fails, make sure all PCI connectors are seated.           |
|                                         | master cycles failed.             | 2. Make sure the system board is seated.                                                                                          |
|                                         |                                   | 3. Check the seating of the voltage regulator module (VRM) if present.                                                            |
|                                         |                                   | 4. Be sure the processor board (if any) is seated.                                                                                |
|                                         |                                   | 5. Make sure the CPU chip is seated. (Take ESD precautions.)                                                                      |
|                                         |                                   | 6. Make sure the memory elements (DIMMs) are properly seated.                                                                     |
|                                         |                                   | 7. Check system fans. If overheating occurs, chip may shut down.                                                                  |
|                                         |                                   | 8. If the system ran with temperature high, let it cool for 30 minutes, then restart.                                             |
|                                         |                                   | 9. If system repeatedly shows this error, replace PCI Card and system board.                                                      |
| 0090h                                   | PnP function 00                   | 1. Clear CMOS per instructions on technical reference label or card.                                                              |
|                                         | failed.                           | 2. Run Configuration Assistant from the Navigator CD-ROM.                                                                         |
|                                         |                                   | 3. Check BIOS version and update the BIOS.                                                                                        |
|                                         |                                   | 4. Change the system boards.                                                                                                    |
| 0091h                                   | PnP Function 01                   | 1. Clear CMOS per instructions on technical reference label or card.                                                              |
|                                         | failed.                           | 2. Run Configuration Assistant from the Navigator CD-ROM.                                                                         |
|                                         |                                   | 3. Check BIOS version and update the BIOS.                                                                                        |
|                                         |                                   | 4. Change the system boards.                                                                                                    |
| 0094h Number of syst<br>device nodes is | Number of system                  | 1. Clear CMOS per instructions on technical reference label or card.                                                              |
|                                         | device nodes is not               | 2. Run Configuration Assistant from the Navigator CD-ROM.                                                                         |
|                                         | same as reported.                 | 3. Check BIOS version and update the BIOS.                                                                                        |
|                                         |                                   | 4. Change the system boards.                                                                                                    |
| 0095h                                   | One or more nodes                 | 1. Clear CMOS per instructions on technical reference label or card.                                                              |
|                                         | have larger than                  | 2. Run Configuration Assistant from the Navigator CD-ROM.                                                                         |
|                                         | reported size.                    | 3. Check BIOS version and update the BIOS.                                                                                        |
|                                         |                                   | 4. Change the system boards.                                                                                                    |
| 0096h                                   | ISA bus detected twice.           | Replace System BIOS.                                                                                                    |
| 0097h                                   | DiagTools Error                   | Download a new version of DiagTools from the HP web site and run it. If you get the same error, call the HP Customer Care Center. |
| 0098h                                   | DiagTools Error                   | Download a new version of DiagTools from the HP web site and run it. If you get the same error, call the HP Customer Care Center. |
| 0099h                                   | DiagTools Error                   | Download a new version of DiagTools from the HP web site and run it. If you get the same error, call the HP Customer Care Center. |
| 009Ah                                   | PnP function 40 failed.           | Replace System BIOS.                                                                                                    |
| 009Bh                                   | Invalid number of PnP cards.      | Update System BIOS.                                                                                                    |
| 009Ch                                   | One or more                       | Check all PnP devices.                                                                                                    |

| Code  | Description        | Recommended Action                                                                                                    |
|-------|--------------------|----------------------------------------------------------------------------------------------------|
|       | unknown PnP cards. |                                                                                                    |
|       |                    |                                                                                                    |
| 009Dh | No PCI bus system  | 1. If necessary, update the BIOS.                                                                                                 |
|       | device Node.       | 2. Clear the CMOS and rerun configuration. See directions on the technical reference label or card.                               |
|       |                    | 3. Make sure the system board is seated.                                                                                          |
|       |                    | 4. Check the seating of the voltage regulator module (VRM) if present.                                                            |
|       |                    | 5. Be sure the processor board (if any) is seated.                                                                                |
|       |                    | 6. Make sure the CPU chip is seated. (Take ESD precautions.)                                                                      |
|       |                    | 7. Make sure the memory elements (DIMMs) are properly seated.                                                                     |
|       |                    | 8. Check system fans. If overheating occurs, chip may shut down.                                                                  |
|       |                    | 9. If the system ran with temperature high, let it cool for 30 minutes, then restart.                                             |
|       |                    | 10. If system repeatedly shows this error, replace the element with the CMOS.                                                     |
| 009Eh | Too many PCI       | 1. Run the BIOS Setup program and reconfigure all settings.                                                                       |
|       | busses.            | 2. If necessary, update the BIOS.                                                                                                 |
|       |                    | 3. Clear the CMOS and rerun configuration. See directions on the technical reference label or card.                               |
|       |                    | 4. Make sure the system board is seated.                                                                                          |
|       |                    | 5. Check the seating of the voltage regulator module (VRM) if present.                                                            |
|       |                    | 6. Be sure the processor board (if any) is seated.                                                                                |
|       |                    | 7. Make sure the CPU chip is seated. (Take ESD precautions.)                                                                      |
|       |                    | 8. Make sure the memory elements (DIMMs) are properly seated.                                                                     |
|       |                    | 9. Check system fans. If overheating occurs, chip may shut down.                                                                  |
|       |                    | 10. If the system ran with temperature high, let it cool for 30 minutes, then restart.                                            |
|       |                    | 11. If system repeatedly shows this error, replace the element with the CMOS.                                                     |
| 009Fh | DiagTools Error    | Download a new version of DiagTools from the HP web site and run it. If you get the same error, call the HP Customer Care Center. |
| 00A0h | PnP function 41    | 1. Run the BIOS Setup program and reconfigure all settings.                                                                       |
|       | failed.            | 2. If necessary, update the BIOS.                                                                                                 |
|       |                    | 3. Clear the CMOS and rerun configuration. See directions on the technical reference label or card.                               |
|       |                    | 4. Make sure the system board is seated.                                                                                          |
|       |                    | 5. Check the seating of the voltage regulator module (VRM) if present.                                                            |
|       |                    | 6. Be sure the processor board (if any) is seated.                                                                                |
|       |                    | 7. Make sure the CPU chip is seated. (Take ESD precautions.)                                                                      |
|       |                    | 8. Make sure the memory elements (DIMMs) are properly seated.                                                                     |
|       |                    | 9. Check system fans. If overheating occurs, chip may shut down.                                                                  |
|       |                    | 10. If the system ran with temperature high, let it cool for 30 minutes, then restart.                                            |
|       |                    | 11. If system repeatedly shows this error, replace the element with the CMOS.                                                     |
| 00A1h | NVRam buffer size  | 1. Run the BIOS Setup program and reconfigure all settings.                                                                       |
|       | is too big         | 2. If necessary, update the BIOS.                                                                                                 |
|       |                    | 3. Clear the CMOS and rerun configuration. See directions on the technical                                                        |

| Code  | Description         | Recommended Action                                                                                  |
|-------|---------------------|----------------------------------------------------------------------------------------------------|
|       |                     | reference label or card.                                                                            |
|       |                     | 4. Make sure the system board is seated.                                                            |
|       |                     | 5. Check the seating of the voltage regulator module (VRM) if present.                              |
|       |                     | 6. Be sure the processor board (if any) is seated.                                                  |
|       |                     | 7. Make sure the CPU chip is seated. (Take ESD precautions.)                                        |
|       |                     | 8. Make sure the memory elements (DIMMs) are properly seated.                                       |
|       |                     | 9. Check system fans. If overheating occurs, chip may shut down.                                    |
|       |                     | 10. If the system ran with temperature high, let it cool for 30 minutes, then restart.              |
|       |                     | 11. If system repeatedly shows this error, replace the element with the CMOS.                       |
| 00A2h | ESCD size is too    | 1. Run the BIOS Setup program and reconfigure all settings.                                         |
|       | small.              | 2. If necessary, update the BIOS.                                                                   |
|       |                     | 3. Clear the CMOS and rerun configuration. See directions on the technical reference label or card. |
|       |                     | 4. Make sure the system board is seated.                                                            |
|       |                     | 5. Check the seating of the voltage regulator module (VRM) if present.                              |
|       |                     | 6. Be sure the processor board (if any) is seated.                                                  |
|       |                     | 7. Make sure the CPU chip is seated. (Take ESD precautions.)                                        |
|       |                     | 8. Make sure the memory elements (DIMMs) are properly seated.                                       |
|       |                     | 9. Check system fans. If overheating occurs, chip may shut down.                                    |
|       |                     | 10. If the system ran with temperature high, let it cool for 30 minutes, then restart.              |
|       |                     | 11. If system repeatedly shows this error, replace the element with the CMOS.                       |
| 00A3h | ESCD Size is too    | 1. Run the BIOS Setup program and reconfigure all settings.                                         |
|       | big.                | 2. If necessary, update the BIOS.                                                                   |
|       |                     | 3. Clear the CMOS and rerun configuration. See directions on the technical reference label or card. |
|       |                     | 4. Make sure the system board is seated.                                                            |
|       |                     | 5. Check the seating of the voltage regulator module (VRM) if present.                              |
|       |                     | 6. Be sure the processor board (if any) is seated.                                                  |
|       |                     | 7. Make sure the CPU chip is seated. (Take ESD precautions.)                                        |
|       |                     | 8. Make sure the memory elements (DIMMs) are properly seated.                                       |
|       |                     | 9. Check system fans. If overheating occurs, chip may shut down.                                    |
|       |                     | 10. If the system ran with temperature high, let it cool for 30 minutes, then restart.              |
|       |                     | 11. If system repeatedly shows this error, replace the element with the CMOS.                       |
| 00A4h | NVRam base          | 1. Run the BIOS Setup program and reconfigure all settings.                                         |
|       | address is invalid. | 2. If necessary, update the BIOS.                                                                   |
|       |                     | 3. Clear the CMOS and rerun configuration. See directions on the technical reference label or card. |
|       |                     | 4. Make sure the system board is seated.                                                            |
|       |                     | 5. Check the seating of the voltage regulator module (VRM) if present.                              |
|       |                     | 6. Be sure the processor board (if any) is seated.                                                  |
|       |                     | 7. Make sure the CPU chip is seated. (Take ESD precautions.)                                        |

| Code  | Description        | Recommended Action                                                                                  |
|-------|--------------------|----------------------------------------------------------------------------------------------------|
|       |                    | 8. Make sure the memory elements (DIMMs) are properly seated.                                       |
|       |                    | 9. Check system fans. If overheating occurs, chip may shut down.                                    |
|       |                    | 10. If the system ran with temperature high, let it cool for 30 minutes, then restart.              |
|       |                    | 11. If system repeatedly shows this error, replace the element with the CMOS.                       |
| 00A5h | PnP function 42    | 1. Run the BIOS Setup program and reconfigure all settings.                                         |
|       | failed.            | 2. If necessary, update the BIOS.                                                                   |
|       |                    | 3. Clear the CMOS and rerun configuration. See directions on the technical reference label or card. |
|       |                    | 4. Make sure the system board is seated.                                                            |
|       |                    | 5. Check the seating of the voltage regulator module (VRM) if present.                              |
|       |                    | 6. Be sure the processor board (if any) is seated.                                                  |
|       |                    | 7. Make sure the CPU chip is seated. (Take ESD precautions.)                                        |
|       |                    | 8. Make sure the memory elements (DIMMs) are properly seated.                                       |
|       |                    | 9. Check system fans. If overheating occurs, chip may shut down.                                    |
|       |                    | 10. If the system ran with temperature high, let it cool for 30 minutes, then restart.              |
|       |                    | 11. If system repeatedly shows this error, replace the element with the CMOS.                       |
| 00A6h | PnP function 43    | 1. Run the BIOS Setup program and reconfigure all settings.                                         |
|       | failed.            | 2. If necessary, update the BIOS.                                                                   |
|       |                    | 3. Clear the CMOS and rerun configuration. See directions on the technical reference label or card. |
|       |                    | 4. Make sure the system board is seated.                                                            |
|       |                    | 5. Check the seating of the voltage regulator module (VRM) if present.                              |
|       |                    | 6. Be sure the processor board (if any) is seated.                                                  |
|       |                    | 7. Make sure the CPU chip is seated. (Take ESD precautions.)                                        |
|       |                    | 8. Make sure the memory elements (DIMMs) are properly seated.                                       |
|       |                    | 9. Check system fans. If overheating occurs, chip may shut down.                                    |
|       |                    | 10. If the system ran with temperature high, let it cool for 30 minutes, then restart.              |
|       |                    | 11. If system repeatedly shows this error, replace the element with the CMOS.                       |
| 00A7h | NVRAM test failed. | 1. Run the BIOS Setup program and reconfigure all settings.                                         |
|       |                    | 2. If necessary, update the BIOS.                                                                   |
|       |                    | 3. Clear the CMOS and rerun configuration. See directions on the technical reference label or card. |
|       |                    | 4. Make sure the system board is seated.                                                            |
|       |                    | 5. Check the seating of the voltage regulator module (VRM) if present.                              |
|       |                    | 6. Be sure the processor board (if any) is seated.                                                  |
|       |                    | 7. Make sure the CPU chip is seated. (Take ESD precautions.)                                        |
|       |                    | 8. Make sure the memory elements (DIMMs) are properly seated.                                       |
|       |                    | 9. Check system fans. If overheating occurs, chip may shut down.                                    |
|       |                    | 10. If the system ran with temperature high, let it cool for 30 minutes, then restart.              |
|       |                    | 11. If system repeatedly shows this error, replace the element with the CMOS.                       |

| Code  | Description          | Recommended Action                                                                                  |
|-------|----------------------|----------------------------------------------------------------------------------------------------|
| 00B1h | PNP header not       | 1. Run the BIOS Setup program and reconfigure all settings.                                         |
|       | found                | 2. If necessary, update the BIOS.                                                                   |
|       |                      | 3. Clear the CMOS and rerun configuration. See directions on the technical reference label or card. |
|       |                      | 4. Make sure the system board is seated.                                                            |
|       |                      | 5. Check the seating of the voltage regulator module (VRM) if present.                              |
|       |                      | 6. Be sure the processor board (if any) is seated.                                                  |
|       |                      | 7. Make sure the CPU chip is seated. (Take ESD precautions.)                                        |
|       |                      | 8. Make sure the memory elements (DIMMs) are properly seated.                                       |
|       |                      | 9. Check system fans. If overheating occurs, chip may shut down.                                    |
|       |                      | 10. If the system ran with temperature high, let it cool for 30 minutes, then restart.              |
|       |                      | 11. If system repeatedly shows this error, replace the element with the CMOS.                       |
| 00B2h | PNP function 50h     | 1. Run the BIOS Setup program and reconfigure all settings.                                         |
|       | execution failed.    | 2. If necessary, update the BIOS.                                                                   |
|       |                      | 3. Clear the CMOS and rerun configuration. See directions on the technical reference label or card. |
|       |                      | 4. Make sure the system board is seated.                                                            |
|       |                      | 5. Check the seating of the voltage regulator module (VRM) if present.                              |
|       |                      | 6. Be sure the processor board (if any) is seated.                                                  |
|       |                      | 7. Make sure the CPU chip is seated. (Take ESD precautions.)                                        |
|       |                      | 8. Make sure the memory elements (DIMMs) are properly seated.                                       |
|       |                      | 9. Check system fans. If overheating occurs, chip may shut down.                                    |
|       |                      | 10. If the system ran with temperature high, let it cool for 30 minutes, then restart.              |
|       |                      | 11. If system repeatedly shows this error, replace the element with the CMOS.                       |
| 00B3h | PNP function 51h     | 1. Run the BIOS Setup program and reconfigure all settings.                                         |
|       | execution failed.    | 2. If necessary, update the BIOS.                                                                   |
|       |                      | 3. Clear the CMOS and rerun configuration. See directions on the technical reference label or card. |
|       |                      | 4. Make sure the system board is seated.                                                            |
|       |                      | 5. Check the seating of the voltage regulator module (VRM) if present.                              |
|       |                      | 6. Be sure the processor board (if any) is seated.                                                  |
|       |                      | 7. Make sure the CPU chip is seated. (Take ESD precautions.)                                        |
|       |                      | 8. Make sure the memory elements (DIMMs) are properly seated.                                       |
|       |                      | 9. Check system fans. If overheating occurs, chip may shut down.                                    |
|       |                      | 10. If the system ran with temperature high, let it cool for 30 minutes, then restart.              |
|       |                      | 11. If system repeatedly shows this error, replace the element with the CMOS.                       |
| 00B4h | PNP function         | 1. Run the BIOS Setup program and reconfigure all settings.                                         |
|       | returning data more  | 2. If necessary, update the BIOS.                                                                   |
|       | than DMI buffer size | 3. Clear the CMOS and rerun configuration. See directions on the technical reference label or card. |
|       |                      | 4. Make sure the system board is seated.                                                            |

| Code  | Description             | Recommended Action                                                                                                    |
|-------|-------------------------|----------------------------------------------------------------------------------------------------|
|       |                         | 5. Check the seating of the voltage regulator module (VRM) if present.                                                            |
|       |                         | 6. Be sure the processor board (if any) is seated.                                                                                |
|       |                         | 7. Make sure the CPU chip is seated. (Take ESD precautions.)                                                                      |
|       |                         | 8. Make sure the memory elements (DIMMs) are properly seated.                                                                     |
|       |                         | 9. Check system fans. If overheating occurs, chip may shut down.                                                                  |
|       |                         | 10. If the system ran with temperature high, let it cool for 30 minutes, then restart.                                            |
|       |                         | 11. If system repeatedly shows this error, replace the element with the CMOS.                                                     |
| 00C0h | DiagTools Error         | Download a new version of DiagTools from the HP web site and run it. If you get the same error, call the HP Customer Care Center. |
| 00C1h | DiagTools Error         | Download a new version of DiagTools from the HP web site and run it. If you get the same error, call the HP Customer Care Center. |
| 00C2h | DiagTools Error         | Download a new version of DiagTools from the HP web site and run it. If you get the same error, call the HP Customer Care Center. |
| 00C3h | MMX Regs.               | 1. Take ESD precautions and make sure the system board is seated.                                                                 |
|       | Read/Write failed.      | 2. Check the seating of the voltage regulator module (VRM) if present.                                                            |
|       |                         | 3. Be sure the processor board (if any) is seated.                                                                                |
|       |                         | 4. Make sure the CPU chip is seated.                                                                                              |
|       |                         | 5. Make sure the memory elements (DIMMs) are properly seated.                                                                     |
|       |                         | 6. Check system fans. If overheating occurs, chip may shut down.                                                                  |
|       |                         | 7. If the system ran with temperature high, let it cool for 30 minutes, then restart.                                             |
|       |                         | 8. If system repeatedly shows this error, replace the CPU chip or board, as appropriate.                                          |
| 00C4h | Wraparound              | 1. Take ESD precautions and make sure the system board is seated.                                                                 |
|       | Arithmetic test failed  | 2. Check the seating of the voltage regulator module (VRM) if present.                                                            |
|       |                         | 3. Be sure the processor board (if any) is seated.                                                                                |
|       |                         | 4. Make sure the CPU chip is seated.                                                                                              |
|       |                         | 5. Make sure the memory elements (DIMMs) are properly seated.                                                                     |
|       |                         | 6. Check system fans. If overheating occurs, chip may shut down.                                                                  |
|       |                         | 7. If the system ran with temperature high, let it cool for 30 minutes, then restart.                                             |
|       |                         | 8. If system repeatedly shows this error, replace the CPU chip or board, as appropriate.                                          |
| 00C5h | Saturation              | 1. Take ESD precautions and make sure the system board is seated.                                                                 |
|       | Arithmetic test failed. | 2. Check the seating of the voltage regulator module (VRM) if present.                                                            |
|       |                         | 3. Be sure the processor board (if any) is seated.                                                                                |
|       |                         | 4. Make sure the CPU chip is seated.                                                                                              |
|       |                         | 5. Make sure the memory elements (DIMMs) are properly seated.                                                                     |
|       |                         | 6. Check system fans. If overheating occurs, chip may shut down.                                                                  |
|       |                         | 7. If the system ran with temperature high, let it cool for 30 minutes, then restart.                                             |
|       |                         | 8. If system repeatedly shows this error, replace the CPU chip or board, as appropriate.                                          |
| 00C6h | Pack with signed        | 1. Take ESD precautions and make sure the system board is seated.                                                                 |
|       | saturation failed.      | 2. Check the seating of the voltage regulator module (VRM) if present.                                                            |

| Code  | Description        | Recommended Action                                                                       |
|-------|--------------------|------------------------------------------------------------------------------------------|
|       |                    | 3. Be sure the processor board (if any) is seated.                                       |
|       |                    | 4. Make sure the CPU chip is seated.                                                     |
|       |                    | 5. Make sure the memory elements (DIMMs) are properly seated.                            |
|       |                    | 6. Check system fans. If overheating occurs, chip may shut down.                         |
|       |                    | 7. If the system ran with temperature high, let it cool for 30 minutes, then restart.    |
|       |                    | 8. If system repeatedly shows this error, replace the CPU chip or board, as appropriate. |
| 00C7h | Pack with unsigned | 1. Take ESD precautions and make sure the system board is seated.                        |
|       | saturation failed. | 2. Check the seating of the voltage regulator module (VRM) if present.                   |
|       |                    | 3. Be sure the processor board (if any) is seated.                                       |
|       |                    | 4. Make sure the CPU chip is seated.                                                     |
|       |                    | 5. Make sure the memory elements (DIMMs) are properly seated.                            |
|       |                    | 6. Check system fans. If overheating occurs, chip may shut down.                         |
|       |                    | 7. If the system ran with temperature high, let it cool for 30 minutes, then restart.    |
|       |                    | 8. If system repeatedly shows this error, replace the CPU chip or board, as appropriate. |
| 00C8h | Unpack high packed | 1. Take ESD precautions and make sure the system board is seated.                        |
|       | data failed.       | 2. Check the seating of the voltage regulator module (VRM) if present.                   |
|       |                    | 3. Be sure the processor board (if any) is seated.                                       |
|       |                    | 4. Make sure the CPU chip is seated.                                                     |
|       |                    | 5. Make sure the memory elements (DIMMs) are properly seated.                            |
|       |                    | 6. Check system fans. If overheating occurs, chip may shut down.                         |
|       |                    | 7. If the system ran with temperature high, let it cool for 30 minutes, then restart.    |
|       |                    | 8. If system repeatedly shows this error, replace the CPU chip or board, as appropriate. |
| 00C9h | Unpack low packed  | 1. Take ESD precautions and make sure the system board is seated.                        |
|       | data failed.       | 2. Check the seating of the voltage regulator module (VRM) if present.                   |
|       |                    | 3. Be sure the processor board (if any) is seated.                                       |
|       |                    | 4. Make sure the CPU chip is seated.                                                     |
|       |                    | 5. Make sure the memory elements (DIMMs) are properly seated.                            |
|       |                    | 6. Check system fans. If overheating occurs, chip may shut down.                         |
|       |                    | 7. If the system ran with temperature high, let it cool for 30 minutes, then restart.    |
|       |                    | 8. If system repeatedly shows this error, replace the CPU chip or board, as appropriate. |
| 00CAh | Exit MMX state     | 1. Take ESD precautions and make sure the system board is seated.                        |
|       | instruction(EMMS)  | 2. Check the seating of the voltage regulator module (VRM) if present.                   |
|       | failed.            | 3. Be sure the processor board (if any) is seated.                                       |
|       |                    | 4. Make sure the CPU chip is seated.                                                     |
|       |                    | 5. Make sure the memory elements (DIMMs) are properly seated.                            |
|       |                    | 6. Check system fans. If overheating occurs, chip may shut down.                         |
|       |                    | 7. If the system ran with temperature high, let it cool for 30 minutes, then restart.    |
|       |                    | 8. If system repeatedly shows this error, replace the CPU chip or board, as appropriate. |

| Code  | Description                  | Recommended Action                                                                                                    |
|-------|------------------------------|----------------------------------------------------------------------------------------------------|
| 00CBh | Matrix transpose             | 1. Take ESD precautions and make sure the system board is seated.                                                                 |
|       | test failed.                 | 2. Check the seating of the voltage regulator module (VRM) if present.                                                            |
|       |                              | 3. Be sure the processor board (if any) is seated.                                                                                |
|       |                              | 4. Make sure the CPU chip is seated.                                                                                              |
|       |                              | 5. Make sure the memory elements (DIMMs) are properly seated.                                                                     |
|       |                              | 6. Check system fans. If overheating occurs, chip may shut down.                                                                  |
|       |                              | 7. If the system ran with temperature high, let it cool for 30 minutes, then restart.                                             |
|       |                              | 8. If system repeatedly shows this error, replace the CPU chip or board, as appropriate.                                          |
| 00CCh | Ch MMX Performance<br>failed | 1. Take ESD precautions and make sure the system board is seated.                                                                 |
|       |                              | 2. Check the seating of the voltage regulator module (VRM) if present.                                                            |
|       |                              | 3. Be sure the processor board (if any) is seated.                                                                                |
|       |                              | 4. Make sure the CPU chip is seated.                                                                                              |
|       |                              | 5. Make sure the memory elements (DIMMs) are properly seated.                                                                     |
|       |                              | 6. Check system fans. If overheating occurs, chip may shut down.                                                                  |
|       |                              | 7. If the system ran with temperature high, let it cool for 30 minutes, then restart.                                             |
|       |                              | 8. If system repeatedly shows this error, replace the CPU chip or board, as appropriate.                                          |
| 00FFh | DiagTools Error              | Download a new version of DiagTools from the HP web site and run it. If you get the same error, call the HP Customer Care Center. |

## Memory Test Menu

The Memory Test Menu includes tests that exercise all aspects of the storage media and key memory locations of the system. The functionality of the boot ROM, parity over the whole memory space, patterns, addressing, refresh functions, and the data bus have specific tests included in the menu. Specialized testing for memory caching, performance, and proprietary L2 Cache are included.

| Code                                  | Description                                               | Recommended Action                                                                                                    |
|---------------------------------------|-----------------------------------------------------------|----------------------------------------------------------------------------------------------------|
| 0100h                                 | ROM read error.                                           | 1. Take ESD precautions and make sure the system board is seated.                                                                 |
|                                       |                                                           | 2. Check the seating of the voltage regulator module (VRM) if present.                                                            |
|                                       |                                                           | 3. Be sure the processor board (if any) is seated.                                                                                |
|                                       |                                                           | 4. Make sure the CPU chip is seated.                                                                                              |
|                                       |                                                           | 5. Make sure the memory elements (DIMMs) are properly seated.                                                                     |
|                                       |                                                           | 6. Check system fans. If overheating occurs, chip may shut down.                                                                  |
|                                       |                                                           | 7. If the system ran with temperature high, let it cool for 30 minutes, then restart.                                             |
|                                       |                                                           | 8. If system repeatedly shows this error, replace the CPU chip or board, as appropriate.                                          |
| 0101h                                 | DiagTools Error                                           | Download a new version of DiagTools from the HP web site and run it. If you get the same error, call the HP Customer Care Center. |
| 0102h                                 | DiagTools Error                                           | Download a new version of DiagTools from the HP web site and run it. If you get the same error, call the HP Customer Care Center. |
| 0120h Parity error at absolute memory | Parity error at                                           | 1. Visually inspect the memory board to ensure proper seating.                                                                    |
|                                       | 2. Check to see all DIMMs are the correct HP part number. |                                                                                                    |

| Code  | Description                       | Recommended Action                                                                                                    |
|-------|-----------------------------------|----------------------------------------------------------------------------------------------------|
|       | location                          | 3. Visually inspect DIMM units to ensure they are properly seated.                                                                              |
|       | XXXXXXXXh.                        | 4. Check the positions of DIMMs to see that positioning matches that on the technical reference label or card.                                  |
|       |                                   | 5. Examine the support ticket and check for failures.                                                                                           |
|       |                                   | 6. Bring the system down to its minimum memory configuration and rerun the test.                                                                |
|       |                                   | 7. Build up the system by halves until the failure is located.                                                                                  |
| 0130h | The pattern written               | 1. Visually inspect the memory board to ensure proper seating.                                                                                  |
|       | at XXXXXXXXh                      | 2. Check to see all DIMMs are the correct HP part number.                                                                                       |
|       | pattern read back                 | 3. Visually inspect DIMM units to ensure they are properly seated.                                                                              |
|       | from that address was pppph.      | 4. Check the positions of DIMMs to see that positioning matches that on the technical reference label or card.                                  |
|       |                                   | 5. Examine the support ticket and check for failures.                                                                                           |
|       |                                   | 6. Bring the system down to its minimum memory configuration and rerun the test.                                                                |
|       |                                   | 7. Build up the system by halves until the failure is located.                                                                                  |
| 0131h | Parity failure at                 | 1. Visually inspect the memory board to ensure proper seating.                                                                                  |
|       | XXXXXXXXXh<br>during pattern test | 2. Check to see all DIMMs are the correct HP part number.                                                                                       |
|       | during pattern test.              | 3. Visually inspect DIMM units to ensure they are properly seated.                                                                              |
|       |                                   | 4. Check the positions of DIMMs to see that positioning matches that on the technical reference label or card.                                  |
|       |                                   | 5. Examine the support ticket and check for failures.                                                                                           |
|       |                                   | 6. Bring the system down to its minimum memory configuration and rerun the test.                                                                |
|       |                                   | 7. Build up the system by halves until the failure is located.                                                                                  |
| 0132h | Faulty Memory Chip                | 1. Visually inspect the memory board to ensure proper seating.                                                                                  |
|       | YYYY.                             | 2. Check to see all DIMMs are the correct HP part number.                                                                                       |
|       |                                   | 3. Visually inspect DIMM units to ensure they are properly seated.                                                                              |
|       |                                   | 4. Check the positions of DIMMs to see that positioning matches that on the technical reference label or card.                                  |
|       |                                   | 5. Examine the support ticket and check for failures.                                                                                           |
|       |                                   | 6. Bring the system down to its minimum memory configuration and rerun the test.                                                                |
|       |                                   | 7. Build up the system by halves until the failure is located.                                                                                  |
| 0135h | ECC Correctable                   | 1. Visually inspect the memory board to ensure proper seating.                                                                                  |
|       | Error in DIMM<br>socket YYYY.     | 2. Check to see all DIMMs are the correct HP part number.                                                                                       |
|       |                                   | 3. Visually inspect DIMM units to ensure they are properly seated.                                                                              |
|       |                                   | 4. Check the positions of DIMMs to see that positioning matches that on the technical reference label or card.                                  |
|       |                                   | 5. Examine the support ticket and check for failures.                                                                                           |
|       |                                   | 6. Bring the system down to its minimum memory configuration and rerun the test.                                                                |
|       |                                   | 7. Build up the system by halves until the failure is located.                                                                                  |
| 0136h | ECC Uncorrectable<br>Error in     | <ol> <li>Visually inspect the memory board to ensure proper seating.</li> <li>Check to see all DIMMs are the correct HP part number.</li> </ol> |

| Code   | Description                  | Recommended Action                                                                                             |
|--------|------------------------------|----------------------------------------------------------------------------------------------------|
|        | SIMM/DIMM socket             | 3. Visually inspect DIMM units to ensure they are properly seated.                                             |
| XXXX/Y | XXXX/YYYY.                   | 4. Check the positions of DIMMs to see that positioning matches that on the technical reference label or card. |
|        |                              | 5. Examine the support ticket and check for failures.                                                          |
|        |                              | 6. Bring the system down to its minimum memory configuration and rerun the test.                               |
|        |                              | 7. Build up the system by halves until the failure is located.                                                 |
| 0137h  | Error occured on             | 1. Visually inspect the memory board to ensure proper seating.                                                 |
|        | bank XXXX<br>interleave XXXX | 2. Check to see all DIMMs are the correct HP part number.                                                      |
|        | Interfeave 11111.            | 3. Visually inspect DIMM units to ensure they are properly seated.                                             |
|        |                              | 4. Check the positions of DIMMs to see that positioning matches that on the technical reference label or card. |
|        |                              | 5. Examine the support ticket and check for failures.                                                          |
|        |                              | 6. Bring the system down to its minimum memory configuration and rerun the test.                               |
|        |                              | 7. Build up the system by halves until the failure is located.                                                 |
| 0140h  | Failure at address           | 1. Visually inspect the memory board to ensure proper seating.                                                 |
|        | XXXXXXXXXhbit                | 2. Check to see all DIMMs are the correct HP part number.                                                      |
|        | position bon.                | 3. Visually inspect DIMM units to ensure they are properly seated.                                             |
|        |                              | 4. Check the positions of DIMMs to see that positioning matches that on the technical reference label or card. |
|        |                              | 5. Examine the support ticket and check for failures.                                                          |
|        |                              | 6. Bring the system down to its minimum memory configuration and rerun the test.                               |
|        |                              | 7. Build up the system by halves until the failure is located.                                                 |
| 0150h  | Failure at                   | 1. Visually inspect the memory board to ensure proper seating.                                                 |
|        | XXXXXXXXXh bit               | 2. Check to see all DIMMs are the correct HP part number.                                                      |
|        | position com                 | 3. Visually inspect DIMM units to ensure they are properly seated.                                             |
|        |                              | 4. Check the positions of DIMMs to see that positioning matches that on the technical reference label or card. |
|        |                              | 5. Examine the support ticket and check for failures.                                                          |
|        |                              | 6. Bring the system down to its minimum memory configuration and rerun the test.                               |
|        |                              | 7. Build up the system by halves until the failure is located.                                                 |
| 0160h  | There is an address          | 1. Visually inspect the memory board to ensure proper seating.                                                 |
|        | short between bit            | 2. Check to see all DIMMs are the correct HP part number.                                                      |
|        | xxn and yyn.                 | 3. Visually inspect DIMM units to ensure they are properly seated.                                             |
|        |                              | 4. Check the positions of DIMMs to see that positioning matches that on the technical reference label or card. |
|        |                              | 5. Examine the support ticket and check for failures.                                                          |
|        |                              | 6. Bring the system down to its minimum memory configuration and rerun the test.                               |
|        |                              | 7. Build up the system by halves until the failure is located.                                                 |
|        |                              | 8. Change the memory board.                                                                                    |
|        |                              | 9. Change the system board.                                                                                    |

| Code                     | Description                                                    | Recommended Action                                                                                             |
|--------------------------|----------------------------------------------------------------|----------------------------------------------------------------------------------------------------|
|                          |                                                                | 10. Change the board where the DIMMs are located.                                                              |
| 0170h RAM Refresh is not | 1. Visually inspect the memory board to ensure proper seating. |                                                                                                    |
|                          | working.                                                       | 2. Check to see all DIMMs are the correct HP part number.                                                      |
|                          |                                                                | 3. Visually inspect DIMM units to ensure they are properly seated.                                             |
|                          |                                                                | 4. Check the positions of DIMMs to see that positioning matches that on the technical reference label or card. |
|                          |                                                                | 5. Examine the support ticket and check for failures.                                                          |
|                          |                                                                | 6. Bring the system down to its minimum memory configuration and rerun the test.                               |
|                          |                                                                | 7. Build up the system by halves until the failure is located.                                                 |
|                          |                                                                | 8. Change the memory board.                                                                                    |
|                          |                                                                | 9. Change the system board.                                                                                    |
|                          |                                                                | 10. Change the board where the DIMMs are located.                                                              |
| 0171h                    | RAM Refresh is                                                 | 1. Visually inspect the memory board to ensure proper seating.                                                 |
|                          | slower than expected                                           | 2. Check to see all DIMMs are the correct HP part number.                                                      |
|                          |                                                                | 3. Visually inspect DIMM units to ensure they are properly seated.                                             |
|                          |                                                                | 4. Check the positions of DIMMs to see that positioning matches that on the technical reference label or card. |
|                          |                                                                | 5. Examine the support ticket and check for failures.                                                          |
|                          |                                                                | 6. Bring the system down to its minimum memory configuration and rerun the test.                               |
|                          |                                                                | 7. Build up the system by halves until the failure is located.                                                 |
|                          |                                                                | 8. Change the memory board.                                                                                    |
|                          |                                                                | 9. Change the system board.                                                                                    |
|                          |                                                                | 10. Change the board where the DIMMs are located.                                                              |
| 0172h                    | 72h RAM Refresh is                                             | 1. Visually inspect the memory board to ensure proper seating.                                                 |
|                          | faster than expected                                           | 2. Check to see all DIMMs are the correct HP part number.                                                      |
|                          |                                                                | 3. Visually inspect DIMM units to ensure they are properly seated.                                             |
|                          |                                                                | 4. Check the positions of DIMMs to see that positioning matches that on the technical reference label or card. |
|                          |                                                                | 5. Examine the support ticket and check for failures.                                                          |
|                          |                                                                | 6. Bring the system down to its minimum memory configuration and rerun the test.                               |
|                          |                                                                | 7. Build up the system by halves until the failure is located.                                                 |
|                          |                                                                | 8. Change the memory board.                                                                                    |
|                          |                                                                | 9. Change the system board.                                                                                    |
|                          |                                                                | 10. Change the board where the DIMMs are located.                                                              |
| 0180h                    | The pattern written                                            | 1. Visually inspect the memory board to ensure proper seating.                                                 |
|                          | at address                                                     | 2. Check to see all DIMMs are the correct HP part number.                                                      |
|                          | qqqqh The pattern                                              | 3. Visually inspect DIMM units to ensure they are properly seated.                                             |
|                          | read back from that address was pppph.                         | 4. Check the positions of DIMMs to see that positioning matches that on the technical reference label or card. |
|                          |                                                                | 5. Examine the support ticket and check for failures.                                                          |
|                          |                                                                | 6. Bring the system down to its minimum memory configuration and rerun the                                     |

| Code                      | Description                                                                                 | Recommended Action                                                                                                    |
|---------------------------|---------------------------------------------------------------------------------------------|----------------------------------------------------------------------------------------------------|
|                           |                                                                                             | test.                                                                                                    |
|                           |                                                                                             | 7. Build up the system by halves until the failure is located.                                                                                    |
| 0181h                     | No Active External<br>Cache Memory.                                                         | Enable external cache memory through the BIOS Setup utility first.                                                                                |
| 0182h                     | DiagTools Error                                                                             | Download a new version of DiagTools from the HP web site and run it. If you get the same error, call the HP Customer Care Center.                 |
| 0183h                     | No detected extended<br>memory. In the basic<br>test this is a<br>DiagTools Error.          | If a basic test error, contact you HP Response center to get the latest copy of DiagTools.<br>Parameter out of range. Reenter and rerun the test. |
|                           | If this result comes<br>from an advanced<br>test, it is a user error.                       |                                                                                                    |
| 0184h                     | Data Bus Test failed.                                                                       | 1. Visually inspect the memory board to ensure proper seating.                                                                                    |
|                           |                                                                                             | 2. Check to see all DIMMs are the correct HP part number.                                                                                         |
|                           |                                                                                             | 3. Visually inspect DIMM units to ensure they are properly seated.                                                                                |
|                           |                                                                                             | 4. Check the positions of DIMMs to see that positioning matches that on the technical reference label or card.                                    |
|                           |                                                                                             | 5. Examine the support ticket and check for failures.                                                                                             |
|                           |                                                                                             | 6. Bring the system down to its minimum memory configuration and rerun the test.                                                                  |
|                           |                                                                                             | 7. Build up the system by halves until the failure is located.                                                                                    |
|                           |                                                                                             | 8. Change the memory board.                                                                                                    |
|                           |                                                                                             | 9. Change the system board.                                                                                                    |
|                           |                                                                                             | 10. Change the board where the DIMMs are located.                                                                                                 |
| 0190h                     | 0190h Test failed at address xxxxxxxh.                                                      | 1. Visually inspect the memory board to ensure proper seating.                                                                                    |
|                           |                                                                                             | 2. Check to see all DIMMs are the correct HP part number.                                                                                         |
|                           |                                                                                             | 3. Visually inspect DIMM units to ensure they are properly seated.                                                                                |
|                           |                                                                                             | 4. Check the positions of DIMMs to see that positioning matches that on the technical reference label or card.                                    |
|                           |                                                                                             | 5. Examine the support ticket and check for failures.                                                                                             |
|                           |                                                                                             | 6. Bring the system down to its minimum memory configuration and rerun the test.                                                                  |
|                           |                                                                                             | 7. Build up the system by halves until the failure is located.                                                                                    |
| 01A0h                     | The pattern written                                                                         | 1. Visually inspect the memory board to ensure proper seating.                                                                                    |
|                           | at address<br>XXXXXXX was<br>qqqqh The pattern<br>read back from that<br>address was pppph. | 2. Check to see all DIMMs are the correct HP part number.                                                                                         |
|                           |                                                                                             | 3. Visually inspect DIMM units to ensure they are properly seated.                                                                                |
|                           |                                                                                             | 4. Check the positions of DIMMs to see that positioning matches that on the technical reference label or card.                                    |
|                           |                                                                                             | 5. Examine the support ticket and check for failures.                                                                                             |
|                           |                                                                                             | 6. Bring the system down to its minimum memory configuration and rerun the test.                                                                  |
|                           |                                                                                             | 7. Build up the system by halves until the failure is located.                                                                                    |
| 01A1h                     | Configuration Access                                                                        | 1. Take ESD precautions and make sure the system board is seated.                                                                                 |
| Mechanism Test<br>Failed. | Mechanism Test                                                                              | 2. Check the seating of the voltage regulator module (VRM) if present.                                                                            |
|                           | 3. Be sure the processor board (if any) is seated.                                          |                                                                                                    |

| Code  | Description           | Recommended Action                                                                       |
|-------|-----------------------|------------------------------------------------------------------------------------------|
|       |                       | 4. Make sure the CPU chip is seated.                                                     |
|       |                       | 5. Make sure the memory elements (DIMMs) are properly seated.                            |
|       |                       | 6. Check system fans. If overheating occurs, chip may shut down.                         |
|       |                       | 7. If the system ran with temperature high, let it cool for 30 minutes, then restart.    |
|       |                       | 8. If system repeatedly shows this error, replace the CPU chip or board, as appropriate. |
| 01A2h | TagRAM Control        | 1. Take ESD precautions and make sure the system board is seated.                        |
|       | Register Test Failed. | 2. Check the seating of the voltage regulator module (VRM) if present.                   |
|       |                       | 3. Be sure the processor board (if any) is seated.                                       |
|       |                       | 4. Make sure the CPU chip is seated.                                                     |
|       |                       | 5. Make sure the memory elements (DIMMs) are properly seated.                            |
|       |                       | 6. Check system fans. If overheating occurs, chip may shut down.                         |
|       |                       | 7. If the system ran with temperature high, let it cool for 30 minutes, then restart.    |
|       |                       | 8. If system repeatedly shows this error, replace the CPU chip or board, as appropriate. |
| 01A4h | L2 cache Commands     | 1. Take ESD precautions and make sure the system board is seated.                        |
|       | Test Failed.          | 2. Check the seating of the voltage regulator module (VRM) if present.                   |
|       |                       | 3. Be sure the processor board (if any) is seated.                                       |
|       |                       | 4. Make sure the CPU chip is seated.                                                     |
|       |                       | 5. Check system fans. If overheating occurs, chip may shut down.                         |
|       |                       | 6. If the system ran with temperature high, let it cool for 30 minutes, then restart.    |
|       |                       | 7. If system repeatedly shows this error, replace the CPU chip or board, as appropriate. |
| 01A3h | L2 cache Commands     | 1. Take ESD precautions and make sure the system board is seated.                        |
|       | Test Failed.          | 2. Check the seating of the voltage regulator module (VRM) if present.                   |
|       |                       | 3. Be sure the processor board (if any) is seated.                                       |
|       |                       | 4. Make sure the CPU chip is seated.                                                     |
|       |                       | 5. Make sure the memory elements (DIMMs) are properly seated.                            |
|       |                       | 6. Check system fans. If overheating occurs, chip may shut down.                         |
|       |                       | 7. If the system ran with temperature high, let it cool for 30 minutes, then restart.    |
|       |                       | 8. If system repeatedly shows this error, replace the CPU chip or board, as appropriate. |

## FDD (Flexible Disk Drive or Floppy) Tests

Flexible Disk Drives are tested for rotational speed, elevator, and seek channel.

| Code  | Description                   | Recommended Action                                                                                                    |
|-------|-------------------------------|----------------------------------------------------------------------------------------------------|
| 0301h | Undefined or invalid command. | <ol> <li>Try a different diskette.</li> <li>Check the cable between the floppy drive and the system board.</li> <li>Cherge the floored drive</li> </ol> |
|       |                               | 3. Change the floppy drive.                                                                                                    |

| Code  | Description                                                                                                    | Recommended Action                                                                                                    |
|-------|----------------------------------------------------------------------------------------------------|----------------------------------------------------------------------------------------------------|
|       |                                                                                                    | 4. Change the system board.                                                                                                    |
| 0302h | DiagTools Error                                                                                                    | Download a new version of DiagTools from the HP web site and run it. If you get the same error, call the HP Customer Care Center.                                                         |
| 0303h | DiagTools Error                                                                                                    | Download a new version of DiagTools from the HP web site and run it. If you get the same error, call the HP Customer Care Center.                                                         |
| 0304h | DiagTools Error                                                                                                    | Download a new version of DiagTools from the HP web site and run it. If you get the same error, call the HP Customer Care Center.                                                         |
| 0305h | Reset failed.<br>DiagTools issued a<br>reset command and<br>it was not accepted<br>or confirmed by the<br>floppy disk<br>controller. | <ol> <li>Try a different diskette.</li> <li>Check the cable between the floppy drive and the system board.</li> <li>Change the floppy drive.</li> <li>Change the system board.</li> </ol> |
| 0307h | Drive parameter activity failed.                                                                                                    | <ol> <li>Try a different diskette.</li> <li>Check the cable between the floppy and the system board.</li> <li>Change the floppy drive.</li> <li>Change the system board.</li> </ol>       |
| 0308h | DMA Overrun<br>error.                                                                                                    | <ol> <li>Try a different diskette.</li> <li>Check the cable between the floppy and the system board.</li> <li>Change the floppy drive.</li> <li>Change the system board.</li> </ol>       |
| 0309h | Attempt to DMA at 64 KB boundary.                                                                                                    | <ol> <li>Try a different diskette.</li> <li>Check the cable between the floppy and the system board.</li> <li>Change the floppy drive.</li> <li>Change the system board.</li> </ol>       |
| 030Ah | DiagTools Error                                                                                                    | Download a new version of DiagTools from the HP web site and run it. If you get the same error, call the HP Customer Care Center.                                                         |
| 0310h | Floppy CRC or<br>ECC data error.                                                                                                    | <ol> <li>Try a different diskette.</li> <li>Check the cable between the floppy drive and the system board.</li> <li>Change the floppy drive.</li> <li>Change the system board.</li> </ol> |
| 0311h | DiagTools Error                                                                                                    | Download a new version of DiagTools from the HP web site and run it. If you get the same error, call the HP Customer Care Center.                                                         |
| 0321h | The circuit that<br>detects changed<br>diskettes is not<br>working.                                                                  | <ol> <li>Try a different diskette.</li> <li>Check the cable between the floppy drive and the system board.</li> <li>Change the floppy drive.</li> <li>Change the system board.</li> </ol> |
| 0322h | Floppy Speed<br>Error.                                                                                                    | <ol> <li>Try a different diskette.</li> <li>Check the cable between the floppy drive and the system board.</li> <li>Change the floppy drive.</li> <li>Change the system board.</li> </ol> |
| 0340h | Seek operation failed.                                                                                                    | <ol> <li>Try a different diskette.</li> <li>Check the cable between the floppy drive and the system board.</li> <li>Change the floppy drive.</li> </ol>                                   |

| Code  | Description                      | Recommended Action                                                |
|-------|----------------------------------|-------------------------------------------------------------------|
|       |                                  | 4. Change the system board.                                       |
| 0341h | 0341h Undefined or               | 1. Try a different diskette.                                      |
|       | invalid command in               | 2. Check the cable between the floppy drive and the system board. |
|       | Kandom Test.                     | 3. Change the floppy drive.                                       |
|       |                                  | 4. Change the system board.                                       |
| 0342h | Address mark not                 | 1. Try a different diskette.                                      |
|       | found in Random                  | 2. Check the cable between the floppy drive and the system board. |
|       | Test                             | 3. Change the floppy drive.                                       |
|       |                                  | 4. Change the system board.                                       |
| 0344h | Requested sector                 | 1. Try a different diskette.                                      |
|       | not found in                     | 2. Check the cable between the floppy drive and the system board. |
|       | Random Test.                     | 3. Change the floppy drive.                                       |
|       |                                  | 4. Change the system board.                                       |
| 0345h | Reset failed in                  | 1. Try a different diskette.                                      |
|       | Random Test.                     | 2. Check the cable between the floppy drive and the system board. |
|       |                                  | 3. Change the floppy drive.                                       |
|       |                                  | 4. Change the system board.                                       |
| 0347h | Drive parameter                  | 1. Try a different diskette.                                      |
|       | activity failed in               | 2. Check the cable between the floppy drive and the system board. |
|       | Random Test.                     | 3. Change the floppy drive.                                       |
|       |                                  | 4. Change the system board.                                       |
| 0348h | DMA overrun error                | 1. Try a different diskette.                                      |
|       | in Random Test.                  | 2. Check the cable between the floppy drive and the system board. |
|       |                                  | 3. Change the floppy drive.                                       |
|       |                                  | 4. Change the system board.                                       |
| 0349h | Attempt to DMA at                | 1. Try a different diskette.                                      |
|       | 64 KB boundary in<br>Bondom Test | 2. Check the cable between the floppy drive and the system board. |
|       | Kandom Test.                     | 3. Change the floppy drive.                                       |
|       |                                  | 4. Change the system board.                                       |
| 0350h | CRC or ECC data                  | 1. Try a different diskette.                                      |
|       | error in Random                  | 2. Check the cable between the floppy drive and the system board. |
|       | Test.                            | 3. Change the floppy drive.                                       |
|       |                                  | 4. Change the system board.                                       |
| 0360h | Seek operation                   | 1. Try a different diskette.                                      |
|       | failed in Random                 | 2. Check the cable between the floppy drive and the system board. |
|       | Test.                            | 3. Change the floppy drive.                                       |
|       |                                  | 4. Change the system board.                                       |
| 03FEh | Diskette data                    | 1. Try a different diskette.                                      |
|       | read/write error in              | 2. Check the cable between the floppy drive and the system board. |
|       | Sequential Test.                 | 3. Change the floppy drive.                                       |
|       |                                  | 4. Change the system board.                                       |
| 0380h | Drive not ready.                 | 1. Try a different diskette.                                      |

| Code  | Description      | Recommended Action                                                                                                    |
|-------|------------------|----------------------------------------------------------------------------------------------------|
|       |                  | 2. Check the cable between the floppy drive and the system board.                                                                 |
|       |                  | 3. Change the floppy drive.                                                                                                    |
|       |                  | 4. Change the system board.                                                                                                    |
| 03AAh | Drive not ready. | 1. Try a different diskette.                                                                                                    |
|       |                  | 2. Check the cable between the floppy drive and the system board.                                                                 |
|       |                  | 3. Change the floppy drive.                                                                                                    |
|       |                  | 4. Change the system board.                                                                                                    |
| 03CCh | DiagTools Error  | Download a new version of DiagTools from the HP web site and run it. If you get the same error, call the HP Customer Care Center. |
| 03EEh | DiagTools Error  | Download a new version of DiagTools from the HP web site and run it. If you get the same error, call the HP Customer Care Center. |
| 03FFh | DiagTools Error  | Download a new version of DiagTools from the HP web site and run it. If you get the same error, call the HP Customer Care Center. |

## KBD (Keyboard) Tests

The KBD Test Menu includes testing the keyboard controller, scanning, LEDs, clock line, and data line for proper functionality.

| Code  | Description                            | Recommended Action                                                                                                    |
|-------|----------------------------------------|----------------------------------------------------------------------------------------------------|
| 0400h | DiagTools received<br>an Keyboard      | 1. Power down the system. (Caution, keyboards are not hot-swappable. A keyboard swap with power on may damage the system board.) |
|       | Controller interface                   | 2. Replace the keyboard and rerun the test.                                                                                      |
|       | enor.                                  | 3. Replace the system board.                                                                                                    |
| 0401h | DiagTools issued commands to           | 1. Power down the system. (Caution, keyboards are not hot-swappable. A keyboard swap with power on may damage the system board.) |
|       | Keyboard                               | 2. Replace the keyboard and rerun the test.                                                                                      |
|       | received improper                      | 3. Replace the system board.                                                                                                    |
|       | responses.                             |                                                                                                    |
| 0410h | Keyboard clock line is stuck low/high. | 1. Power down the system. (Caution, keyboards are not hot-swappable. A keyboard swap with power on may damage the system board.) |
|       |                                        | 2. Replace the keyboard and rerun the test.                                                                                      |
|       |                                        | 3. Replace the system board.                                                                                                    |
| 0411h | Keyboard clock line is stuck low/high. | 1. Power down the system. (Caution, keyboards are not hot-swappable. A keyboard swap with power on may damage the system board.) |
|       |                                        | 2. Replace the keyboard and rerun the test.                                                                                      |
|       |                                        | 3. Replace the system board.                                                                                                    |
| 0412h | Keyboard data stuck low/high.          | 1. Power down the system. (Caution, keyboards are not hot-swappable. A keyboard swap with power on may damage the system board.) |
|       |                                        | 2. Replace the keyboard and rerun the test.                                                                                      |
|       |                                        | 3. Replace the system board.                                                                                                    |
| 0413h | Keyboard data<br>stuck low/high.       | 1. Power down the system. (Caution, keyboards are not hot-swappable. A keyboard swap with power on may damage the system board.) |
|       |                                        | 2. Replace the keyboard and rerun the test.                                                                                      |
|       |                                        | 3. Replace the system board.                                                                                                    |
| 0414h | DiagTools issued a                     | 1. Power down the system. (Caution, keyboards are not hot-swappable. A                                                           |

| Code  | Description                                                                                                    | Recommended Action                                                                                                    |
|-------|----------------------------------------------------------------------------------------------------|----------------------------------------------------------------------------------------------------|
|       | command to the<br>keyboard and either<br>did not receive a<br>response or<br>received an<br>improper response. | <ul><li>keyboard swap with power on may damage the system board.)</li><li>2. Replace the keyboard and rerun the test.</li><li>3. Replace the system board.</li></ul>                                                                   |
| 0415h | Keyboard LED<br>could not be turned<br>on.                                                                     | <ol> <li>Power down the system. (Caution, keyboards are not hot-swappable. A keyboard swap with power on may damage the system board.)</li> <li>Replace the keyboard and rerun the test.</li> <li>Replace the system board.</li> </ol> |
| 0416h | Keyboard<br>diagnostic echo<br>failed.                                                                         | <ol> <li>Power down the system. (Caution, keyboards are not hot-swappable. A keyboard swap with power on may damage the system board.)</li> <li>Replace the keyboard and rerun the test.</li> <li>Replace the system board.</li> </ol> |
| 0417h | Keyboard is not<br>responding to<br>command.                                                                   | <ol> <li>Power down the system. (Caution, keyboards are not hot-swappable. A keyboard swap with power on may damage the system board.)</li> <li>Replace the keyboard and rerun the test.</li> <li>Replace the system board.</li> </ol> |

## **SCSI Device Tests**

The SCSI Test Menu exercises all SCSI devices (disk drives, CD-ROM drives, and tape drives) with buffer, and self-test,; it also includes functions unique to a particular device, including play and rewind.

| Code  | Description             | Recommended Action                                                                                          |
|-------|-------------------------|----------------------------------------------------------------------------------------------------|
| 0500h | Error in SCSI device.   | 1. Check cables and connections: a) to SCSI components, b) to power source, c) between cards and backplane. |
|       |                         | 2. Inspect SCSI pins to ensure none are bent.                                                               |
|       |                         | 3. Check seating of board or SCSI card.                                                                     |
|       |                         | 4. Check for proper termination, using technical reference card or label.                                   |
|       |                         | 5. Check system fans                                                                                        |
|       |                         | 6. Check firmware version of drive and update if necessary.                                                 |
|       |                         | 7. Replace the drive                                                                                        |
|       |                         | 8. Change the card or board that has the drive's controller.                                                |
|       |                         |                                                                                                    |
| 0501h | Data compare failed.    | 1. Check cables and connections: a) to SCSI components, b) to power source, c) between cards and backplane. |
|       |                         | 2. Inspect SCSI pins to ensure none are bent.                                                               |
|       |                         | 3. Check seating of board or SCSI card.                                                                     |
|       |                         | 4. Check for proper termination, using technical reference card or label.                                   |
|       |                         | 5. Check system fans                                                                                        |
|       |                         | 6. Check firmware version of drive and update if necessary.                                                 |
|       |                         | 7. Replace the drive                                                                                        |
|       |                         | 8. Change the card or board that has the drive's controller.                                                |
| 0502h | SCSI device read error. | 1. Check cables and connections: a) to SCSI components, b) to power source, c) between cards and backplane. |
|       |                         | 2. Inspect SCSI pins to ensure none are bent.                                                               |

| Code  | Description                  | Recommended Action                                                                                                    |
|-------|------------------------------|----------------------------------------------------------------------------------------------------|
|       |                              | 3. Check seating of board or SCSI card.                                                                                           |
|       |                              | 4. Check for proper termination, using technical reference card or label.                                                         |
|       |                              | 5. Check system fans                                                                                                    |
|       |                              | 6. Check firmware version of drive and update if necessary.                                                                       |
|       |                              | 7. Replace the drive                                                                                                    |
|       |                              | 8. Change the card or board that has the drive's controller.                                                                      |
|       |                              |                                                                                                    |
| 0503h | SCSI disk read timed out.    | 1. Check cables and connections: a) to SCSI components, b) to power source, c) between cards and backplane.                       |
|       |                              | 2. Inspect SCSI pins to ensure none are bent.                                                                                     |
|       |                              | 3. Check seating of board or SCSI card.                                                                                           |
|       |                              | 4. Check for proper termination, using technical reference card or label.                                                         |
|       |                              | 5. Check system fans                                                                                                    |
|       |                              | 6. Check firmware version of drive and update if necessary.                                                                       |
|       |                              | 7. Replace the drive                                                                                                    |
|       |                              | 8. Change the card or board that has the drive's controller.                                                                      |
|       |                              |                                                                                                    |
| 0504h | DiagTools Error              | Download a new version of DiagTools from the HP web site and run it. If you get the same error, call the HP Customer Care Center. |
| 0505h | DiagTools Error              | Download a new version of DiagTools from the HP web site and run it. If you get the same error, call the HP Customer Care Center. |
| 0506h | DiagTools Error              | Download a new version of DiagTools from the HP web site and run it. If you get the same error, call the HP Customer Care Center. |
| 0507h | SCSI disk buffer error.      | 1. Check cables and connections: a) to SCSI components, b) to power source, c) between cards and backplane.                       |
|       |                              | 2. Inspect SCSI pins to ensure none are bent.                                                                                     |
|       |                              | 3. Check seating of board or SCSI card.                                                                                           |
|       |                              | 4. Check for proper termination, using technical reference card or label.                                                         |
|       |                              | 5. Check system fans                                                                                                    |
|       |                              | 6. Check firmware version of drive and update if necessary.                                                                       |
|       |                              | 7. Replace the drive                                                                                                    |
|       |                              | 8. Change the card or board that has the drive's controller.                                                                      |
| 0508h | SCSI disk random read error. | 1. Check cables and connections: a) to SCSI components, b) to power source, c) between cards and backplane.                       |
|       |                              | 2. Inspect SCSI pins to ensure none are bent.                                                                                     |
|       |                              | 3. Check seating of board or SCSI card.                                                                                           |
|       |                              | 4. Check for proper termination, using technical reference card or label.                                                         |
|       |                              | 5. Check system fans                                                                                                    |
|       |                              | 6. Check firmware version of drive and update if necessary.                                                                       |
|       |                              | 7. Replace the drive                                                                                                    |
|       |                              | 8. Change the card or board that has the drive's controller.                                                                      |
| 0509h | DiagTools Error              | Download a new version of DiagTools from the HP web site and run it. If you get the same error, call the HP Customer Care Center. |
| 050Ah | DiagTools Error              | Download a new version of DiagTools from the HP web site and run it. If you                                                       |

| Code  | Description           | Recommended Action                                                                                                    |
|-------|-----------------------|----------------------------------------------------------------------------------------------------|
|       |                       | get the same error, call the HP Customer Care Center.                                                                             |
| 050Bh | DiagTools Error       | Download a new version of DiagTools from the HP web site and run it. If you get the same error, call the HP Customer Care Center. |
| 050Ch | DiagTools Error       | Download a new version of DiagTools from the HP web site and run it. If you get the same error, call the HP Customer Care Center. |
| 050Dh | DiagTools Error       | Download a new version of DiagTools from the HP web site and run it. If you get the same error, call the HP Customer Care Center. |
| 050Eh | DiagTools Error       | Download a new version of DiagTools from the HP web site and run it. If you get the same error, call the HP Customer Care Center. |
| 050Fh | DiagTools Error       | Download a new version of DiagTools from the HP web site and run it. If you get the same error, call the HP Customer Care Center. |
| 0510h | No Tape in unit.      | 1. Use a cleaning cartridge to make sure heads are clean.                                                                         |
|       |                       | 2. Replace the tape.                                                                                                    |
|       |                       | 3. Check cables and connections: a) to SCSI components, b) to power source, c) between cards and backplane.                       |
|       |                       | 4. Inspect SCSI pins to ensure none are bent.                                                                                     |
|       |                       | 5. Check seating of board or SCSI card.                                                                                           |
|       |                       | 6. Check for proper termination, using technical reference card or label.                                                         |
|       |                       | 7. Check system fans                                                                                                    |
|       |                       | 8. Check firmware version of drive and update if necessary.                                                                       |
|       |                       | 9. Replace the drive                                                                                                    |
|       |                       | 10. Change the card or board that has the drive's controller.                                                                     |
| 0511h | Positioning failed on | 1. Use a cleaning cartridge to make sure heads are clean.                                                                         |
|       | tape drive.           | 2. Replace the tape.                                                                                                    |
|       |                       | 3. Check cables and connections: a) to SCSI components, b) to power source, c) between cards and backplane.                       |
|       |                       | 4. Inspect SCSI pins to ensure none are bent.                                                                                     |
|       |                       | 5. Check seating of board or SCSI card.                                                                                           |
|       |                       | 6. Check for proper termination, using technical reference card or label.                                                         |
|       |                       | 7. Check system fans                                                                                                    |
|       |                       | 8. Check firmware version of drive and update if necessary.                                                                       |
|       |                       | 9. Replace the drive                                                                                                    |
|       |                       | 10. Change the card or board that has the drive's controller.                                                                     |
| 0512h | DiagTools Error       | Download a new version of DiagTools from the HP web site and run it. If you get the same error, call the HP Customer Care Center. |
| 0514h | DiagTools Error       | Download a new version of DiagTools from the HP web site and run it. If you get the same error, call the HP Customer Care Center. |
| 0515h | Tape Selftest error.  | 1. Use a cleaning cartridge to make sure heads are clean.                                                                         |
|       |                       | 2. Replace the tape.                                                                                                    |
|       |                       | 3. Check cables and connections: a) to SCSI components, b) to power source, c) between cards and backplane.                       |
|       |                       | 4. Inspect SCSI pins to ensure none are bent.                                                                                     |
|       |                       | 5. Check seating of board or SCSI card.                                                                                           |

| Code  | Description        | Recommended Action                                                                                                    |  |  |
|-------|--------------------|----------------------------------------------------------------------------------------------------|--|--|
|       |                    | 6. Check for proper termination, using technical reference card or label.                                                         |  |  |
|       |                    | 7. Check system fans                                                                                                    |  |  |
|       |                    | 8. Check firmware version of drive and update if necessary.                                                                       |  |  |
|       |                    | 9. Replace the drive                                                                                                    |  |  |
|       |                    | 10. Change the card or board that has the drive's controller.                                                                     |  |  |
|       |                    |                                                                                                    |  |  |
| 0516h | Tape buffer error. | 1. Use a cleaning cartridge to make sure heads are clean.                                                                         |  |  |
|       |                    | 2. Replace the tape.                                                                                                    |  |  |
|       |                    | 3. Check cables and connections: a) to SCSI components, b) to power source, c) between cards and backplane.                       |  |  |
|       |                    | 4. Inspect SCSI pins to ensure none are bent.                                                                                     |  |  |
|       |                    | 5. Check seating of board or SCSI card.                                                                                           |  |  |
|       |                    | 6. Check for proper termination, using technical reference card or label.                                                         |  |  |
|       |                    | 7. Check system fans                                                                                                    |  |  |
|       |                    | 8. Check firmware version of drive and update if necessary.                                                                       |  |  |
|       |                    | 9. Replace the drive                                                                                                    |  |  |
|       |                    | 10. Change the card or board that has the drive's controller.                                                                     |  |  |
|       |                    |                                                                                                    |  |  |
| 0520h | No CD in drive.    | 1. Insert a CD in the CD-ROM drive, or replace the existing CD.                                                                   |  |  |
|       |                    | 2. Check cables and connections: a) to SCSI components, b) to power source, c) between cards and backplane.                       |  |  |
|       |                    | 3. Inspect SCSI pins to ensure none are bent.                                                                                     |  |  |
|       |                    | 4. Check seating of board or SCSI card.                                                                                           |  |  |
|       |                    | 5. Check for proper termination, using technical reference card or label.                                                         |  |  |
|       |                    | 6. Check system fans                                                                                                    |  |  |
|       |                    | 7. Check firmware version of drive and update if necessary.                                                                       |  |  |
|       |                    | 8. Replace the drive                                                                                                    |  |  |
|       |                    | 9. Change the card or board that has the drive's controller.                                                                      |  |  |
|       |                    |                                                                                                    |  |  |
| 0522h | DiagTools Error    | Download a new version of DiagTools from the HP web site and run it. If you get the same error, call the HP Customer Care Center. |  |  |
| 0521h | CD-ROM read error. | 1. Insert a CD in the CD-ROM drive, or replace the existing CD.                                                                   |  |  |
|       |                    | 2. Check cables and connections: a) to SCSI components, b) to power source, c) between cards and backplane.                       |  |  |
|       |                    | 3. Inspect SCSI pins to ensure none are bent.                                                                                     |  |  |
|       |                    | 4. Check seating of board or SCSI card.                                                                                           |  |  |
|       |                    | 5. Check for proper termination, using technical reference card or label.                                                         |  |  |
|       |                    | 6. Check system fans                                                                                                    |  |  |
|       |                    | 7. Check firmware version of drive and update if necessary.                                                                       |  |  |
|       |                    | 8. Replace the drive                                                                                                    |  |  |
|       |                    | 9. Change the card or board that has the drive's controller.                                                                      |  |  |
|       |                    |                                                                                                    |  |  |
| 0523h | DiagTools Error    | Download a new version of DiagTools from the HP web site and run it. If you                                                       |  |  |

| Code  | Description          | Recommended Action                                                                                                    |  |  |
|-------|----------------------|----------------------------------------------------------------------------------------------------|--|--|
|       |                      | get the same error, call the HP Customer Care Center.                                                                             |  |  |
| 0524h | CD Selftest error.   | 1. Insert a CD in the CD-ROM drive, or replace the existing CD.                                                                   |  |  |
|       |                      | 2. Check cables and connections: a) to SCSI components, b) to power source, c) between cards and backplane.                       |  |  |
|       |                      | 3. Inspect SCSI pins to ensure none are bent.                                                                                     |  |  |
|       |                      | 4. Check seating of board or SCSI card.                                                                                           |  |  |
|       |                      | 5. Check for proper termination, using technical reference card or label.                                                         |  |  |
|       |                      | 6. Check system fans                                                                                                    |  |  |
|       |                      | 7. Check firmware version of drive and update if necessary.                                                                       |  |  |
|       |                      | 8. Replace the drive                                                                                                    |  |  |
|       |                      | 9. Change the card or board that has the drive's controller.                                                                      |  |  |
| 0525h | CD Open error.       | 1. Insert a CD in the CD-ROM drive, or replace the existing CD.                                                                   |  |  |
|       |                      | 2. Check cables and connections: a) to SCSI components, b) to power source, c) between cards and backplane.                       |  |  |
|       |                      | 3. Inspect SCSI pins to ensure none are bent.                                                                                     |  |  |
|       |                      | 4. Check seating of board or SCSI card.                                                                                           |  |  |
|       |                      | 5. Check for proper termination, using technical reference card or label.                                                         |  |  |
|       |                      | 6. Check system fans                                                                                                    |  |  |
|       |                      | 7. Check firmware version of drive and update if necessary.                                                                       |  |  |
|       |                      | 8. Replace the drive                                                                                                    |  |  |
|       |                      | 9. Change the card or board that has the drive's controller.                                                                      |  |  |
| 0526h | CD Close error.      | 1. Insert a CD in the CD-ROM drive, or replace the existing CD.                                                                   |  |  |
|       |                      | 2. Check cables and connections: a) to SCSI components, b) to power source, c) between cards and backplane.                       |  |  |
|       |                      | 3. Inspect SCSI pins to ensure none are bent.                                                                                     |  |  |
|       |                      | 4. Check seating of board or SCSI card.                                                                                           |  |  |
|       |                      | 5. Check for proper termination, using technical reference card or label.                                                         |  |  |
|       |                      | 6. Check system fans                                                                                                    |  |  |
|       |                      | 7. Check firmware version of drive and update if necessary.                                                                       |  |  |
|       |                      | 8. Replace the drive                                                                                                    |  |  |
|       |                      | 9. Change the card or board that has the drive's controller.                                                                      |  |  |
| 0527h | CD Buffer error.     | 1. Insert a CD in the CD-ROM drive, or replace the existing CD.                                                                   |  |  |
|       |                      | 2. Check cables and connections: a) to SCSI components, b) to power source, c) between cards and backplane.                       |  |  |
|       |                      | 3. Inspect SCSI pins to ensure none are bent.                                                                                     |  |  |
|       |                      | 4. Check seating of board or SCSI card.                                                                                           |  |  |
|       |                      | 5. Check for proper termination, using technical reference card or label.                                                         |  |  |
|       |                      | 6. Check system fans                                                                                                    |  |  |
|       |                      | 7. Check firmware version of drive and update if necessary.                                                                       |  |  |
|       |                      | 8. Replace the drive                                                                                                    |  |  |
|       |                      | 9. Change the card or board that has the drive's controller.                                                                      |  |  |
| 0528h | DiagTools Error      | Download a new version of DiagTools from the HP web site and run it. If you get the same error, call the HP Customer Care Center. |  |  |
| 0550h | SCSI read timed out. | 1. Check cables and connections: a) to SCSI components, b) to power source, c)                                                    |  |  |

| Code  | Description                                | Recommended Action                                                                                                    |  |  |
|-------|--------------------------------------------|----------------------------------------------------------------------------------------------------|--|--|
|       |                                            | between cards and backplane.                                                                                                    |  |  |
|       |                                            | 2. Inspect SCSI pins to ensure none are bent.                                                                                                    |  |  |
|       |                                            | 3. Check seating of board or SCSI card.                                                                                                    |  |  |
|       |                                            | 4. Check for proper termination, using technical reference card or label.                                                                                                    |  |  |
|       |                                            | 5. Check system fans                                                                                                    |  |  |
|       |                                            | 6. Check firmware version of drive and update if necessary.                                                                                                    |  |  |
|       |                                            | 7. Replace the drive                                                                                                    |  |  |
|       |                                            | 8. Change the card or board that has the drive's controller.                                                                                                    |  |  |
| 0560h | DiagTools Error                            | Download a new version of DiagTools from the HP web site and run it. If you get the same error, call the HP Customer Care Center.                                                                                                    |  |  |
| 0580h | DOS Memory<br>Allocation Error.            | The SCSI diagnostic does not have enough memory to run. This is generally caused by having multiple types of SCSI controller in the systemfor instance, Adaptec, Symbios, and NetRAID. Each controller type requires a separate driver to be loaded in memory. |  |  |
|       |                                            | Reduce the number of different types of SCSI controller active in the system<br>either by disabling internal controllers via Setup, or by removing any plug-in<br>SCSI controllers, or by removing all NetRAID cards. Then rerun the test.                     |  |  |
| 0590h | SCSI command not supported by this device. | The device you are testing does not support the SCSI commands required by this diagnostic. If the device is an HP-supported device, report the error to an HP Customer Care Center.                                                                            |  |  |

### **Misc Tests**

The Misc Test Menu includes testing of the serial port with a series of tests designed to ensure complete functionality is present. A similar specific set of tests is present for parallel ports.

| Code  | Description                                           | Recommended Action                                                               |
|-------|-------------------------------------------------------|----------------------------------------------------------------------------------|
| 0601h | Serial Port Test<br>Failed                            | Possible system board failure.                                                   |
| 0602h | Interrupt<br>identification<br>register test failed.  | Possible system board failure.                                                   |
| 0603h | DiagTools Error                                       | Report error to HP Customer Care Center and get the latest version of DiagTools. |
| 0604h | Line status register<br>test failed at port<br>XXXXh. | Possible system board failure.                                                   |
| 0605h | Interrupt activation<br>test failed at port<br>XXXXh. | Possible system board failure.                                                   |
| 0606h | DiagTools Error                                       | Report error to HP Customer Care Center and get the latest version of DiagTools. |
| 0607h | DiagTools Error                                       | Report error to HP Customer Care Center and get the latest version of DiagTools. |
| 0608h | FIFO register test<br>failed at port<br>XXXXh.        | Possible system board failure.                                                   |
| 0609h | FIFO trigger level<br>test failed at port<br>XXXXh.   | Possible system board failure.                                                   |
| 0610h | FIFO character timeout indication                     | Possible system board failure.                                                   |

| Code  | Description                                               | Recommended Action                                                                                                    |  |
|-------|-----------------------------------------------------------|----------------------------------------------------------------------------------------------------|--|
|       | test failed at port XXXXh.                                |                                                                                                    |  |
| 0611h | FIFO data transfer<br>test failed at port<br>XXXXh.       | Possible system board failure.                                                                                                    |  |
| 0612h | Baud rate speed test failed.                              | Possible system board failure. If the test is running on a 16650 UART, make sure that the clock frequency selected in the menu matches the jumper settings on the card. |  |
| 0613h | Infrared Register<br>test failed at port<br>XXXXh.        | Possible system board failure.                                                                                                    |  |
| 0614h | Infrared Interrupt<br>ID test failed at<br>port XXXXh.    | Replace the system board                                                                                                    |  |
| 0615h | DiagTools Error                                           | Report error to HP Customer Care Center and get the latest version of DiagTools.                                                                                        |  |
| 0616h | Infrared Line Status<br>test failed at port<br>XXXXh.     | Replace the system board                                                                                                    |  |
| 0617h | Infrared Data<br>Transfer test failed<br>at port XXXXh.   | The test indicates that the system board is not working properly. Contact your support provider for more details.                                                       |  |
| 0701h | Parallel Port Test<br>Failed                              | Possible system board failure.                                                                                                    |  |
| 0702h | IRQ Activation test<br>failed at port<br>XXXXh.           | Possible system board failure.                                                                                                    |  |
| 0704h | A register<br>Write/Read test<br>failed at port<br>XXXXh. | Possible system board failure.                                                                                                    |  |
| 0705h | A register FIFO test<br>failed at port<br>XXXXh.          | Possible system board failure.                                                                                                    |  |
| 0706h | DiagTools Error                                           | Report error to HP Customer Care Center and get the latest version of DiagTools.                                                                                        |  |
| 0707h | DiagTools Error                                           | Report error to HP Customer Care Center and get the latest version of DiagTools.                                                                                        |  |
| 0708h | DiagTools Error                                           | Report error to HP Customer Care Center and get the latest version of DiagTools.                                                                                        |  |
| 0801h | DiagTools Error                                           | Report error to HP Customer Care Center and get the latest version of DiagTools.                                                                                        |  |
| 0802h | DiagTools Error                                           | Report error to HP Customer Care Center and get the latest version of DiagTools.                                                                                        |  |
| 0803h | DiagTools Error                                           | Report error to HP Customer Care Center and get the latest version of DiagTools.                                                                                        |  |
| 0804h | DiagTools Error                                           | Report error to HP Customer Care Center and get the latest version of DiagTools.                                                                                        |  |
| 0805h | DiagTools Error                                           | Report error to HP Customer Care Center and get the latest version of DiagTools.                                                                                        |  |
| 0806h | DiagTools Error                                           | Report error to HP Customer Care Center and get the latest version of DiagTools.                                                                                        |  |
| 0810h | Speaker test failed                                       | Make sure the Speaker is properly connected. Run the test again. If it fails, replace the drive. Replace the Speaker if it fails this test repeatedly.                  |  |
| 0811h | DiagTools Error                                           | Report error to HP Customer Care Center and get the latest version of DiagTools.                                                                                        |  |
| 0812h | DiagTools Error                                           | Report error to HP Customer Care Center and get the latest version of DiagTools.                                                                                        |  |
| 0813h | DiagTools Error                                           | Report error to HP Customer Care Center and get the latest version of DiagTools.                                                                                        |  |

| Code  | Description     | Recommended Action                                                               |
|-------|-----------------|----------------------------------------------------------------------------------|
| 0814h | DiagTools Error | Report error to HP Customer Care Center and get the latest version of DiagTools. |
| 0815h | DiagTools Error | Report error to HP Customer Care Center and get the latest version of DiagTools. |
| 0816h | DiagTools Error | Report error to HP Customer Care Center and get the latest version of DiagTools. |
| 0830h | DiagTools Error | Report error to HP Customer Care Center and get the latest version of DiagTools. |

## Video Test

The Video Test Menu includes functional exercising of the video memory.

| Code  | Description                                          | Recommended Action                                                                                                    |
|-------|------------------------------------------------------|----------------------------------------------------------------------------------------------------|
| 0900h | Video adapter<br>memory read or<br>write test failed | <ol> <li>Try another monitor. Rerun the test.</li> <li>If the technical reference label or card on your NetServer shows a separate video board, change it.</li> <li>If the test still shows failing condition, change the system board.</li> </ol> |

## **IDE CD-ROM**

| The IDE Tests | s include exercis | sing of the CE | -ROM tray res | ponse, data, a | nd audio if pr | esent |
|---------------|-------------------|----------------|---------------|----------------|----------------|-------|
|               |                   | 0              | 2             | . , ,          | 1              |       |

| Code                  | Description                                        | Recommended Action                                                                                                    |  |  |
|-----------------------|----------------------------------------------------|----------------------------------------------------------------------------------------------------|--|--|
| 0A00h No CD in drive. |                                                    | 1. Insert a different data CD in the drive.                                                                                       |  |  |
|                       |                                                    | 2. Check the cable between the CD and its controller.                                                                             |  |  |
|                       |                                                    | 3. Change the CD drive.                                                                                                    |  |  |
|                       |                                                    | 4. Change the board where the controller for the CD drive is located.                                                             |  |  |
| 0A01h                 | DiagTools Error                                    | Download a new version of DiagTools from the HP web site and run it. If you get the same error, call the HP Customer Care Center. |  |  |
| 0A02h                 | DiagTools Error                                    | Download a new version of DiagTools from the HP web site and run it. If you get the same error, call the HP Customer Care Center. |  |  |
| 0A03h                 | Sequential Data                                    | 1. Insert a different data CD in the drive.                                                                                       |  |  |
|                       | Read Test Failed.                                  | 2. Check the cable between the CD and its controller.                                                                             |  |  |
|                       |                                                    | 3. Change the CD drive.                                                                                                    |  |  |
|                       |                                                    | 4. Change the board where the controller for the CD drive is located.                                                             |  |  |
| 0A04h                 | Sequential Data<br>Test Failed. No CD<br>in Drive. | 1. Insert a different data CD in the drive.                                                                                       |  |  |
|                       |                                                    | 2. Check the cable between the CD and its controller.                                                                             |  |  |
|                       |                                                    | 3. Change the CD drive.                                                                                                    |  |  |
|                       |                                                    | 4. Change the board where the controller for the CD drive is located.                                                             |  |  |
| 0A05h                 | Play test failed at                                | 1. Insert a different data CD in the drive.                                                                                       |  |  |
|                       | Drive x in Sector y.                               | 2. Check the cable between the CD and its controller.                                                                             |  |  |
|                       |                                                    | 3. Change the CD drive.                                                                                                    |  |  |
|                       |                                                    | 4. Change the board where the controller for the CD drive is located.                                                             |  |  |
| 0A06h                 | Random data test                                   | 1. Insert a data CD in the drive.                                                                                                 |  |  |
|                       | failed. No CD in drive.                            | 2. Check the cable between the CD and its controller.                                                                             |  |  |
|                       |                                                    | 3. Change the CD drive.                                                                                                    |  |  |
|                       |                                                    | 4. Change the board where the controller for the CD drive is located.                                                             |  |  |
| 0A07h                 | DiagTools Error                                    | Download a new version of DiagTools from the HP web site and run it. If you get the same error, call the HP Customer Care Center. |  |  |

| Code  | Description         | Recommended Action                                                                                                    |  |
|-------|---------------------|----------------------------------------------------------------------------------------------------|--|
| 0A08h | DiagTools Error     | Download a new version of DiagTools from the HP web site and run it. If you get the same error, call the HP Customer Care Center. |  |
| 0A09h | DiagTools Error     | Download a new version of DiagTools from the HP web site and run it. If you get the same error, call the HP Customer Care Center. |  |
| 0A10h | DiagTools Error     | Download a new version of DiagTools from the HP web site and run it. If you get the same error, call the HP Customer Care Center. |  |
| 0A11h | Data Integrity test | 1. Insert a different data CD in the drive.                                                                                       |  |
|       | failed.             | 2. Check the cable between the CD and its controller.                                                                             |  |
|       |                     | 3. Change the CD drive.                                                                                                    |  |
|       |                     | 4. Change the board where the controller for the CD drive is located.                                                             |  |
| 0A12h | DiagTools Error     | Download a new version of DiagTools from the HP web site and run it. If you get the same error, call the HP Customer Care Center. |  |
| 0C01h | DiagTools Error     | Download a new version of DiagTools from the HP web site and run it. If you get the same error, call the HP Customer Care Center. |  |
| 0C02h | DiagTools Error     | Download a new version of DiagTools from the HP web site and run it. If you get the same error, call the HP Customer Care Center. |  |
| 0C03h | DiagTools Error     | Download a new version of DiagTools from the HP web site and run it. If you get the same error, call the HP Customer Care Center. |  |
| 0C04h | DiagTools Error     | Download a new version of DiagTools from the HP web site and run it. If you get the same error, call the HP Customer Care Center. |  |
| 0C05h | DiagTools Error     | Download a new version of DiagTools from the HP web site and run it. If you get the same error, call the HP Customer Care Center. |  |
| 0C06h | DiagTools Error     | Download a new version of DiagTools from the HP web site and run it. If you get the same error, call the HP Customer Care Center. |  |
| 0C07h | DiagTools Error     | Download a new version of DiagTools from the HP web site and run it. If you get the same error, call the HP Customer Care Center. |  |

### **Multiprocessor Test**

This test works on Multiprocessor systems only. This test detects all the processors in the system and then checks if all the processors are able to communicate among themselves. It also checks ability to access the system memory and devices concurrently.

| Code  | Description                                                    | Recommended Action                                                                           |  |  |
|-------|----------------------------------------------------------------|----------------------------------------------------------------------------------------------|--|--|
| 1000h | Multi Processor<br>Failure. Processors                         | 1. Reduce the system to its minimum configuration per the technical reference label or card. |  |  |
|       | don't have unique                                              | 2. Make sure the system board is seated.                                                     |  |  |
|       | IDs.                                                           | 3. Check the seating of the voltage regulator module (VRM) if present.                       |  |  |
|       |                                                                | 4. Be sure the processor board (if any) is seated.                                           |  |  |
|       |                                                                | 5. Make sure the CPU chip is seated. (Take ESD precautions.)                                 |  |  |
|       |                                                                | 6. Make sure the memory elements (DIMMs) are properly seated.                                |  |  |
|       |                                                                | 7. Check system fans. If overheating occurs, chip may shut down.                             |  |  |
|       |                                                                | 8. If the system ran with temperature high, let it cool for 30 minutes, then restart.        |  |  |
|       |                                                                | 9. If system repeatedly shows this error, replace the CPU chip or board, as appropriate.     |  |  |
| 1001h | Multi Processor<br>Failure. Processor X<br>failed to interrupt | 1. Reduce the system to its minimum configuration per the technical reference label or card. |  |  |

| Code  | Description                                            | Recommended Action                                                                           |  |  |
|-------|--------------------------------------------------------|----------------------------------------------------------------------------------------------|--|--|
|       | processor X.                                           | 2. Make sure the system board is seated.                                                     |  |  |
|       |                                                        | 3. Check the seating of the voltage regulator module (VRM) if present.                       |  |  |
|       |                                                        | 4. Be sure the processor board (if any) is seated.                                           |  |  |
|       |                                                        | 5. Make sure the CPU chip is seated. (Take ESD precautions.)                                 |  |  |
|       |                                                        | 6. Make sure the memory elements (DIMMs) are properly seated.                                |  |  |
|       |                                                        | 7. Check system fans. If overheating occurs, chip may shut down.                             |  |  |
|       |                                                        | 8. If the system ran with temperature high, let it cool for 30 minutes, then restart.        |  |  |
|       |                                                        | 9. If system repeatedly shows this error, replace the CPU chip or board, as appropriate.     |  |  |
| 1002h | Multi Processor<br>Failure. IPI physical               | 1. Reduce the system to its minimum configuration per the technical reference label or card. |  |  |
|       | mode test failed on                                    | 2. Make sure the system board is seated.                                                     |  |  |
|       | processor A.                                           | 3. Check the seating of the voltage regulator module (VRM) if present.                       |  |  |
|       |                                                        | 4. Be sure the processor board (if any) is seated.                                           |  |  |
|       |                                                        | 5. Make sure the CPU chip is seated. (Take ESD precautions.)                                 |  |  |
|       |                                                        | 6. Make sure the memory elements (DIMMs) are properly seated.                                |  |  |
|       |                                                        | 7. Check system fans. If overheating occurs, chip may shut down.                             |  |  |
|       |                                                        | 8. If the system ran with temperature high, let it cool for 30 minutes, then restart.        |  |  |
|       |                                                        | 9. If system repeatedly shows this error, replace the CPU chip or board, as appropriate.     |  |  |
| 1008h | Multi Processor<br>Failure. MPI                        | 1. Reduce the system to its minimum configuration per the technical reference label or card. |  |  |
|       | arbitration test                                       | 2. Make sure the system board is seated.                                                     |  |  |
|       | Talleu.                                                | 3. Check the seating of the voltage regulator module (VRM) if present.                       |  |  |
|       |                                                        | 4. Be sure the processor board (if any) is seated.                                           |  |  |
|       |                                                        | 5. Make sure the CPU chip is seated. (Take ESD precautions.)                                 |  |  |
|       |                                                        | 6. Make sure the memory elements (DIMMs) are properly seated.                                |  |  |
|       |                                                        | 7. Check system fans. If overheating occurs, chip may shut down.                             |  |  |
|       |                                                        | 8. If the system ran with temperature high, let it cool for 30 minutes, then restart.        |  |  |
|       |                                                        | 9. If system repeatedly shows this error, replace the CPU chip or board, as appropriate.     |  |  |
| 1009h | Multi Processor<br>Failure. Cache                      | 1. Reduce the system to its minimum configuration per the technical reference label or card. |  |  |
|       | coherency test                                         | 2. Make sure the system board is seated.                                                     |  |  |
|       | lancu.                                                 | 3. Check the seating of the voltage regulator module (VRM) if present.                       |  |  |
|       |                                                        | 4. Be sure the processor board (if any) is seated.                                           |  |  |
|       |                                                        | 5. Make sure the CPU chip is seated. (Take ESD precautions.)                                 |  |  |
|       |                                                        | 6. Make sure the memory elements (DIMMs) are properly seated.                                |  |  |
|       |                                                        | 7. Check system fans. If overheating occurs, chip may shut down.                             |  |  |
|       |                                                        | 8. If the system ran with temperature high, let it cool for 30 minutes, then restart.        |  |  |
|       |                                                        | 9. If system repeatedly shows this error, replace the CPU chip or board, as appropriate.     |  |  |
| 100Ah | Multi Processor<br>Failure. Memory<br>consistency test | 1. Reduce the system to its minimum configuration per the technical reference label or card. |  |  |

| Code  | Description                                                                 | Recommended Action                                                                           |
|-------|-----------------------------------------------------------------------------|----------------------------------------------------------------------------------------------|
|       | failed.                                                                     | 2. Make sure the system board is seated.                                                     |
|       |                                                                             | 3. Check the seating of the voltage regulator module (VRM) if present.                       |
|       |                                                                             | 4. Be sure the processor board (if any) is seated.                                           |
|       |                                                                             | 5. Make sure the CPU chip is seated. (Take ESD precautions.)                                 |
|       |                                                                             | 6. Make sure the memory elements (DIMMs) are properly seated.                                |
|       |                                                                             | 7. Check system fans. If overheating occurs, chip may shut down.                             |
|       |                                                                             | 8. If the system ran with temperature high, let it cool for 30 minutes, then restart.        |
|       |                                                                             | 9. If system repeatedly shows this error, replace the CPU chip or board, as appropriate.     |
| 100Bh | Multi Processor<br>Failure. I/O access                                      | 1. Reduce the system to its minimum configuration per the technical reference label or card. |
|       | test failed on                                                              | 2. Make sure the system board is seated.                                                     |
|       | XXXXh.                                                                      | 3. Check the seating of the voltage regulator module (VRM) if present.                       |
|       |                                                                             | 4. Be sure the processor board (if any) is seated.                                           |
|       |                                                                             | 5. Make sure the CPU chip is seated. (Take ESD precautions.)                                 |
|       |                                                                             | 6. Make sure the memory elements (DIMMs) are properly seated.                                |
|       |                                                                             | 7. Check system fans. If overheating occurs, chip may shut down.                             |
|       |                                                                             | 8. If the system ran with temperature high, let it cool for 30 minutes, then restart.        |
|       |                                                                             | 9. If system repeatedly shows this error, replace the CPU chip or board, as appropriate.     |
| 100Ch | Multi Processor<br>Failure. Memory                                          | 1. Reduce the system to its minimum configuration per the technical reference label or card. |
|       | map I/O access test                                                         | 2. Make sure the system board is seated.                                                     |
|       | X at address                                                                | 3. Check the seating of the voltage regulator module (VRM) if present.                       |
|       | XXXXXXXXh.                                                                  | 4. Be sure the processor board (if any) is seated.                                           |
|       |                                                                             | 5. Make sure the CPU chip is seated. (Take ESD precautions.)                                 |
|       |                                                                             | 6. Make sure the memory elements (DIMMs) are properly seated.                                |
|       |                                                                             | 7. Check system fans. If overheating occurs, chip may shut down.                             |
|       |                                                                             | 8. If the system ran with temperature high, let it cool for 30 minutes, then restart.        |
|       |                                                                             | 9. If system repeatedly shows this error, replace the CPU chip or board, as appropriate.     |
| 100Dh | Multi Processor<br>Failure. Application<br>processors were not<br>detected. | 1. Reduce the system to its minimum configuration per the technical reference label or card. |
|       |                                                                             | 2. Make sure the system board is seated.                                                     |
|       |                                                                             | 3. Check the seating of the voltage regulator module (VRM) if present.                       |
|       |                                                                             | 4. Be sure the processor board (if any) is seated.                                           |
|       |                                                                             | 5. Make sure the CPU chip is seated. (Take ESD precautions.)                                 |
|       |                                                                             | 6. Make sure the memory elements (DIMMs) are properly seated.                                |
|       |                                                                             | 7. Check system fans. If overheating occurs, chip may shut down.                             |
|       |                                                                             | 8. If the system ran with temperature high, let it cool for 30 minutes, then restart.        |
|       |                                                                             | 9. If system repeatedly shows this error, replace the CPU chip or board, as appropriate.     |
| 100Eh | Multi Processor<br>Failure. CPU speed<br>error                              | 1. Reduce the system to its minimum configuration per the technical reference label or card. |

| Code  | Description                           | Recommended Action                                                                           |
|-------|---------------------------------------|----------------------------------------------------------------------------------------------|
|       |                                       | 2. Make sure the system board is seated.                                                     |
|       |                                       | 3. Check the seating of the voltage regulator module (VRM) if present.                       |
|       |                                       | 4. Be sure the processor board (if any) is seated.                                           |
|       |                                       | 5. Make sure the CPU chip is seated. (Take ESD precautions.)                                 |
|       |                                       | 6. Make sure the memory elements (DIMMs) are properly seated.                                |
|       |                                       | 7. Check system fans. If overheating occurs, chip may shut down.                             |
|       |                                       | 8. If the system ran with temperature high, let it cool for 30 minutes, then restart.        |
|       |                                       | 9. If system repeatedly shows this error, replace the CPU chip or board, as appropriate.     |
| 100Fh | Multi Processor<br>Failure. CPU count | 1. Reduce the system to its minimum configuration per the technical reference label or card. |
|       | error                                 | 2. Make sure the system board is seated.                                                     |
|       |                                       | 3. Check the seating of the voltage regulator module (VRM) if present.                       |
|       |                                       | 4. Be sure the processor board (if any) is seated.                                           |
|       |                                       | 5. Make sure the CPU chip is seated. (Take ESD precautions.)                                 |
|       |                                       | 6. Make sure the memory elements (DIMMs) are properly seated.                                |
|       |                                       | 7. Check system fans. If overheating occurs, chip may shut down.                             |
|       |                                       | 8. If the system ran with temperature high, let it cool for 30 minutes, then restart.        |
|       |                                       | 9. If system repeatedly shows this error, replace the CPU chip or board, as appropriate.     |
| 1010h | Multi Processor<br>Failure.           | 1. Reduce the system to its minimum configuration per the technical reference label or card. |
|       | Configuration Access                  | 2. Make sure the system board is seated.                                                     |
|       | Failed.                               | 3. Check the seating of the voltage regulator module (VRM) if present.                       |
|       |                                       | 4. Be sure the processor board (if any) is seated.                                           |
|       |                                       | 5. Make sure the CPU chip is seated. (Take ESD precautions.)                                 |
|       |                                       | 6. Make sure the memory elements (DIMMs) are properly seated.                                |
|       |                                       | 7. Check system fans. If overheating occurs, chip may shut down.                             |
|       |                                       | 8. If the system ran with temperature high, let it cool for 30 minutes, then restart.        |
|       |                                       | 9. If system repeatedly shows this error, replace the CPU chip or board, as appropriate.     |
| 1011h | Multi Processor<br>Failure. TagRAM    | 1. Reduce the system to its minimum configuration per the technical reference label or card. |
|       | Control Register<br>Read Failed.      | 2. Make sure the system board is seated.                                                     |
|       |                                       | 3. Check the seating of the voltage regulator module (VRM) if present.                       |
|       |                                       | 4. Be sure the processor board (if any) is seated.                                           |
|       |                                       | 5. Make sure the CPU chip is seated. (Take ESD precautions.)                                 |
|       |                                       | 6. Make sure the memory elements (DIMMs) are properly seated.                                |
|       |                                       | 7. Check system fans. If overheating occurs, chip may shut down.                             |
|       |                                       | 8. If the system ran with temperature high, let it cool for 30 minutes, then restart.        |
|       |                                       | 9. If system repeatedly shows this error, replace the CPU chip or board, as                  |
|       |                                       | appropriate.                                                                                 |
| 1012h | Multi Processor                       | 1. Reduce the system to its minimum configuration per the technical reference                |

| Code  | Description                                                        | Recommended Action                                                                           |
|-------|--------------------------------------------------------------------|----------------------------------------------------------------------------------------------|
|       | Failure. TagRAM                                                    | label or card.                                                                               |
|       | Control Register                                                   | 2. Make sure the system board is seated.                                                     |
|       | white Falled.                                                      | 3. Check the seating of the voltage regulator module (VRM) if present.                       |
|       |                                                                    | 4. Be sure the processor board (if any) is seated.                                           |
|       |                                                                    | 5. Make sure the CPU chip is seated. (Take ESD precautions.)                                 |
|       |                                                                    | 6. Make sure the memory elements (DIMMs) are properly seated.                                |
|       |                                                                    | 7. Check system fans. If overheating occurs, chip may shut down.                             |
|       |                                                                    | 8. If the system ran with temperature high, let it cool for 30 minutes, then restart.        |
|       |                                                                    | 9. If system repeatedly shows this error, replace the CPU chip or board, as appropriate.     |
| 1013h | Multi Processor<br>Failure. Value read                             | 1. Reduce the system to its minimum configuration per the technical reference label or card. |
|       | back from TagRAM                                                   | 2. Make sure the system board is seated.                                                     |
|       | not same as the value                                              | 3. Check the seating of the voltage regulator module (VRM) if present.                       |
|       | written.                                                           | 4. Be sure the processor board (if any) is seated.                                           |
|       |                                                                    | 5. Make sure the CPU chip is seated. (Take ESD precautions.)                                 |
|       |                                                                    | 6. Make sure the memory elements (DIMMs) are properly seated.                                |
|       |                                                                    | 7. Check system fans. If overheating occurs, chip may shut down.                             |
|       |                                                                    | 8. If the system ran with temperature high, let it cool for 30 minutes, then restart.        |
|       |                                                                    | 9. If system repeatedly shows this error, replace the CPU chip or board, as appropriate.     |
| 1014h | Multi Processor<br>Failure. L2 cache                               | 1. Reduce the system to its minimum configuration per the technical reference label or card. |
|       | Commands Test                                                      | 2. Make sure the system board is seated.                                                     |
|       | ralled.                                                            | 3. Check the seating of the voltage regulator module (VRM) if present.                       |
|       |                                                                    | 4. Be sure the processor board (if any) is seated.                                           |
|       |                                                                    | 5. Make sure the CPU chip is seated. (Take ESD precautions.)                                 |
|       |                                                                    | 6. Make sure the memory elements (DIMMs) are properly seated.                                |
|       |                                                                    | 7. Check system fans. If overheating occurs, chip may shut down.                             |
|       |                                                                    | 8. If the system ran with temperature high, let it cool for 30 minutes, then restart.        |
|       |                                                                    | 9. If system repeatedly shows this error, replace the CPU chip or board, as appropriate.     |
| 1015h | Multi Processor<br>Failure. The pattern                            | 1. Reduce the system to its minimum configuration per the technical reference label or card. |
|       | read back from the<br>cache is not same as<br>the pattern written. | 2. Make sure the system board is seated.                                                     |
|       |                                                                    | 3. Check the seating of the voltage regulator module (VRM) if present.                       |
|       |                                                                    | 4. Be sure the processor board (if any) is seated.                                           |
|       |                                                                    | 5. Make sure the CPU chip is seated. (Take ESD precautions.)                                 |
|       |                                                                    | 6. Make sure the memory elements (DIMMs) are properly seated.                                |
|       |                                                                    | 7. Check system fans. If overheating occurs, chip may shut down.                             |
|       |                                                                    | 8. If the system ran with temperature high, let it cool for 30 minutes, then restart.        |

| Code  | Description                                           | Recommended Action                                                                           |
|-------|-------------------------------------------------------|----------------------------------------------------------------------------------------------|
|       |                                                       | 9. If system repeatedly shows this error, replace the CPU chip or board, as appropriate.     |
| 1016h | Multi Processor<br>Failure. Tag Write                 | 1. Reduce the system to its minimum configuration per the technical reference label or card. |
|       | with Data Read                                        | 2. Make sure the system board is seated.                                                     |
|       | command faned.                                        | 3. Check the seating of the voltage regulator module (VRM) if present.                       |
|       |                                                       | 4. Be sure the processor board (if any) is seated.                                           |
|       |                                                       | 5. Make sure the CPU chip is seated. (Take ESD precautions.)                                 |
|       |                                                       | 6. Make sure the memory elements (DIMMs) are properly seated.                                |
|       |                                                       | 7. Check system fans. If overheating occurs, chip may shut down.                             |
|       |                                                       | 8. If the system ran with temperature high, let it cool for 30 minutes, then restart.        |
|       |                                                       | 9. If system repeatedly shows this error, replace the CPU chip or board, as appropriate.     |
| 1017h | Multi Processor<br>Failure. Tag Read                  | 1. Reduce the system to its minimum configuration per the technical reference label or card. |
|       | with Data Read                                        | 2. Make sure the system board is seated.                                                     |
|       | command raned.                                        | 3. Check the seating of the voltage regulator module (VRM) if present.                       |
|       |                                                       | 4. Be sure the processor board (if any) is seated.                                           |
|       |                                                       | 5. Make sure the CPU chip is seated. (Take ESD precautions.)                                 |
|       |                                                       | 6. Make sure the memory elements (DIMMs) are properly seated.                                |
|       |                                                       | 7. Check system fans. If overheating occurs, chip may shut down.                             |
|       |                                                       | 8. If the system ran with temperature high, let it cool for 30 minutes, then restart.        |
|       |                                                       | 9. If system repeatedly shows this error, replace the CPU chip or board, as appropriate.     |
| 1030h | Multi Processor<br>Failure. L2 Cache<br>Pattern error | 1. Reduce the system to its minimum configuration per the technical reference label or card. |
|       |                                                       | 2. Make sure the system board is seated.                                                     |
|       |                                                       | 3. Check the seating of the voltage regulator module (VRM) if present.                       |
|       |                                                       | 4. Be sure the processor board (if any) is seated.                                           |
|       |                                                       | 5. Make sure the CPU chip is seated. (Take ESD precautions.)                                 |
|       |                                                       | 6. Make sure the memory elements (DIMMs) are properly seated.                                |
|       |                                                       | 7. Check system fans. If overheating occurs, chip may shut down.                             |
|       |                                                       | 8. If the system ran with temperature high, let it cool for 30 minutes, then restart.        |
|       |                                                       | 9. If system repeatedly shows this error, replace the CPU chip or board, as appropriate.     |
| 1031h | Multi Processor<br>Failure. L2 Cache<br>Parity error  | 1. Reduce the system to its minimum configuration per the technical reference label or card. |
|       |                                                       | 2. Make sure the system board is seated.                                                     |
|       |                                                       | 3. Check the seating of the voltage regulator module (VRM) if present.                       |
|       |                                                       | 4. Be sure the processor board (if any) is seated.                                           |
|       |                                                       | 5. Make sure the CPU chip is seated. (Take ESD precautions.)                                 |
|       |                                                       | 6. Make sure the memory elements (DIMMs) are properly seated.                                |

| Code  | Description                             | Recommended Action                                                                                                    |
|-------|-----------------------------------------|----------------------------------------------------------------------------------------------------|
|       |                                         | 7. Check system fans. If overheating occurs, chip may shut down.                                                                  |
|       |                                         | 8. If the system ran with temperature high, let it cool for 30 minutes, then restart.                                             |
|       |                                         | 9. If system repeatedly shows this error, replace the CPU chip or board, as appropriate.                                          |
| 1081h | Multi Processor<br>Failure. No Active   | 1. Reduce the system to its minimum configuration per the technical reference label or card.                                      |
|       | External Cache                          | 2. Make sure the system board is seated.                                                                                          |
|       | wennory.                                | 3. Check the seating of the voltage regulator module (VRM) if present.                                                            |
|       |                                         | 4. Be sure the processor board (if any) is seated.                                                                                |
|       |                                         | 5. Make sure the CPU chip is seated. (Take ESD precautions.)                                                                      |
|       |                                         | 6. Make sure the memory elements (DIMMs) are properly seated.                                                                     |
|       |                                         | 7. Check system fans. If overheating occurs, chip may shut down.                                                                  |
|       |                                         | 8. If the system ran with temperature high, let it cool for 30 minutes, then restart.                                             |
|       |                                         | 9. If system repeatedly shows this error, replace the CPU chip or board, as appropriate.                                          |
| 1082h | Multi Processor<br>Failure. No extended | 1. Reduce the system to its minimum configuration per the technical reference label or card.                                      |
|       | memory available                        | 2. Make sure the system board is seated.                                                                                          |
|       |                                         | 3. Check the seating of the voltage regulator module (VRM) if present.                                                            |
|       |                                         | 4. Be sure the processor board (if any) is seated.                                                                                |
|       |                                         | 5. Make sure the CPU chip is seated. (Take ESD precautions.)                                                                      |
|       |                                         | 6. Make sure the memory elements (DIMMs) are properly seated.                                                                     |
|       |                                         | 7. Check system fans. If overheating occurs, chip may shut down.                                                                  |
|       |                                         | 8. If the system ran with temperature high, let it cool for 30 minutes, then restart.                                             |
|       |                                         | 9. If system repeatedly shows this error, replace the CPU chip or board, as appropriate.                                          |
| 1083h | Multi Processor<br>Failure. No detected | 1. Reduce the system to its minimum configuration per the technical reference label or card.                                      |
|       | extended memory.                        | 2. Make sure the system board is seated.                                                                                          |
|       |                                         | 3. Check the seating of the voltage regulator module (VRM) if present.                                                            |
|       |                                         | 4. Be sure the processor board (if any) is seated.                                                                                |
|       |                                         | 5. Make sure the CPU chip is seated. (Take ESD precautions.)                                                                      |
|       |                                         | 6. Make sure the memory elements (DIMMs) are properly seated.                                                                     |
|       |                                         | 7. Check system fans. If overheating occurs, chip may shut down.                                                                  |
|       |                                         | 8. If the system ran with temperature high, let it cool for 30 minutes, then restart.                                             |
|       |                                         | 9. If system repeatedly shows this error, replace the CPU chip or board, as appropriate.                                          |
| 1201h | DiagTools Error                         | Download a new version of DiagTools from the HP web site and run it. If you get the same error, call the HP Customer Care Center. |
| 1202h | DiagTools Error                         | Download a new version of DiagTools from the HP web site and run it. If you get the same error, call the HP Customer Care Center. |

| Code  | Description                               | Recommended Action                                                                                                    |
|-------|-------------------------------------------|----------------------------------------------------------------------------------------------------|
| 1203h | DiagTools Error                           | Download a new version of DiagTools from the HP web site and run it. If you get the same error, call the HP Customer Care Center. |
| 1205h | DiagTools Error                           | Download a new version of DiagTools from the HP web site and run it. If you get the same error, call the HP Customer Care Center. |
| 1206h | DiagTools Error                           | Download a new version of DiagTools from the HP web site and run it. If you get the same error, call the HP Customer Care Center. |
| 1301h | DiagTools Error                           | Download a new version of DiagTools from the HP web site and run it. If you get the same error, call the HP Customer Care Center. |
| 1302h | DiagTools Error                           | Download a new version of DiagTools from the HP web site and run it. If you get the same error, call the HP Customer Care Center. |
| 1303h | DiagTools Error                           | Download a new version of DiagTools from the HP web site and run it. If you get the same error, call the HP Customer Care Center. |
| 1304h | DiagTools Error                           | Download a new version of DiagTools from the HP web site and run it. If you get the same error, call the HP Customer Care Center. |
| 1305h | DiagTools Error                           | Download a new version of DiagTools from the HP web site and run it. If you get the same error, call the HP Customer Care Center. |
| 1306h | DiagTools Error                           | Download a new version of DiagTools from the HP web site and run it. If you get the same error, call the HP Customer Care Center. |
| 1312h | DiagTools Error                           | Download a new version of DiagTools from the HP web site and run it. If you get the same error, call the HP Customer Care Center. |
| 1500h | DiagTools Error                           | Download a new version of DiagTools from the HP web site and run it. If you get the same error, call the HP Customer Care Center. |
| 1501h | DiagTools Error                           | Download a new version of DiagTools from the HP web site and run it. If you get the same error, call the HP Customer Care Center. |
| 1502h | DiagTools Error                           | Download a new version of DiagTools from the HP web site and run it. If you get the same error, call the HP Customer Care Center. |
| 1503h | DiagTools Error                           | Download a new version of DiagTools from the HP web site and run it. If you get the same error, call the HP Customer Care Center. |
| 8000h | Fails in executing<br>an external program | 1. Make the DiagTools Diskettes again. Rerun DiagTools.                                                                           |
|       |                                           | 2. Make sure the system board is seated.                                                                                          |
|       |                                           | 3. Check the seating of the voltage regulator module (VRM) if present.                                                            |
|       |                                           | 4. Be sure the processor board (if any) is seated.                                                                                |
|       | 1                                         |                                                                                                    |

# **Basic Test Menus**

| NOTE | DiagTools will run a different selection basic tests depending upon the type of hardware |
|------|------------------------------------------------------------------------------------------|
|      | components present.                                                                      |

Listed below is an example of the basic test set run each time DiagTools is used:

### System Test Script

Processor Test DMA Controller Test Interrupt Controller Test Timer Test Real Time Clock Test CMOS Validity Test MMX Test Multi Processor Test DMI Test

### **Memory Test Script**

BIOS ROM Test Parity Test Address Test Refresh Test Data Bus Test Cache Memory Test L2 Cache Memory Test

### **Keyboard Tests**

Keyboard Controller Test Keyboard Clock Test Keyboard Data Line Test

#### **SCSI Test Script**

SCSI Disk Buffer Test SCSI Disk Read Test

#### **Miscellaneous Test Script**

DMI Test Serial Port Test Parallel Port Test

DiagTools may run additional basic tests for optional components which may be installed in some HP NetServers.

# **Advanced System Tests**

You may select Advanced System Tests by pressing F2 after completion of Basic Tests When advanced tests are run, the following menus are available:

### Advanced System Test Menus

System Memory IDE FDD (Flexible Disk Drive) SCSI KBD (Keyboard) Video Misc (Miscellaneous) Batch
# **Test Descriptions**

# System Test Menu

The tests included in the System Test Menu exercise the basic functionality of the CPU, ensuring that the registers, the flags, and both the basic and protected instructions work as expected. It includes tests of the chip speed as well as the operation of integrated controllers for coprocessing, DMA, interrupts, and the timers and clock functionality. Specialized tests for PCI devices, Plug and Play devices, and MMX instructions are also included.

## **Basic Functionality Test**

This test checks the 32-bit registers, 32 bit flags, and specific processor instructions.

#### **CPU Protected Mode Test**

This test checks if all protected mode special instructions are working properly.

#### **Processor Speed Test**

This test determines and displays the CPU clock speed. If you provide a specific clock speed to compare it with, this test will report error if the expected speed and detected speed does not match.

## **Coprocessor Test**

The tests include loading and storing the control and status word, data transfer between CPU and NPX, and exception checking while the data transfer is in progress.

## **DMA Controller Test**

The DMA Controller Test is a series of read/write tests on the memory address and page registers of DMA controllers 1 and 2.

## Interrupt Controller Test

This test performs a series of read/write tests on interrupt mask registers of the interrupt controller. It also checks for stray interrupts.

#### **Timer Test**

This test checks the accuracy of the timer count by calibrating it against the periodic interrupt of the real time clock (RTC).

# **Real Time Clock Test**

This test checks the accuracy of the real time clock by calibrating it against the system timer. It also does a pattern test on RTC.

## **CMOS Validity Test**

This test checks the condition of AT CMOS RAM (non-volatile memory). The test assures that the CMOS battery is in good condition and that the CMOS RAM checksum is correct.

## Speaker

This tests checks the functionality of your Speaker by playing a short song.

#### **PCI System Test**

This test scans the PCI bus and finds out all the PCI devices. Then it uses alternative procedures to find out the same device. It checks for all valid combinations of PCI bus number, device number and function number. It also checks validity of PCI BIOS32 service directories, and the generation of PCI special cycles.

#### **Multiprocessor Test**

This test works on Multiprocessor systems only. This test detects all the processors in the system and then checks if all the processors are able to communicate among themselves. It also checks ability to access the system memory and devices concurrently.

## **Plug and Play Test**

This test works on Plug and Play systems only. This test detects all Plug and Play devices and checks if they are configured properly. It then does a pattern test on each Plug and Play device's configuration space.

#### MMX Test

This test runs only on CPUs with MMX made by Intel and AMD. MMX specific registers, instructions and arithmetic operations are tested. Matrix transpose test is carried out to assess MMX performance.

#### **DMI Test**

This test will verify that the DMI functions will return the DMI information correctly.

# **Memory Test Menu**

The Memory Test Menu includes tests that exercise all aspects of the storage media and key memory locations of the system. The functionality of the boot ROM, parity over the whole memory space, patterns, addressing, refresh functions, and the data bus have specific tests included in the menu. Specialized testing for memory caching, performance, and the proprietary Pentium II L2 Cache are included.

#### **BIOS ROM Test**

The BIOS ROM test checks the data path of the BIOS ROM and also assures that the ROM is writeprotected.

#### **Parity Test**

This test reads all memory locations and checks for parity errors in the entire memory space. When the CPU accesses a memory location that has a parity error, a bit is set in a specific register and an NMI (non-maskable interrupt) is generated. DiagTools' parity test captures the interrupt so that the system does not crash even when a parity error is encountered. It then reads the entire memory region for errors.

## Pattern Test

This test performs a comprehensive read/write test on entire memory space, using worst-case bit patterns such as AA55. This test will identify most memory problems.

#### **Extended Pattern Test**

This test performs a comprehensive write/read test on extended memory using several different scientifically proven worst-case test patterns.

#### Walking 1's Test

Walking 1's test writes a walking 1s pattern in memory, i.e. it first writes 1, then 2,4,8,16 etc., so that in the written data, only one bit is on at a time.

### Walking 0's Test

Walking 0's test writes a walking 0s pattern in memory, i.e. it first writes FE, then FD,FB etc., so that in the written data, only one bit is 0 at a time.

#### **Random Memory Test**

This test uses a pseudo-random number generator to generate random addresses spread over the whole memory area, and then writes random data to the location, reads it back and compares the data read with the data written.

#### Address Test

The address test writes a value in one location of memory and then scans the entire memory to find out a reflection of that value.

## **Refresh Test**

This test makes sure the refresh circuitry is functioning and measures the refresh interval. An error is reported if this interval is not within  $\pm$  5 percent of the standard refresh interval of 15 microseconds.

#### Data Bus Test

This test will check the data bus for a short.

#### **Cache Memory Test**

If DiagTools detects cache memory in the system, it will display the external cache size and test all of it.

## Pentium II L2 Cache Test

The Pentium II processor provides a cache configuration mechanism for accessing the L2 cache controller and data RAM. Supported L2 Commands may be initiated on the cache bus via this mechanism and Tag, state, data, and ECC bits may be written to the L2 and read back.

If DiagTools detects Pentium II processor in the system and the L2 cache is enabled, it performs several tests to verify that the cache configuration mechanism, cache controller, TagRAM, data RAM and the L2 commands are performing as expected.

# FDD (Flexible Disk Drive or Floppy) Tests

Flexible Disk Drives are tested for rotational speed, read/write ability (both random and sequential), elevator, and seek channel.

## **Drive Speed Test**

This test determines the rotational speed of the floppy drive.

## Random R/W Test

This test checks the random seek, read, and write capability of the floppy drive. The diskette used in this test must be formatted.

### Sequential R/W Test

This test checks the sequential seek, read, and write capability of the floppy drive. The diskette used in this test must be formatted.

## **Elevator seek Test**

This test verifies the track-to-track seeking capability of the floppy drive. This test is sometimes called a butterfly test.

## **Disk Change Line Test**

This test verifies the change line capability of the floppy drive.

# **KBD** (Keyboard) Tests

The KBD Test Menu includes testing the keyboard controller, scanning, LEDs, clock line, and data line for proper functionality.

#### **Controller Test**

The controller test issues a Self Test command to the keyboard controller and checks for an OK response. Then it sends the diagnostic echo command to the keyboard and waits to get back the echo from the keyboard.

#### **Keyboard LED Test**

This test checks the functionality of the keyboard LED lights - Num Lock, Caps Lock, and Scroll Lock.

#### **Keyboard Clock Line Test**

The Keyboard Clock Line Test verifies that the keyboard clock line is working properly (it is not stuck at high or low).

## **Keyboard Data Line Test**

The Keyboard Data Line Test verifies that the keyboard data line is working properly (it is not stuck at high or low). Another

# **SCSI Device Tests**

The SCSI Test Menu exercises all SCSI devices (disk drives, CD-ROM drives, and tape drives) with buffer, self-test, and read tests; it also includes functions unique to a particular device, including play, and rewind.

# **SCSI Disk Tests**

### SCSI Disk Buffer Test

This test writes data, reads back and compares with the data written to the internal buffer on the SCSI Disk. The media is not accessed so data remains unaffected.

#### SCSI Disk Read Test

This test reads logical blocks from the SCSI disk. If the starting logical block number and end logical block number fields are not specified, the test starts reading from block 0 and terminates at the last block of the disk.

# **SCSI Tape Unit Tests**

## SCSI Tape Buffer Test

This test writes data, reads back and compares with the data written to the internal buffer on the SCSI Tape Unit. The media is not accessed so data remains unaffected.

#### **SCSI Tape Self Test**

This will send Self Diagnose command to SCSI Hard Tape.

#### **SCSI Tape Rewind Test**

This command rewinds the SCSI tape using the SCSI rewind command.

## SCSI CDROM Tests

## SCSI CDROM Buffer Test

This test writes data, reads back and compares with the data written to the internal buffer on the SCSI CDROM.

## SCSI CDROM Self Test

This will send Self Diagnose command to SCSI CDROM. A CD platter must be present for this test to work.

#### SCSI CDROM Read Test

This test reads logical blocks from the SCSI CDROM. If the starting logical block number and end logical block number fields are not specified, the test starts reading from block 0 and terminates at the last block of CDROM. This test will fail if an audio CD is inserted inside the drive.

# **Misc Tests**

The Misc Test Menu includes testing of the serial port with a series of tests designed to ensure complete functionality is present. A similar specific set of tests is present for parallel ports.

## Serial Port

A maximum of four serial ports (COM1 through COM4) are tested. All parameters i.e. number of data bits, number of stop bits, parity type etc. can be individually selected for each port. The tests that are performed on the serial ports include: Register test, Interrupt ID test, Internal loopback test, Line status test, Modem control register test, Data transfer test (at baud rates from 300 BPS to 115.2KBPS and FIFO test.

#### **Parallel Port**

A maximum of three parallel ports (LPT1 through LPT3) are tested. The test parameter window asks the user whether a printer or a loopback plug is connected. If these are not connected, only the register read/write test is performed. Otherwise, the following tests are performed: Register test, IRQ activation test, Pattern printing, Bold letter printing, Compressed mode printing, Printer form feed test, and ECP test.

# Video Test

The Video Test Menu includes functional exercising of the video memory.

#### Video Memory Test

The Video Memory Test checks the base 256k of video memory for integrity by performing a memory pattern test.

# **IDE CD-ROM**

The IDE Tests include exercising of the CD-ROM tray response, data, and audio if present.

# **IDE CD Data Test**

This test reads logical blocks from the CDROM. If the starting logical block number and end logical block number fields are not specified, the test starts reading from block 0 and terminates at the last block of CDROM. This test will fail if an audio CD is inserted inside the drive.

# C Batch Menu

# **Batch Menu**

The Batch Menu allows users to specify what tests to run as well as how many times to repeat a particular test.

# **Edit Batch Parameters**

Selecting this option is the same as pressing  $\langle F2 \rangle$  from the main menu. This option allows you to specify different groups of parameters: Parameters for all tests, Repeat Counts, and Batch mode parameters. Repeat count applies to the count each test will be run on a per pass bases. For example if you had the Serial Port Test's repeat count = 5, and you had the total passes = 3, the test would run 15 times.

### Load Batch Parameters

Selecting this option is the same as pressing  $\langle F3 \rangle$  from the main menu. This option allows you to load previously saved batch parameters in an ASCII file with an .INI file extension. The parameters that are loaded include information on the tests that have been selected for batch mode execution, the batch mode run time option (time bound, pass bound, or continuous), the error logging option, the error log file name and heading, and other test parameters.

#### **Save Batch Parameters**

Selecting this option is the same as pressing  $\langle F4 \rangle$  from the main menu. This option allows you to save your current configuration parameters in an ASCII file with an .INI file extension. These parameters can later be loaded and executed from within DiagTools or from a command line as follows -

## AMIDIAG /R AMIDIAG.INI

With the /R parameter, DiagTools will automatically execute the batch, then return to the command line once the batch has been completed. The parameters that are saved include information on the tests that have been selected for batch mode execution, the batch mode run time option (time bound, pass bound, or continuous), the error logging option, the error log file name and heading, and other test parameters. Please note that a test must be selected for parameter information to be saved on that test.

## **Run Batch**

Selecting this options is the same as pressing  $\langle F10 \rangle$  from the main menu. This option allows you to run all of the selected tests in batch mode.

#### **Batch Help**

This option will display detailed messages on batch function.

# Index

# A

Advanced System Tests menus, 68

# B

basic tests memory, 67 miscellaneous, 67 SCSI, 67 system, 67 what is included, 67

# С

capability of DiagTools, 2

# D

diagnostic tools purpose, 1 DiagTools problems, 9 when to use, 5 Diskette How to Make a Boot Diskette, 6 Rebooting with DiagTools, 9

# E

Error Code Viewer, DiagTools, 14, 21 error messages description of format, 3 flexible disk or floppy, 46 keyboard, 49 memory, 41 multiprocessor, 58 port and speaker, 55 processor, 23 SCSI, 50 system, 23 video, 57 Error Messages Categories, 23

# I

interfaces

graphical, 9

## K

keyboard tests, 67

# 0

off-line diagnostic tests, 2, 5, 9, 18 limitations of, 3

# R

Remote Management Using DiagTools Remotely, 6, 17 Running DiagTools graphical mode, 9

# S

Setup utility Flexible Disk Controller, 9 Start from Flexible Disk, 9 Support Ticket, 13, 14, 20, 21 system requirements, 1 System Test, DiagTools, 12, 19 systems supported, 1

# Т

test descriptions floppy, 46, 71 IDE CD-ROM, 57, 73 keyboard, 49, 71 memory, 41, 70 multiprocessor, 58 port and speaker, 55, 73 SCSI devices, 50, 72 system, 23, 69 video, 57, 73 Test Descriptions, 23 troubleshooting how to begin, 5

# W

Where to Begin, 5